# FUJIFILM

# DIGITAL CAMERA

# Uputstvo za upotrebu

Hvala što ste kupili ovaj proizvod. Ovaj priručnik predstavlja uputstvo za upotrebu digitalnog fotoaparata FUJIFILM FinePix HS20EXR, kao i softvera koji se isporučuje uz njega. Neophodno je da pročitate i razumete njegov sadržaj pre nego što počnete da koristite fotoaparat.

Informacije o srodnim proizvodima potražite na našem vebsajtu na http://www.fujifilm.com/products/digital\_cameras/index.html

| ci    | Prvi koraci                             |
|-------|-----------------------------------------|
| ji    | Osnovno o fotografiji i reprodukciji    |
| iji   | Više o fotografiji                      |
| iji   | Više o reprodukciji                     |
| vi    | Filmovi                                 |
| je    | Povezivanje                             |
| iji   | Meniji                                  |
| ie    | Tehničke napomene                       |
| a     | Rešavanje problema                      |
| ik    | Dodatak                                 |
| • • • | • • • • • • • • • • • • • • • • • • • • |

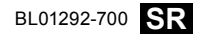

Pre nego što počnete

| Obavezno pročitajte ove napomene pre upotrebe                                                                                                    |                                                                                                    |  |  |
|----------------------------------------------------------------------------------------------------|----------------------------------------------------------------------------------------------------|--|--|
| Napomene o bezbednosti           • Postarajte se da svoj fotoaparat koristite pravilno. Pre upotrebe, pažljivo pročitajte ove napomene o bezbednosti i svoje Uputstvo za upotrebu.           • Pošto pročitate ove napomene o bezbednosti, čuvajte ih na sigurnom mestu. | Ne dozvolite da u fotoaparat prodre voda ili strani predmeti.<br>Ako u fotoaparat prodre voda ili strani predmeti, isključite<br>fotoaparat, izvadite bateriju i isključite adapter iz fotoaparata i iz<br>električne mreže.<br>Ukoliko nastavite da koristite fotoaparat pod ovakvim uslovima, može<br>doći do požara ili električnog udara.<br>- Obratite se svom prodavcu FUJIFILM proizvoda. |  |  |
| 0 ikonicama                                                                                                    |                                                                                                    |  |  |
| Dole prikazane ikonice koriste se u ovom dokumentu da bi ukazale na<br>ozbiljnost povrede ili oštećenja koji mogu da nastanu ako se informacije<br>naznačene ovim ikonicama ignorišu i ako se proizvod koristi nepravilno.                                               | Ne koristite<br>fotoaparat<br>u kapatilu ili pod tušem.<br>Ovo može da izazove požar ili električni udar.<br>pod ušem.                                                                                                    |  |  |
| Ova ikonica ukazuje da može doći do smrtnog ishoda ili ozbiljnih povreda ukoliko se data informacija zanemari.                                                                                                    | Nikada ne pokušavajte rasklapanje ili modifikovanje (ne otvarajte kućište).<br>Ukoliko se ove mera predostrožnosti ne poštuje, moguće je da dođe<br>Nerasklapajte do požara ili električnog udara.                                                                                                    |  |  |
| Ova ikonica ukazuje da može doći do telesne povrede ili materijalne štete ukoliko se data informacija zanemari.                                                                                                    | Ako se kućište polomi usled pada ili druge nezgode, ne dodirujte izložene<br>delove.<br>U suprotnom, može doći do električnog udara ili povrede usled                                                                                                    |  |  |
| Dole prikazane ikonice služe da ukažu na prirodu informacija koje se moraju imati u vidu.                                                                                                    | dodira ostečenih delova. Udama izvadite bateriju, vodeći računa da<br>delove. Izbegnete povredu ili električni udar i odnesite proizvod na mesto<br>gde ste ga kupili radi konsultacije.                                                                                                    |  |  |
| Ikonice u obliku trougla ukazuju na informacije koje zahtevaju pažnju ("važno").           Ikonice u obliku precrtanog kruga ukazuju da je navedena akcija zabranjena ("Zabranjeno").                                                                                    | Ne menjajte, ne grejte i ne okrećite ili ne vucite kabl za povezivanje i ne<br>stavljajte teške predmete na kabl za povezivanje.<br>Ovakvi postupci mogu da oštete kabl i da izazovu požar ili električni<br>udar.<br>• Ako je kabl oštećen, obratite se vašem FUJIFILM prodavcu.                                                                                                    |  |  |
| ispunjeni krugovi sa znakom uzvika ukazuju na postupak koji se mora<br>izvršiti ("Obavezno").                                                                                                    | Ne stavljajte fotoaparat na nestabilnu površinu.<br>Ovo može da prouzrokuje pad fotoaparata ili njegovo prevrtanje i<br>izazove povredu.                                                                                                    |  |  |
| Ako se javi problem, isključiti fotoaparat, izvaditi bateriju i isključiti adapteriz<br>fotoaparata i iz električne mreže.<br>Ukoliko fotoaparat nastavite da koristite kada iz njega izbija dim, kada                                                                   | Nikada ne fotografišite dok se krećete.           Ne koristite fotoaparat dok se šetate ili dok vozite. Može se desiti da zbog toga padnete ili da doživite saobraćajnu nesreću.           Ne dodirujte metalne delove fotoaparata tokom oluje s grmljavinom.           Nu na moži da izvarune dukti jelu doka vuled ztruki jelu dravna su dokazova                                              |  |  |
| Istijuitiz         se oseća neobičan miris ili kada je u bilo kom drugom neuobičajenom           ektritne         stanju, može doći do požara ili električnog udara.           utknice         Obratite se svom prodavcu FUJIFILM proizvoda.                             | Stormage         Stormage           Me koristite bateriju na drugi način osim navedenog.           Ubacite bateriju kao što je pokazano indikatorom.                                                                                                    |  |  |

| <u>(</u> ) UPOZORENJE |                                                                                                    | ↑ OPREZ    |                                                                                                    |
|-----------------------|----------------------------------------------------------------------------------------------------|------------|----------------------------------------------------------------------------------------------------|
|                       | Ne zagrevate, ne menjajte i ne otvarajte bateriju. Ne ispuštajte i ne izlažite<br>bateriju udarcima. Nemoje čuvati bateriju zajedno sa metalnim proizvodima.<br>Za punjenje baterije nemojte koristiti druge punjače osim naznačenog       | $\bigcirc$ | Držite van domašaja male dece.<br>Ovaj proizvod može da izazove povredu ukoliko se nađe u rukama<br>deteta.                                                                                                    |
|                       | modela.<br>Posledica svakog od ovih postupaka može da bude da baterija prsne<br>ili procuri, što može da prouzrokuje požar ili povredu.                                                                                                    | $\bigcirc$ | Ne stavljajte teške predmete na fotoaparat.<br>Težak predmet ože da se prevrne ii padne i izazove povredu.                                                                                                    |
| $\bigcirc$            | Koristite samo bateriju ili adaptere koji su navedeni za upotrebu uz ovaj<br>fotoaparat. Ne koristite druge napone osim naznačenog napona napajanja.<br>Upotreba drugih izvora napajanja može da dovede do požara.                         | $\bigcirc$ | Ne pomerajte totoaparat dok je adapter prikijućen na njega. Ne vućite kabi za<br>povezivanje da biste isključili adapter.<br>Ovo može da ošteti kabi za napajanje ili kablove i da izazove požar<br>ili električni udar. |
| $\bigcirc$            | Ako baterija procuri i tečnost dospe u kontakt sa vašim očima, kožom ili<br>odećom. isperite ugroženo područje čistom vodom i potražite medicinsku<br>pomoćili odmah pozovite hitnu pomoć.                                                 | $\bigcirc$ | Nemojte koristiti adapter ako je utikač oštećen ili ako je utičnica<br>razlabavljena.<br>Ovo može da izazove požar ili električni udar.                                                                                  |
| $\bigcirc$            | Ne koristite punjač za punjenje baterija koje nisu ovde navedene.<br>Punjač Ni-MH baterija je previđen za baterije FUJIFILM HR-AA Ni-MH.<br>Korišćenje punjača za punjenje običnih baterija ili druge vrste punjivih                       | $\bigcirc$ | Ne pokrivajte i ne uvijajte fotoaparat ili adapter u tkaninu ili ćebe.<br>Ovo može da izazove razvijanje toplote i topljenje kućišta ili požar.                                                                          |
|                       | baterija može da izazove curenje baterija, njihovo pregrevanje ili<br>prskanje.<br>Kada nosite bateriju, stavite je u digitalni fotoaparat ili je držite u kutiji.                                                                         | 0          | kada cistite fotoaparat ili kada ne planirate da koristite fotoaparat duzi<br>vremenski period, izvadite bateriju i isključite adapter iz fotoaparata i iz<br>električne mreže.                                          |
| 0                     | Kada skladištite bateriju, držite je u kutiji. Kada odlažete bateriju, pokrijte<br>terminale baterije izolacionom trakom.<br>Kontakt sa drugim metalnim predmetima ili baterijom može da<br>izrazove da se baterija zanali ili prsne       | æ          | Ako to ne ućinite, može doći do požara ili električnog udara.<br>Kada se punjenje završi, isključite punjač iz električne utičnice.<br>Ukoliko punjač ostane priključen na električnu utičnicu, može doći<br>do požara.  |
|                       | Držite memorijske kartice van domašaja male dece.<br>Budući da su memorijske kartice male, deca mogu da ih progutaju.<br>Obavezno čuvajte memorijske kartice van domašaja male dece. Ako                                                   | $\bigcirc$ | Korišćenje blica u neposrednoj blizini očiju neke osobe može privremeno da<br>utiče na njen vid.<br>Obratite naročitu pažnju kada fotografišete bebe i malu decu.                                                        |
|                       | dete proguta memorijsku karticu, obratite se lekaru ili pozovite hitnu<br>pomoć.                                                                                                    | 0          | Prilikom vađenja memorijske kartice, može se desiti da kartica prebrzo izađe iz<br>ležišta. Pridržite je prstom i zatim je polako oslobodite.                                                                            |
|                       | <u>∕</u> ∩ OPREZ                                                                                                    |            | Zahtevajte redovnu proveru unutrašnjosti i čišćenja vašeg fotoaparata.<br>Nagomilavanje prašine u vašem fotoaparatu može da izazove požar<br>ili električni udar.                                                        |
| $\bigcirc$            | Ne koristite ovaj fotoaparat na mestima gde postoje uljna isparenja, para,<br>vlaga ili prašina.<br>Ovo može da izazove požar ili električni udar.                                                                                         |            | <ul> <li>Obratite se svom prodavcu FUJIFILM proizvoda da biste zatražili<br/>čišćenje unutrašnjosti svake 2 godine.</li> <li>Imajte na umu da ova usluga nije besplatna.</li> </ul>                                      |
| $\bigcirc$            | Ne ostavljajte ovaj fotoaparat na mestima gde može da bude izložen izuzetno<br>visokim temperaturama.<br>Ne ostavljajte fotoaparat na mestima kao što su zatvoreni automobili<br>ili direktna sunčeva svetlost. Ovo može da izazove požar. |            |                                                                                                    |

iii

#### Napajanje i baterija

\* Proverite tip svoje baterije pre nego što pročitate sledeće opise

U nastavku je opisana pravilna upotrebu baterija i način da se produži njihov radni vek. Nepravilno korišćenje baterija može da dovede do skraćenog radnog veka baterije. kao i do curenja, prekomernog zagrevania, požara ili eksplozije.

#### 1 Fotoaparat koristi punjivu litijumionsku bateriju

- \* Prilikom isporuke baterija nije potpuno napuniena Uvek napunite bateriju pre korišćenja.
- \* Kada nosite bateriju, stavite je u digitalni fotoaparat ili je držite u torbici.

#### Svoistva baterije

- Baterija postepeno gubi svoju snagu čak i ako se ne upotrebliava. Za snimanje fotografija koristite bateriju koja je nedavno napunjena (barem pre dan ili dva).
- · Da biste maksimalno produžili vek trajanja baterije, isključujte fotoaparat što pre kad ga ne koristite.
- Broj mogućih snimaka će biti manii na hladnim lokaciiama i pri niskim temperaturama. Ponesite rezervnu potpuno napunjenu bateriju. Količinu proizvedene struje takođe možete povećati tako što ćete bateriju staviti u džep ili na neko drugo toplo mesto da biste je zagrejali a zatim je ubaciti u fotoaparat neposredno pre snimania fotografije.

Ako koristite jastuk za grejanje, vodite računa da ne stavliate bateriju direktno na njega. Moguće je da baterija ne funkcioniše ako u hladnim uslovima koristite oslabljenu bateriju.

#### Punjenje baterije

- Bateriju možete da punite pomoću punjača baterija (priložen).
- temperaturi okruženja između 0°C i +40°C. Vreme punjenja upotrebu.
- Trebalo bi da bateriju punite na temperaturi okruženja između +10°C i +35°C. Ako bateriju punite na temperaturi van ovog opsega. punjenje traje duže jer učinak baterije opada.
- Bateriju ne možete da punite na temperaturi od 0°C ili nižoj.
- Nije potrebno da se punjiva litijumjonska baterija potpuno isprazni pre ponovnog punjenja.
- Posle punjenja ili neposredno posle upotrebe baterija može da bude topla na dodir. Ovo je savršeno normalno.
- Nemojte puniti bateriju koja je već potpuno puna.

#### Vek traiania bateriie

normalnim temperaturama Na baterija se može koristiti najmanje 300 puta. Ako se vreme tokom kojeg baterija daje struju znatno skrati, to ukazuie da ie baterija došla do

kraja svog radnog veka i da je treba · Krajeve baterije uvek održavajte zameniti.

#### Napomene o skladišteniu

- Ako se baterija čuva u dužim vremenskim periodima dok je napunjena, moguće je da njen učinak opadne. Ako se baterija neće koristiti neko vreme, ispraznite je pre nego što je uskladištite.
- Baterija se može puniti na · Ako ne nameravate da koristite fotoaparat duži vremenski period, izvadite bateriju iz njega.
- baterije potražite u Uputstvu za Čuvajte bateriju na hladnom mestu.
  - Bateriju treba čuvati na suvom mestu na temperaturi okoline između +15°C i +25°C.
  - Nemoite ostavliati bateriiu na vrelim ili izuzetno hladnim mestima.

#### Rukovanje baterijom Oprez radi vaše bezbednosti:

- Ne transportuite i ne čuvaite bateriju sa metalnim predmetima kao što su ogrlice ili šnale.
- · Nemojte zagrevati bateriju i nemojte je bacati u vatru.
- Ne pokušavaite da rastavite ili izmenite bateriiu.
- Nemojte puniti bateriju drugim puniačima osim naznačenih.
- Odmah odložite iskorišćenu bateriiu.
- Ne ispuštajte bateriju i ne izlažite je udarcima na drugi način.
- Ne izlažite bateriju vodi.

- čiste
- Nemojte čuvati bateriju na mestima sa visokom temperaturom. Ako bateriju koristite duže vreme, telo fotoaparata i sama baterija će se zagrejati. Ovo je normalno. Ako duže vreme snimate ili gledate fotografije, koristite adapter.

#### 2 Fotoaparat koristi alkalne ili Ni-MH (nikl-metal hidrid) punjive baterije veličine AA.

\* Pojedinosti o baterijama koje možete da koristite potražite u Uputstvu za upotrebu svog fotoaparata.

#### Oprez pri korišćenju baterije

- Nemojte zagrevati baterije nemoite ih bacati u vatru.
- Ne transportujte i ne čuvajte baterije sa metalnim predmetima kao što su ogrlice ili šnale.
- Nemojte izlagati baterije vodi i vodite računa da ih ne pokvasite ili da ih ne čuvate na vlažnim mestima
- Ne pokušavajte da rastavite ili izmenite baterije, uključujući kućišta baterija.
- Nemojte izlagati baterije snažnim udarima.
- Ne koristite baterije koje cure, koje su deformisane ili su promenile boiu.

- Nemojte čuvati baterije na toplim ili vlažnim mestima.
- Držite baterije van domašaja beba i male dece.
- Postarajte se da polaritet baterije (⊕ i ⊖) bude pravilan.
- Nemojte koristiti nove sa korišćenim baterijama. Nemojte koristiti zajedno napunjene i ispražnjene baterije.
- Nemojte istovremeno koristiti različite tipove ili baterije različitih tržišnih marki.
- Ako ne nameravate da koristite fotoaparat duži vremenski period, izvadite baterije iz fotoaparata. Imajte na umu da se, ako se fotoaparat ostavi sa izvađenim baterijama, postavke vremena i datuma brišu.
- Neposredno posle korišćenja baterije su tople na dodir. Pre nego što izvadite baterije, isključite fotoaparat i sačekajte da se baterije ohlade.
- Budući da baterije ne rade dobro po hladnom vremenu ili na hladnim lokacijama, zagrejte ih tako što ćete ih pre upotrebe staviti u unutrašnjost svoje odeće. Baterije neće dobro raditi kad su hladne. Ponovo će raditi kad se temperatura vrati na normalnu.
- Nečistoća (poput otisaka prstiju) na krajevima baterije čini da se baterije slabije pune i time smanjuje broj slika. Pažljivo obrišite krajeve

baterije mekom suvom krpom pre nego što ih ubacite u punjač.

- Ako iz baterija iscuri neka tečnost, dobro obrišite odeljak za bateriju a zatim umetnite nove baterije.
- Ako tečnost iz baterije dođe u dodir sa vašim rukama ili odećom, dobro isperite to područje vodom. Imajte na umu da tečnost iz baterije, ako dospe u oči, može da prouzrokuje gubitak vida. Ako se to dogodi, nemojte trljati oči. Isperite oči čistom vodom i obratite se svom lekaru radi lečenja.

#### Pravilno korišćenje Ni-MH baterija veličine AA

 Ni-MH baterije ostavljene nekorišćene dug vremenski period mogu da se "deaktiviraju". Takođe, punjenje Ni-MH baterija koje su samo delimično ispražniene više puta može da dovede do "memorijskog efekta" kod njih. Ni-MH bateriie koie se "deaktiviraiu" ili imaju "mémorijski" problem imaju problem da obezbeđuju energiju samo kratak vremenski period posle punjenja. Da bi sprečilo pojavljivanje ovog problema, napunite ih i ispraznite nekoliko puta pomoću funkcije fotoaparata "Pražnjenje punjivih baterija".

Deaktiviranje i memorija su specifični za Ni-MH baterije i zapravo nisu kvarovi baterije. Postupak za "Pražnjenje punjivih baterija" potražite u *Uputstvu za upotrebu*.

#### **!** OPREZ

Nemojte koristiti funkciju "Pražnjenje punjivih baterija" kad koristite alkalne baterije.

- Za punjenje Ni-MH baterija koristite brzi punjač baterija (odvojeno se prodaje). Pogledajte uputstvo isporučeno uz punjač da biste bili sigurni da pravilno koristite punjač.
- Nemojte koristiti punjač baterija za punjenje drugih baterija.
- Imajte na umu da su baterije posle punjenja tople na dodir.
- Zbog načina na koji je fotoaparat konstruisan, čak i kad je isključen, on koristi malu količinu struje.
   Posebno imajte na umu da će ostavljanje Ni-MH baterija u fotoaparatu za duži vremenski period toliko isprazniti baterije da ih učini neupotrebljivima i posle punjenja.
- Ni-MH baterije će se same isprazniti čak i kad se ne koriste a posledica toga može biti skraćivanje vremena u kojem se mogu koristiti.
- Ni-MH baterije će brzo propasti ako se prekomerno isprazne (npr. pražnjenjem baterija za blic). Za pražnjenje baterija koristite funkciju "Pražnjenje punjivih baterija" koja postoji u fotoaparatu.

 Ni-MH baterije imaju ograničen vek trajanja. Ako je bateriju moguće samo kratko koristiti posle više ciklusa pražnjenja i punjenja, moguće je da je njen vek trajanja završen.

#### 🔳 Odlaganje baterija

 Prilikom odlaganja baterija, činite to u skladu sa lokalnim propisima za odlaganje otpada.

#### 3 Napomene o oba modela (1, 2)

#### 🔳 Ispravljač naizmenične struje

Sa fotoaparatom uvek koristite adapter naizmenične struje. Korišćenjem nekog drugog adaptera umesto FUJIFILM adaptera vaš digitalni fotoaparat se može oštetiti. Pojedinosti o adapterima naizmenične struje koje možete da koristite, potražite u *Uputstvu za upotrebu s*vog fotoaparata.

- Ispravljač naizmenične struje namenjen je isključivo za upotrebu u zatvorenim prostorijama.
- Priključite utikač kabla za povezivanje čvrsto u ulazni priključak jednosmerne struje.
- İsključite dígitalni fotoaparat FÚJIFILM pre negošto odvojite kabl od ulaznog priključka jednosmerne struje. Da biste ga odvojili, pažljivo izvucite utikač. Nemojte povlačiti kabl.
- Nemojte koristiti adapter naizmenične struje sa nekim drugim uređajem osim sa svojim fotoaparatom.
- Prilikom korišćenja ispravljač naizmenične struje će postati vruć na dodir. Ovo je normalno.

- Nemojte rastavljati adapter naizmenične struje. To može da bude opasno.
- Nemojte koristiti naizmenične struje na toplom i vlažnom mestu
- Nemojte izlagati naizmenične struie potresima.
- Moguće je da se iz adaptera Ovo je normalno.
- Ako se koristi u blizini radio aparata, adapter naizmenične struje može da izazove statički elektricitet. Ako se to dogodi, pomerite fotoaparat dalie od radio aparata.

#### Pre korišćenja fotoaparata

Ne izlažite fotoaparat izuzetno jakom izvoru svetlosti kao što ie sunčeva svetlost po vedrom danu. U suprotnom, može doći do oštećenja senzora za sliku u fotoaparatu.

#### Probni snimci pre snimanja fotografija

Za važne fotografije (poput fotografija venčanja i dalekih putovanja) uvek snimite probni snimak i pogledajte sliku da biste se uverili da fotoaparat normalno radi.

 Korporacija FUJIFILM ne može da prihvati odgovornost za slučajne gubitke (poput troškova fotografije ili gubitka prihoda od fotografije) koji nastanu usled kvara ovog proizvoda.

#### Napomene u vezi sa autorskim pravima

Osimakonisunamenjeneisključivoza adapter ličnu upotrebu, slike načinjene ovim sistemom digitalnog fotoaparata ne smeju se koristiti na načine kojima se adapter krše zakoni o autorskim pravima, bez jakim pristanka vlasnika tih prava. Imaite u vidu da se određena ograničenja odnose na fotografisanje scenskih naizmenične struje čuje brujanje. nastupa, zabavnih programa i izložbi, čak i kada su fotografije namenjene isključivo za ličnu upotrebu. Korisniku se takođe ukazuje da je transfer memorijskih kartica koje sadrže slike ili podatke zaštićene autorskim pravima dozvoljen samo u okviru ograničenja propisanih tim zakonima o autorskim pravima.

#### Rukovanje digitalnim fotoaparatom

Da bi slike bile snimliene na pravi način, prilikom snimania fotografije ne izlažite fotoaparat potresima ili udarcima

#### Tečni kristal

Ako se LCD monitor ošteti, posebnu pažniu obratite na tečni kristal u njemu. Ako dođe do neke od sledećih situacija. preduzmite naznačene hitne mere

 Ako tečni kristal dođe u dodir sa kožom:

Obrišite područje krpom a zatim ga dobro operite sapunom i tekućom vodom

- Ako tečni kristal dospe u oko: Ispiraite oko čistom vodom naimanie 15 minuta a zatim potražite medicinsku pomoć.
- Ako se tečni kristal proguta:

Dobro isperite usta vodom. Popijte **Dobiašnjenje televizijskog sistema u** veliku količinu vode i izazovite povraćanje. Zatim potražite medicinsku pomoć.

lako ie LCD ekran proizveden upotrebom vrhunske tehnologije, mogu da se pojave crne tačke ili traino osvetliene tačke. To nije kvar i ne utiče na snimljene fotografije.

#### Informacije u vezi sa robnim markama

xD-Picture Card i @\_\_\_\_ su zaštitni znaci korporacije FUJIFILM. Ovde uključeni fontovi koje su razvili isključivo DynaComware Taiwan Inc. Macintosh, OuickTime, i Mac OS su zaštitni znaci Apple Inc. u SAD. i drugim zemljama. Windows 7, Windows Vista, i logotip Windows su zaštitni znaci grupe preduzeća Microsoft, Adobe i Adobe Reader su ili su zaštitni znaci ili registrovani zaštitni znaci kompanije Adobe Systems Incorporated u SAD i/ili drugim zemliama. Logotipi SDHC i SDXC su zaštitni znaci SD-3C, LLC. Logotip HDMI je zaštitni znak. YouTube je zaštitni znak kompanije Google, Inc. Svi drugi zaštitni znaci koji se pominju u ovom uputstvu za upotrebu su zaštitni znaci ili registrovani zaštitni znaci njihovih vlasnika redom navođenja.

#### Napomene o električnim smetnjama

Ako fotoaparat treba koristiti u bolnicama ili u avionima, imajte na umu da ovaj fotoaparat može da izazove smetnje na drugoj opremi u bolnii ili u avionu. Pojedinosti odgovarajućim potražite i propisima.

# boii

- NTSC: NTSC (National Television System Committee), standard za televizijske prenose u boji koji je uglavnom usvojen u SAD, Kanadi i Japanu.
- PAL (Phases Alternation by PAL: Line), televiziiski sistem u boii koji je uglavnom usvojen u evropskim zemljama i Kini.

#### Exif štampanje (Exif ver. 2.3)

Format štampanja Exif je novorevidirani format datoteka digitalnih fotoaparata koji sadrži razne informacije o snimku za optimalno štampanje.

#### VAŽNO OBAVEŠTENJE: Pročitati pre korišćenia softvera

Direktan ili indirektan izvoz licenciranog softvera, u celini ili delovima, zabranjen je bez dozvole nadležnog organa.

# O ovom uputstvu za upotrebu

Pre nego što počnete da koristite fotoaparat, pročitajte ovo uputstvo i upozorenja na stranama ii–vi. Informacije u vezi sa određenim temama potražite u niže navedenim izvorima.

| ✔ Sadržaj 🕮 viii                                                                                             | ✔ Rešavanje problema 🕮 102                                          |
|----------------------------------------------------------------------------------------------------|---------------------------------------------------------------------|
| U Sadržaju je dat pregled čitavog uputstva za<br>upotrebu. Ovde su navedene glavne operacije<br>fotoaparata. | Imate konkretan problem sa fotoaparatom?<br>Potražite odgovor ovde. |
| ✓ Poruke upozorenja i prikazi                                                                                |                                                                     |

#### Upozorenje o temperaturi

grešci prikazana na ekranu.

Fotoaparat se automatski isključuje pre nego što njegova ili temperatura baterije poraste iznad bezbedne granice. Na slikama snimljenim dok se prikazuje upozorenje o temperaturi se može pojaviti "šum" (pege). Isključite fotoaparat i sačekajte da se ohladi pre ponovnog uključenja (III 105, 110).

# Sadržaj

| Radi vaše bezbednosti       | ii  |
|-----------------------------|-----|
| Napomene o bezbednosti      | ii  |
| O ovom uputstvu za upotrebu | vii |

#### Pre nego što počnete

| Uvod                       | 1 |
|----------------------------|---|
| Simboli i usvojena pravila | 1 |
| Isporučena dodatna oprema  | 1 |
| Delovi fotoaparata         | 2 |
| Prikazi na fotoaparatu     | 5 |
| •                          |   |

#### Prvi koraci

| Kaiš i poklopac sočiva                   | 7  |
|------------------------------------------|----|
| Umetanje baterija                        | 8  |
| Umetanje memorijske kartice              | 10 |
| Uključivanje i isključivanje fotoaparata | 13 |
| Osnovno podešavanje                      | 14 |

#### Osnovno o fotografiji i reprodukciji

| Fotografisanje u režimu 🔛 (EXR | AUTO) 15 |
|--------------------------------|----------|
| Pregledanje slika              | 20       |

#### Više o fotografiji

| Režim snimanja                  |    |
|---------------------------------|----|
| EXTR (EXTR AUTO/EXTR Prioritet) | 22 |
| <b>AUTO</b>                     | 23 |
| Adv. ADVANCED                   | 23 |
| SP1/SP2 POZICIJA SCENE          | 25 |
| PANORAMA POK. PAN. 360          | 27 |
| P: PROGRAM AE                   | 28 |
| S: AE PRIOR. OK                 | 29 |
| A: AE PRIO. OTV.                | 29 |
|                                 |    |

| <b>M</b> : RUČNO                                     | 30 |
|------------------------------------------------------|----|
| C: PRILAGOĐENI REŽIM                                 | 30 |
| Zaključavanje fokusa                                 | 31 |
| Dugme AE/AF LOCK                                     | 32 |
| Zaključavanje ekspozicije                            | 32 |
| Zaključavanje fokusa                                 | 32 |
| 🗶 Makro i super makro režim (snimci u krupnom planu) | 33 |
| 4 Korišćenje blica (super inteligentan blic)         | 34 |
| 🖄 Korišćenje automatskog tajmera                     | 36 |
| 🗹 Kompenzacija ekspozicije                           | 37 |
| Osetljivost                                          | 38 |
| Merenje                                              | 39 |
| Režim automatskog fokusa                             | 40 |
| Režim fokusa                                         | 41 |
| Balans bele boje                                     | 43 |
| 💁 Neprekidno snimanje (rafalni režim)                | 44 |
| 🖾 Pametna detekcija lica                             | 48 |
| Prepoznavanje lica                                   | 49 |
| Dodavanje novih lica                                 | 49 |
| Pregled, uređenje i brisanje postojećih podataka     | 50 |
| Automatsko dodavanje lica                            | 50 |
| -                                                    |    |

### Više o reprodukciji

| Opcije reprodukcije                    | 52 |
|----------------------------------------|----|
| Neprekidno snimanje                    | 52 |
| ★ Omiljene slike: Rangiranje slika     | 52 |
| Zumiranje u toku reprodukcije          | 53 |
| Reprodukcija više slika istovremeno    | 54 |
| 🖬 Brisanje slika                       | 55 |
| Prikazivanje informacija o fotografiji | 56 |
| Pretraga slike                         | 57 |
| -                                      |    |

| 🛄 Fotoalbum pomoć                | 58 |
|----------------------------------|----|
| Kreiranje fotoalbuma             | 58 |
| Pregledanje fotoalbuma           | 59 |
| Uređivanje i brisanje fotoalbuma | 59 |
| Pregled panoramskih slika        | 60 |

#### Filmovi

| Snimanje filmova       | 61 |
|------------------------|----|
| Veličina kadra filma   | 62 |
| ▶ Prikazivanje filmova | 63 |

### Povezivanje

| Prikazivanje slika na TV ekranu              | 64 |
|----------------------------------------------|----|
| Štampanje slika preko USB-a                  | 66 |
| Povezivanje fotoaparata                      | 66 |
| Štampanje izabranih slika                    | 66 |
| Štampanje DPOF redosleda štampanja           | 67 |
| Kreiranje redosleda štampanja u DPOF formatu | 69 |
| Prikazivanje slika na računaru               | 72 |
| Instalacija softvera                         | 72 |
| Povezivanje fotoaparata                      | 76 |

### Meniji

| Korišćenie menija: Režim snimania |    |
|-----------------------------------|----|
| Korišćenje menija snimanja        | 78 |
| Opcije menija za snimanje         | 78 |
|                                   | 78 |
| Adv. REŽIM                        | 78 |
| POZICIJA SCENE                    | 78 |
| 🕅 ISO                             | 78 |
| VELIČINA SLIKE                    | 78 |
|                                   |    |

| 🚠 KVALITET SLIKE                      | 79 |
|---------------------------------------|----|
| 🔤 DINAMIČKI OPSEG                     | 80 |
| 🖬 SIMULACIJA FILMA                    | 80 |
| 🌆 PROMENA BB                          | 81 |
| Color BOJA                            | 81 |
| TORE TON                              | 81 |
| S OŠTRINA                             | 81 |
| 🗱 SMANJENJE ŠUMA                      | 81 |
| 📧 NAPREDNO RAŠČIŠĆAVANJE              | 81 |
| 🖾 DETEKCIJA LICA                      | 81 |
| 🖾 PREPOZNAVANJE LICA                  | 81 |
| 🖬 AF MOD ZA FILM                      | 82 |
| 🖼 REŽIM FILMA                         | 82 |
| 🔁 KORACI AE OGR. EV                   | 82 |
| <b>≇</b> BLIC                         | 82 |
| 📧 SPOLJNJI BLIC                       | 83 |
| 🖸 PRILAGOÐ. POSTAV                    | 83 |
| 🖾 ELEKTRONSKI NIVO                    | 83 |
| Korišćenje menija: Režim reprodukcije | 84 |
| Korišćenje menija reprodukcije        | 84 |
| Opcije menija za reprodukciju         | 84 |
| 🛄 FOTOALBUM POMOĆ                     | 84 |
| 💼 OBRISATI                            | 84 |
| 🚳 OZN. ZA UČIT. NA                    | 84 |
| 🗟 SLAJD-ŠOU                           | 85 |
| KOREK.CRVENOG OKA                     | 86 |
| ⊶ ZAŠTITA                             | 86 |
| 🖬 ISEĆI                               | 87 |
| 🔚 PROM. VEL                           | 87 |
| ROTACIJA SLIKE                        | 88 |
| COPY KOPIRANJE                        | 88 |

| ZAPIS GLASA                      | 89 |
|----------------------------------|----|
| 🖾 BRIS. PREP. LICA               | 89 |
| 🖪 RED. ŠTAMPANJA(DPOF)           | 89 |
| 🔳 ASPEKT EKRANA                  | 90 |
| Meni za podešavanje              | 91 |
| Korišćenje menija za podešavanje | 91 |
| Opcije menija podešavanja        | 92 |
| DATUM/VREME                      | 92 |
| 🕲 VREM. RAZLIKA                  | 92 |
| थ्छ 言語/LANG                      | 92 |
| 👪 TIHI REŽIM                     | 92 |
| RESETOVANJE                      | 93 |
| 🛱 FORMAT                         | 93 |
| DISP. SLIKE                      | 93 |
| 🖾 BR. KADROVA                    | 94 |
| வ OPER. JAČ. ZV                  | 94 |
| 🞯 JAČINA ZV. OKID                | 94 |
| 🚳 ZVUK OKIDAČA                   | 94 |
| 🚺 JAČ. ZV. REPROD                | 95 |
| LCD OSVETLJENOST                 | 95 |
| 📼 EVF/LCD REŽIM                  | 95 |
| 🗃 AUTO ISKLJ. NAP                | 95 |
| 🖪 MOD BRZOG STARTA               | 95 |
| 🖤 REŽIM SS                       | 95 |
| KOREK.CRVENOG OKA                | 96 |
| AF OSVETLJIVAČ                   | 96 |
| AEL REŽIM AE/AF-ZAKLJ            | 96 |
| 間 DUG. AE/AF-ZAKLJ               | 96 |
| RAW RAW                          | 96 |
| ME PROVERA FOKUSA                | 97 |
| SNIMI ORG SLIKU                  | 97 |

| AUTOROTIRANJE RP                 | 97 |
|----------------------------------|----|
| BOJA POZADINE                    | 97 |
| EKR SA UPUTST                    | 97 |
| VIDEO SISTEM                     | 97 |
| RILAGOĐENI RESET                 | 98 |
| TIP BATERIJE                     | 98 |
| PRAŽNJENJE (samo Ni-MH baterije) | 98 |
|                                  |    |

### Tehničke napomene

| Opciona dodatna oprema        |     |
|-------------------------------|-----|
| Dodatna oprema marke FUJIFILM | 100 |
| Briga o fotoaparatu           | 101 |

#### Rešavanje problema

| Rešavanje problema                            | 102 |
|-----------------------------------------------|-----|
| Poruke upozorenja koje se prikazuju na ekranu | 109 |

#### Dodatak

| Interna memorija/kapacitet memorijske kartice | 113 |
|-----------------------------------------------|-----|
| Specifikacije                                 | 114 |

# Uvod

# <u>Simboli i usvojena pravila</u>

U ovom uputstvu za upotrebu se koriste sledeći simboli:

**Oprez**: Pre upotrebe treba pročitati ove informacije kako biste bili sigurni da pravilno koristite aparat.

**4 Napomena**: Ukazuje na napomenu pri korišćenu fotoaparata.

😡 Savet: Dodatne informacije koje mogu biti od pomoći prilikom upotrebe fotoaparata.

Meniji i drugi tekst sa ekrana fotoaparata se prikazuju podebljanim slovima. U ilustracijama u ovom uputstvu za upotrebu prikazi na ekranu mogu biti uprošćeni radi jednostavnijeg objašnjenja.

# Isporučena dodatna oprema

Uz fotoaparat se isporučuju sledeće stavke:

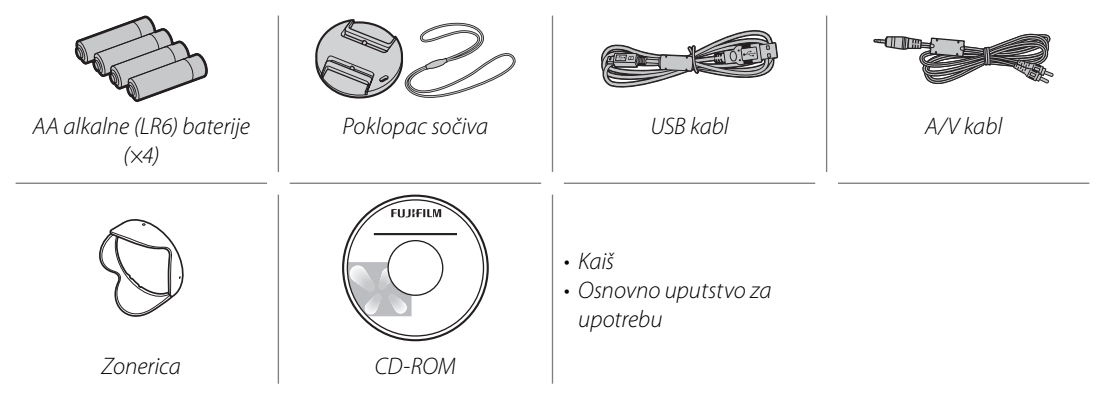

## Delovi fotoaparata

Više informacija potražite na strani navedenoj sa desne strane svake od ovih stavki.

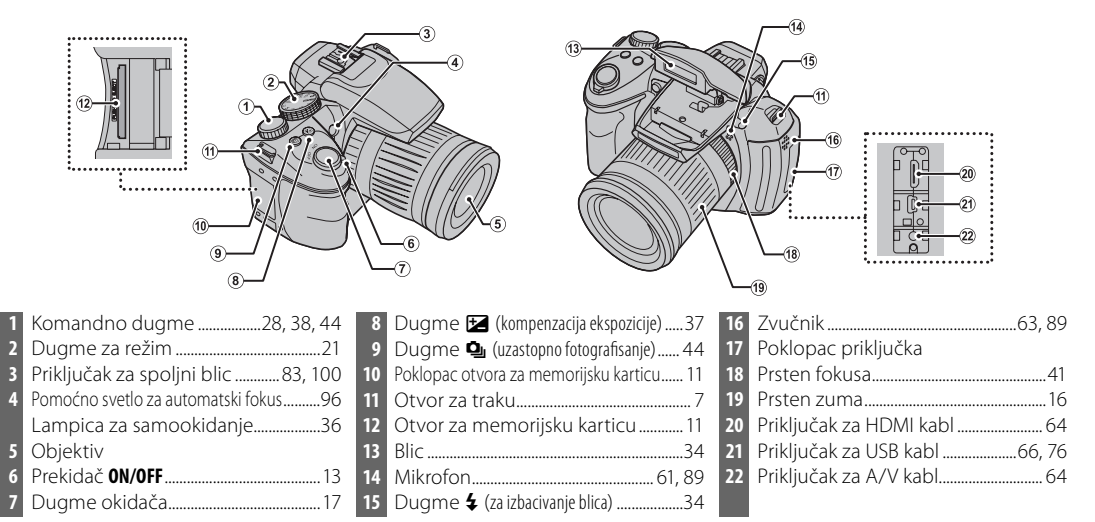

P nego što počnete

#### Uvod

| 2 | 5 Ekran                                           | 32 | Dugme <b>WB</b> (balans bele boje)43       |
|---|---------------------------------------------------|----|--------------------------------------------|
| 2 | 4 Navoj za stativ                                 |    | Dugme 🏕 (pretraga slika)57                 |
| 2 | Poklopac ležišta za bateriju                      | 33 | Elektronsko tražilo4                       |
| 2 | Kontrola za podešavanje dioptera 4                | 34 | Senzor za oko4                             |
| 2 | Z Lampa indikatora19                              | 35 | Dugme EVF/LCD (izbor prikaza)4             |
| 2 | B Dugme ISO (osetljivost)                         | 36 | Dugme ● (snimanje video zapisa)61          |
|   | Dugme 🗨 (uvećavanje tokom reprodukcije)53         | 37 | Dugme AE/AF LOCK (zaključavanje automatske |
| 2 | Dugme AE (automatska ekspozicija)                 |    | ekspozicije/automatskog fokusa)32          |
|   | Dugme <b>Q</b> (umanjivanje tokom reprodukcije)53 | 38 | Dugme za izbor (pogledajte u nastavku)     |
| 3 | Dugme AF (automatski fokus)                       | 39 | Dugme ▶ (reprodukcija)52                   |
|   | Dugme 🖳 (inteligentno prepoznavanje lica)53, 70   | 40 | Dugme DISP (prikaz)/BACK                   |
| 3 | Dugme AF C-S-M (režim fokusa)                     |    |                                            |
|   | Dugme info                                        |    |                                            |

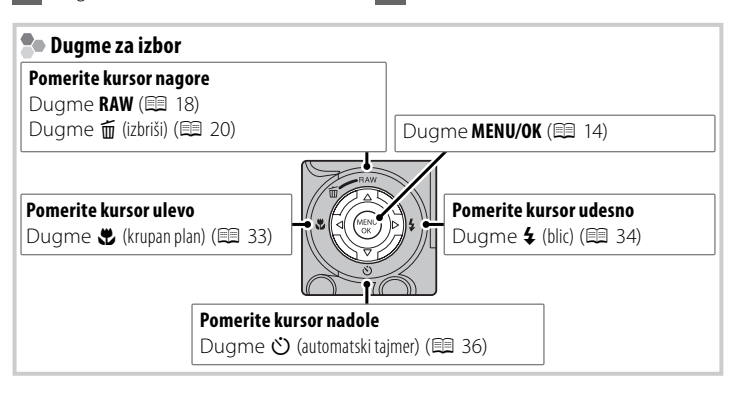

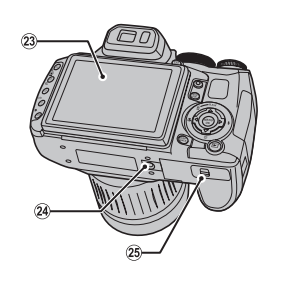

--

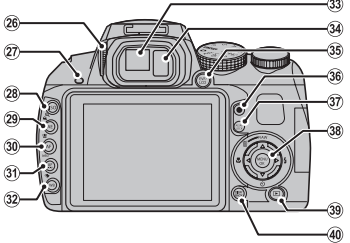

#### Elektronsko tražilo (EVF)

Elektronsko tražilo pruža iste informacije kao i ekran, a koristi se kada uslovi prejakog osvetljenja otežavaju pregledanje prikaza na ekranu. Pritisnite dugme **EVF/LCD** da biste izabrali jedan od sledećih režima: automatsko uključivanje, monitor ili električno tražilo. Kada je postavljen režim automatskog uključivanja, električno tražilo se automatski uključuje kada približite oko tražilu, a monitor se uključuje kada udaljite oko (imajte u vidu da senzor za oko možda neće reagovati ako nosite naočare ili ako vam je glava pod uglom u odnosu na fotoaparat).

Fotoaparat je opremljen funkcijom za podešavanje dioptera tako da se može koristiti za različite dioptrije. Pomerajte kontrolu za podešavanje dioptera nagore i nadole dok prikaz tražila ne bude izoštren u fokusu.

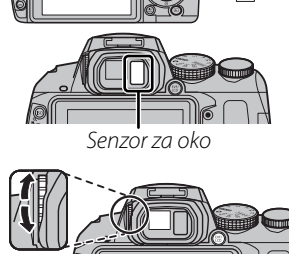

Pre nego što počnete

### Prikazi na fotoaparatu

Prilikom fotografisanja ili reprodukcije mogu se pojaviti sledeći indikatori. Prikazani indikatori se razlikuju u zavisnosti od podešenosti fotoaparata.

#### Snimanje

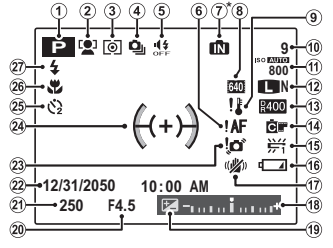

IN : ukazuje da nije stavljena memorijska kartica i da slike biti sačuvane u internoj memoriji fotoaparata (⊟ 10).

| 1 | Režim fotografisanja21               |
|---|--------------------------------------|
| 2 | Indikator pametna opcije detekcija   |
|   | lica48                               |
| 3 | Merenje                              |
| 4 | Režim neprekidnog fotografisanja     |
| 5 | Indikator tihog režima               |
| 6 | Upozorenja u vezi sa fokusom 17, 109 |
| 7 | Indikator interne memorije*          |
| 8 | Režim filma61                        |
| 9 | Upozorenja o temperaturi 105, 110    |
| 0 | Broj mogućih kadrova113              |
| 1 | Osetljivost                          |
| 2 | Veličina slike/Kvalitet slike        |
| 3 | Dinamički opseg80                    |
|   |                                      |

| 14 | Simulacija filma                    | 80      |
|----|-------------------------------------|---------|
| 15 | Balans belog                        | 43      |
| 16 | Nivo baterije                       | 6       |
| 17 | Dvostruki režim stabilizacije slike |         |
| 18 | Indikator ekspozicije               |         |
| 19 | Kompenzacija ekspozicije            |         |
| 20 | Blenda                              |         |
| 21 | Brzina okidača                      |         |
| 22 | Datum i vreme                       | 14      |
| 23 | Upozorenje u vezi sa zamućenjem     | 34, 109 |
| 24 | Fokus kadra                         |         |
| 25 | Indikator samookidača               |         |
| 26 | Makro režim (izbliza)               |         |
| 27 | Režim blica                         |         |
|    | 1                                   |         |

### Reprodukcija

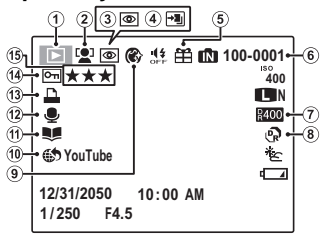

| 1 | Indikator režima reprodukcije20, 52 |
|---|-------------------------------------|
| 2 | Indikator pametna opcije detekcija  |
|   | lica48, 86                          |
| 3 | Indikator za utklanjanje            |
|   | efekta crvenih očiju86              |
| 4 | Pro režim fokusa, pro režim slabe   |
|   | osvetljenosti23, 24                 |
| 5 | Poklon slika52                      |
| 6 | Broj kadrova94                      |
| 6 | Broj kadrova94                      |

| _  |                              |    |
|----|------------------------------|----|
| 7  | Dinamički opseg              | 80 |
| 8  | EXR režim                    | 22 |
| 9  | Poboljšanje portreta         | 25 |
| 10 | Označi za učitavanje na      |    |
| 11 | Pomoć za knjigu fotografija. | 58 |
| 12 | Indikator glasovnih poruka   | 89 |
| 13 | DPOF indikator štampanja     | 67 |
| 14 | Zaštićena slika              | 86 |
| 15 | Omiljene                     | 52 |
|    |                              |    |

#### 🗣 Nivo baterije

Nivo baterije je pokazan na sledeći način:

| Indikator   | Opis                                |                                    |    |       |          |    |          |
|-------------|-------------------------------------|------------------------------------|----|-------|----------|----|----------|
| BEZ IKONICE | Bateri                              | Baterije su delimično ispražnjene. |    |       |          |    |          |
| ▲ (crveno)  | Nivo napunjenosti baterija je nizak |                                    |    |       |          |    | nizak.   |
|             | Zamenite ih što pre.                |                                    |    |       |          |    |          |
| d (trepćuće | Bateri                              | je                                 | su | ispra | ižnjene. | ls | ključite |
| crveno)     | fotoaparat i zamenite baterije.     |                                    |    |       |          |    |          |

#### 👉 Napomena

Moguće je da se upozorenje na baterije ne prikaže pre nego što se fotoaparat isključi, pogotovo ako se baterije ponovo koriste pošto su već bile ispražnjene. Potrošnja energije u velikoj meri varira od režima do režima; u nekim režimima ili prilikom prelaska sa režima fotografisanja na režim reprodukcije moguće je da se upozorenje na nizak nivo napunjenosti baterija (

### Sakrivanje i prikazivanje indikatora

Da biste izabrali informacije o fotografisanju i smernice koje se prikazuju, pritisnite dugme **DISP/BACK**.

### Pričvršćivanje kaiša

Pričvrstite kaiš u dve uške za kaiš kao što je niže prikazano.

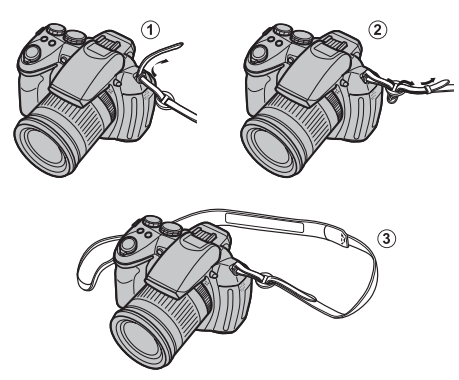

### 🚺 Oprez

Da biste izbegli ispuštanje fotoaparata, poverite da li je kaiš sigurno pričvršćen.

### Poklopac sočiva

Pričvrstite poklopac sočiva kao što je prikazano.

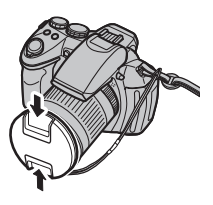

Da biste izbegli gubitak poklopca sočiva, provucite priloženo uže kroz ušku (①) i pričvrstite poklopac sočiva na kaiš (②).

1

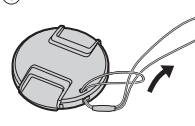

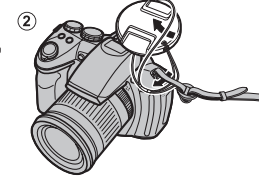

# Umetanje baterija

Fotoaparat koristi četiri alkalne, litijumske ili punjive Ni-MH baterije veličine AA. Uz fotoaparat se isporučuje komplet od četiri alkalne baterije. Umetnite baterije u fotoaparat kao što je niže opisano.

# 1 Otvorite poklopac odeljka za baterije.

Povucite rezu poklopca na odeljku za baterije u prikazanom smeru i otvorite poklopac.

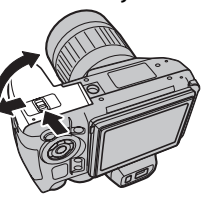

#### 👉 Napomena

Vodite računa da fotoaparat bude isključen pre nego što otvorite poklopac odeljka za baterije.

### 🚺 Oprez

- Ne otvarajte poklopac odeljka za baterije kada je fotoaparat uključen. Ako se ne pridržavate ove mere predostrožnosti, može doći do oštećenja datoteka fotografija ili memorijskih kartica.
- Ne koristite prekomernu silu kada otvarate poklopac odeljka za baterije.

# **2** Umetnite baterije.

Baterije umetnite okrenute kao što pokazuju oznake "+" i "-" u odeljku za baterije.

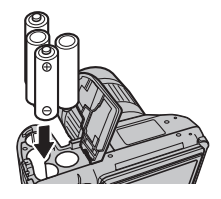

### 🚺 Oprez

- Prilikom umetanja baterija vodite računa o pravilnoj orijentaciji polova. Kućičte baterija
- <u>Nikada nemojte koristiti</u> <u>baterije sa kućištem koje se</u> <u>ljušti ili je oštećeno ili mešati</u> <u>stare i nove baterije, baterije sa</u> <u>različitimnivoimanapunjenosti</u> <u>ili baterije različitog tipa</u>. Nepoštovanje ove mere predostrožnosti može za posledicu da ima curenje ili pregrevanje baterija.

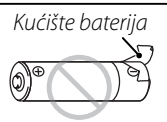

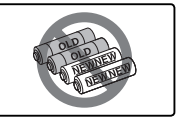

- Nikada ne koristite manganske ili Ni-Cd baterije.
- Kapacitet alkalnih baterija varira od proizvođača do proizvođača i opada na temperaturama ispod 10°C; preporučuju se Ni-MH baterije.
- Otisci prstiju i druga prljavština na krajevima baterije mogu da skrate vek trajanja baterije.

### **3** Zatvorite poklopac odeljka za baterije.

Zatvorite poklopac odeljka za baterije gurnite ga unutra dok reza ne upadne na mesto.

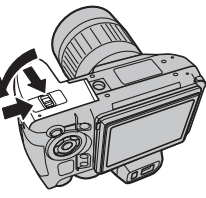

#### **\** Oprez

Nemojte koristiti silu. Ako se poklopac odeljka za baterije ne zatvara, proverite da li su baterije pravilno okrenute i pokušajte ponovo.

#### 🔄 Savet: Korišćenje adaptera naizmenične struje

Fotoaparat može da se napaja preko opcionog adaptera naizmenične struje i spoinice jednosmerne struje (koja se prodaje zasebno).

### 🗫 Izbor tipa baterija

Posle zamene baterijama drugog tipa, izaberite tip baterija pomoću opcije TIP BATERIJE u meniju podešavanja (🕮 91) da biste bili sigurni da se nivo napunjenosti baterija pravilno prikazuje i da se fotoaparat ne isključi neočekivano.

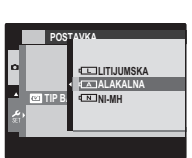

# Umetanje memorijske kartice

lako fotoaparat može da čuva slike u unutrašnjoj memoriji, opcione SD, SDHC, i SDXC *memorijske kartice* (koje se prodaju zasebno) mogu da se koriste za čuvanje dodatnih slika.

#### Kompatibilne memorijske kartice

FUJIFILM i SanDisk SD, SDHC i SDXC memorijske kartice su odobrene za upotrebu u ovom fotoaparatu. Kompletan spisak odobrenih memorijskih kartica je dostupan na stranici *http://www.fujifilm.com/ support/digital\_cameras/compatibility/*. Rad sa drugim karticama nije zagarantovan. Fotoaparat se ne može koristiti sa uređajima **xD-Picture Cards** ili MultiMediaCard (MMC).

#### 🚺 Oprez

Memorijske kartice se mogu zaključati tako da bude nemoguće formatirati karticu ili snimati ili brisati slike. Pre nego što umetnete memorijsku karticu, prebacite prekidač za zaštitu od upisivanja u nezaključan položaj.

Prekidač za zaštitu od upisivanja

V Lock

### Memorijske kartice

Slike se mogu čuvati na unutrašnjoj memoriji fotoaparata ili na opcionim memorijskim karticama SD, SDHC i SDXC, u daljem tekstu "memorijske kartice".

### 🗖 Umetanje memorijske kartice

1 Otvorite poklopac otvora za memorijsku karticu.

#### 👉 Napomena

Pre otvaranja poklopca otvora za memorijsku karticu obavezno proverite da li je fotoaparat isključen.

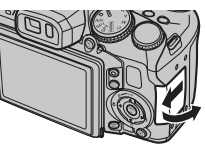

### 2 Umetnite memorijsku karticu.

Držite memorijsku karticu u smeru prikazanom na slici niže, gurnite je unutra dok ne klikne i postavi se na zadnjoj strani ležišta.

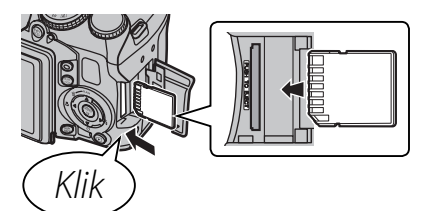

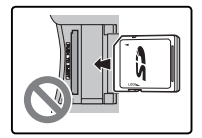

Obratite pažnju da kartica bude pravilno usmerena; ne stavljajte je pod uglom i ne koristite silu. Ako memorijska kartica nije pravilno ubačena ili uopšte nije stavljena, će se pojaviti na ekranu, a za snimanje i reprodukciju će se koristiti interna memorija.

**3** Zatvorite poklopac otvora za memorijsku karticu.

#### Vađenje memorijske kartice

Pošto se uverite da je fotoaparat isključen, pritisnite karticu a zatim je polako pustite. Kartica sada može da se izvadi rukom.

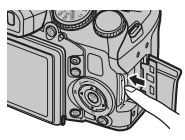

#### 🚺 Oprez

- Memorijska kartica može da iskoči ako naglo sklonite prst pošto ste je pritisnuli.
- Memorijska kartica posle vađenja iz fotoaparata može biti topla na dodir. Ovo je normalna pojava koja ne ukazuje na kvar.

#### **\ Oprez**

- <u>Ne isključujte fotoaparat i ne uklanjajte memorijsku karticu dok se memorijska kartica formatira ili dok se podaci memorišu ili brišu</u> <u>sa kartice</u>. U suprotnom može doći do oštećenja kartice.
- Formatirajte SD/SDHC/SDXC memorijske kartice pre prve upotrebe i obavezno ih ponovo formatirajte posle upotrebe u računaru ili drugom uređaju. Za više informacija u vezi sa formatiranjem memorijskih kartica, pogledajte odeljak "
- Memorijske kartice su male i mogu da se progutaju; držite izvan domašaja dece. Ako dete proguta memorijsku karticu, odmah potražite pomoć lekara.
- MiniSD ili microSD adapteri koji su veći ili manji od standradnih dimenzija SD/SDHC/SDXC kartica možda neće izlaziti normalno; ako kartica neće da izađe, odnestite fotoaparat ovlašćenom predstavniku servisa. Nemojte na silu da izvlačite karticu.
- Ne lepite nalepnice na memorijske kartice. Odstranjivanje nalepnica može da prouzrokuje kvar fotoaparata.
- Snimanje filma može da se prekine nekim vrstama SD/SDHC/SDXC memorijskih kartica. Koristite **CLASS** karticu ili bolju kada snimate HD ili filmove velike brzine.
- Podaci u internoj memoriji mogu biti izbrisani ili oštećeni prilikom popravke fotoaparata. Uzmite u obzir da će onaj koji popravlja fotoaparat moći da vidi slike u internoj memoriji.
- Formatiranje memorijske kartice ili interne memorije u fotoaparatu stvara folder u kojem se slike čuvaju. Ne preimenujte ili brišite ovaj folder i ne koristite računar ili drugi uređaj za uređivanje, brisanje ili preimenovanje datoteka slika. Za brisanje slika sa memorijskih kartica i interne memorije, uvek koristite fotoaparat; pre uređivanja ili preimenovanja datoteka, kopirajte ih na računar i uredite ili preimenujte kopije, ne originale.

# Uključivanje i isključivanje fotoaparata

Okrenite prekidač **ON/OFF** u položaj **ON** da biste uključili fotoaparat.

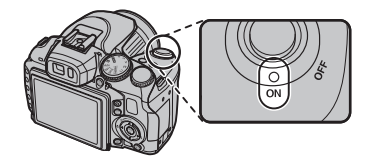

Okrenite prekidač u položaj OFF da biste isključili fotoaparat.

#### Savet: Prelazak na režim reprodukcije

Pritisnite dugme 🕨 da biste započeli reprodukciju. Ponovo pritisnite dugme **>** ili pritisnite do pola dugme okidača da biste se vratili na režim snimanja.

### **N** Oprez

- Otisci prstiju i druge mrlje na objektivu mogu pokvariti sliku. Održavajte objektiv čistim.
- Prekidač **ON/OFF** ne isključuje u potpunosti fotoaparat sa napajanja.

 

 Image: Savet: Auto isklj. nap.

 Fotoaparat će se automatski isključiti ako se ne bude koristio u vremenskom intervalu zadatom u meniju Image: AUTO ISKLJ. NAP. (Image 95). Da biste ponovo aktivirali

 fotoaparat, okrenite prekidač ON/OFF u položaj OFF, a zatim u položai **ON**.

# Osnovno podešavanje

Dijalog za izbor jezika se pojavljuje kada se fotoaparat prvi put uključi. Podesite fotoaparat na način opisan u nastavku (za informacije u vezi sa resetovanjem sata ili promenom jezika, vidite stranicu 93).

| START MENU    |
|---------------|
| 國言語/LANG.     |
| ENGLISH       |
| FRANCAIS      |
| DEUTSCH       |
| ESPAÑOL       |
| PORTUGUÊS     |
| OK SET CARENO |

 C
 DATUMWRENE NJE PODEŠENO

 2013
 2013

 2014
 2014

 G6. MM. DD
 2010

 2010
 AM

 2009
 CONC PODESI

 CONC PODESI
 EMAXONE

Istaknite jezik i pritisnite MENU/OK.

#### 👉 Napomena

Pritisnite **DISP/BACK** da biste preskočili trenutni korak. Svi koraci koje preskočite će se pojaviti sledeći put kada se fotoaparat uključi.

Datum i vreme će biti prikazani. Pritisnite birač nalevo ili nadesno da biste označili godinu, mesec, dan, vreme ili minut i pritisnite nagore ili nadole da biste ovo promenili. Da biste promenili redosled kojim se godina, mesec, dan prikazuju, označite format datuma i pritisnite strelicu nagore ili nadole. Pritisnite **MENU/OK** kada je podešavanje gotovo.

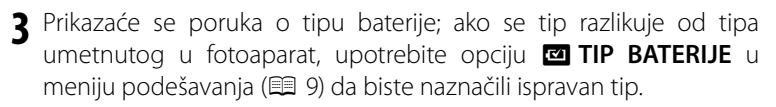

### 🗟 Savet: Sat fotoaparata

Ako se baterije izvade na duži vremenski period, sat na fotoaparatu i tip baterije će se resetovati a kada se fotoaparat uključi, pojaviće se dijalog za izbor jezika.

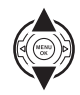

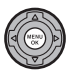

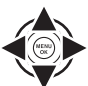

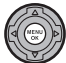

# Fotografisanje u režimu 🔛 (EXR AUTO)

Ovaj odeljak opisuje kako fotografisati u režimu 🔛 (EXR AUTO).

### Izaberite režim **EXR**.

Uključite fotoaparat i okrećite birač režima na EXR. Na ekranu će se pojaviti 🔛 displej.

| 🔹 ikon                                                                                              | ica 💶                  |           |                                             |             |       |                |            |               |         |          |            |
|----------------------------------------------------------------------------------------------------|------------------------|-----------|---------------------------------------------|-------------|-------|----------------|------------|---------------|---------|----------|------------|
| U režimu 🚟, fotoaparat neprekidno podešava fokus i traži lica, povećavajući trošenje baterije. 骗 se |                        |           |                                             |             |       |                |            |               |         |          |            |
| pokazu                                                                                              | je na ekranu.          |           |                                             |             |       |                |            |               |         |          |            |
|                                                                                                    |                        |           |                                             |             |       |                |            |               |         |          |            |
|                                                                                                    | Alt and a little       |           | Ikonice                                     | EXR (🕮      | 23)   |                |            |               |         |          |            |
| 0                                                                                                   |                        | F         | Fotoaparat analizira scenu i bira željeni 🦷 |             |       |                | eljeni —   | PRIOR. REZOL. |         |          | μ <b>β</b> |
|                                                                                                    |                        | I         | EXR režim.                                  |             |       |                |            | V.ISO-M.ŠUM   |         |          | en<br>N    |
|                                                                                                    |                        |           |                                             |             |       |                |            | PRIO.         | D-OPSEG | i        | ନ          |
|                                                                                                    |                        |           |                                             |             |       |                |            |               |         |          |            |
| lkon                                                                                                | ice scene              |           |                                             |             |       |                |            |               |         |          |            |
| Fotoap                                                                                              | arat automatski        | bira oc   | laovaraii                                   | ući prizo   | r.    |                |            |               |         |          |            |
|                                                                                                    | - Prizor               |           | <u>×</u>                                    |             |       | <del>-</del> - | ZALAZAK    |               |         |          | NEBO I     |
| Glavni objekat AUTO                                                                                 |                        | AUTO      | PEJZAZ                                      | NOC         | MAKRO | PLAZA          | SUNCA      | SNEG          | NEBO    | ZELENILO | ZELENILO   |
| Ne-port                                                                                             | ret (pejzaž)           |           | 0                                           | <b>©</b> *  | Ø     | ۲              | ٢          | 0             | 0       | 0        | Ø          |
| Portrot                                                                                             | Normalno osvetljenje   |           | 00                                          | <b>%</b> 0* | —     | •••            | <b>©</b> O | 00            | 00      | 00       | 00         |
| ivitet                                                                                              | Pozadinsko osvetljenje | <b>()</b> | 09                                          | —           | —     | •              | <b>8</b>   | 00            | 6       | 00       | 00         |
|                                                                                                    |                        |           |                                             |             |       |                |            |               |         |          |            |

\* Ako se pokaže 💩, fotoaparat će snimiti seriju snimaka (napredno raščišćavanje; 🕮 22).

### 🚺 Oprez

Odabrani režim se može razlikovati zavisno od uslova snimanja. Ako režim i objekat nisu usklađeni, odaberite režim 🗖 (🕮 23) ili odaberite **SP1/SP2** (🕮 25) i ručno odaberite scenu.

# 2 Kadrirajte sliku.

Pomoću prstena zuma postavite okvir na sliku prikazanu na ekranu.

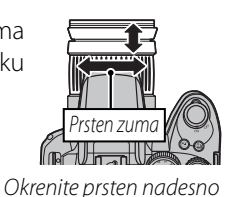

da biste povećali zum

Okrenite prsten nalevo da biste smanjili zum

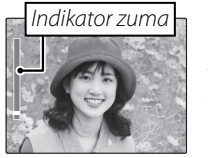

#### 🗟 Savet: Zaključavanje fokusa

Koristite zaključavanje fokusa (🕮 31) da biste fokusirali subjekte koji se ne nalaze u fokusiranom kadru.

#### 🗫 Držanje fotoaparata

Držite fotoaparat mirno sa obe ruke i prislonite laktove uz telo. Podrhtavanje ili nemirne ruke mogu da dovedu do zamućenja slika.

Da biste sprečili da slike budu van fokusa ili previše tamne (nedovoljna ekspozicija) držite prste i druge predmete dalje od objektiva i blica.

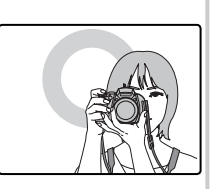

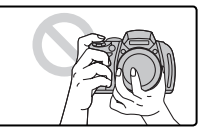

# **3** Fokus.

Pritisnite dugme okidača dopola da biste fokusirali sliku.

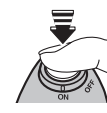

**Ako fotoaparat može da fokusira**, dvaput će se čuti zvučni signal i lampica indikatora će svetleti zeleno.

Ako fotoaparat ne može da fokusira, okvir fokusa će postati crven, na ekranu će se pojaviti **!AF** a lampica indikatora će treperiti zeleno. Promenite kompoziciju ili koristite opciju zaključavanja fokusa (🗐 31).

### **4** Snimajte.

Ujednačeno i do kraja pritisnite dugme okidača da biste snimili fotografiju.

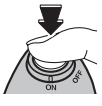

### 🗟 Savet: Dugme okidača

Dugme zatvarača ima dva položaja. Pritiskom dugmeta okidača dopola (①) podešava fokus i ekspoziciju; da biste fotografisali, pritisnite dugme okidača do kraja (②).

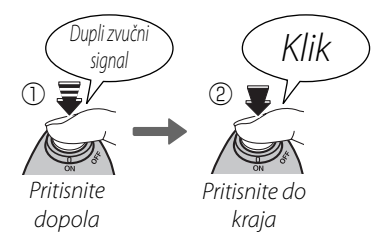

### 👉 Napomena

Ako je subjekat slabo osvetljen, lampica za pomoć pri automatskom fokusiranju (AF-assist) može da zasvetli kako bi potpomogla operaciju fokusiranja (🕮 96). Informacije o korišćenju blica pri slabom osvetljenju potražite na strani 34.

#### 🗣 Tihi režim rada

U situacijama u kojima zvuci ili svetla fotoaparata mogu biti neželjeni, držite pritisnuto dugme **DISP/ BACK** dok se ne prikaže **#** (imajte na umu da tihi režim rada nije dostupan tokom reprodukcije filma ili zapisa glasa).

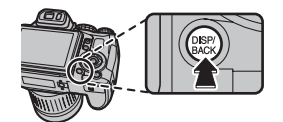

Zvučnik, blic i pomoćno svetlo za automatski fokus/ lampica za samookidanje na fotoaparatu su isključeni, a postavke blica i zvuka ne mogu biti izmenjene (imajte u vidu da će se blic aktivirati kada pritisnete dugme **4** u režimu scene). Da biste se vratili na normalan rad, pritisnite dugme **DISP/BACK** dok se ne izgubi ikonica 4.

#### 🗣 RAW dugme

Pritisnite dugme **RAW** da biste privremeno promenili format snimanja. Nakon snimanja fotografije, format snimanja će se vratiti na opciju koja je izabrana za dugme RAW u meniju za podešavanja (🗐 96).

| RAW opcije |   | RAW dugme pritisnuto |
|------------|---|----------------------|
| RAW+JPEG   | - | JPEG                 |
| RAW        | - | JPEG                 |
| OFF        | - | RAW+JPEG             |

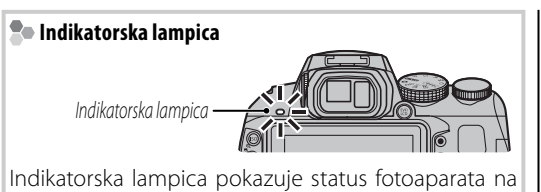

sledeći način:

| Indikatorska<br>lampica            | Status fotoaparata                                                                                                    |
|------------------------------------|----------------------------------------------------------------------------------------------------|
| Svetli zeleno                      | Fokus zaključan.                                                                                                    |
| Treperi<br>zeleno                  | Upozorenje u vezi sa zamućenjem,<br>fokusom ili ekspozicijom. Fotografiju<br>je moguće snimiti.                                    |
| Treperi<br>zeleno i<br>narandžasto | Memorisanje slika. Moguće je<br>snimati dodatne slike.                                                                             |
| Svetli<br>narandžasto              | Memorisanje slika. U datom<br>momentu nije moguće snimati<br>dodatne slike.                                                        |
| Treperi<br>narandžasto             | Punjenje blica; blic se neće uključiti prilikom snimanja.                                                                          |
| Treperi<br>crveno                  | Greška na sočivu ili u memoriji<br>(memorijska kartica nije formatirana,<br>greška u formatiranju ili druga greška<br>u memoriji). |
| Savet: Upozo                       | prenja                                                                                                    |
| Na ekranu se<br>informacija po     | pojavljuju detaljna upozorenja. Više tražiti na stranama 109-112.                                                                  |

# Pregledanje slika

Slike se mogu prikazati na ekranu. Ako fotografišete važne slike, napravite probni snimak i proverite rezultate.

# 1 Pritisnite dugme **▶**.

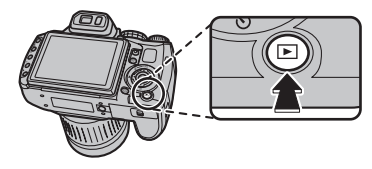

Na ekranu će se prikazati poslednja snimljena slika.

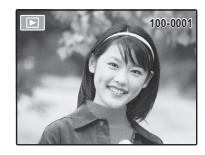

### **2** Pregledanje dodatnih slika.

Pritisnite birač udesno da biste slike pregledali po redosledu njihovog snimanja, odnosno ulevo da biste ih pregledali obrnutim redom.

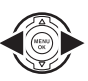

Pritisnite dugme okidača da biste izašli iz režima snimanja.

### 🗣 Brisanje slika

Da biste izbrisali sliku koja je trenutno prikazana na ekranu, pritisnite birač nagore (面). Prikazaće se sledeći dijalog.

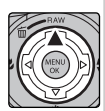

| 面 OBRIŠI OK? |  |
|--------------|--|
|              |  |
|              |  |
| OK           |  |
| OTKAŽI       |  |
|              |  |
| OKPOSTAVI    |  |
|              |  |

Da biste izbrisali sliku, označite opciju **OK** i pritisnite dugme **MENU/OK**. Da biste zatvorili meni bez brisanja slike, označite opciju **OTKAŽI** i pritisnite dugme **MENU/OK**.

#### 🗟 Savet: Meni reprodukcije

Slike se takođe mogu brisati iz menija reprodukcije (🖽 55).

# Režim snimanja

Izaberite režim snimanja u skladu sa vrstom prizora ili objekta. Da biste izabrali režim snimanja, okrenite točkić za izbor režima u željeni položaj. Dostupni su sledeći režimi:

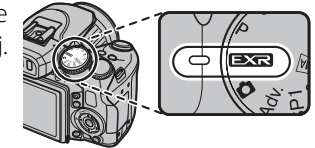

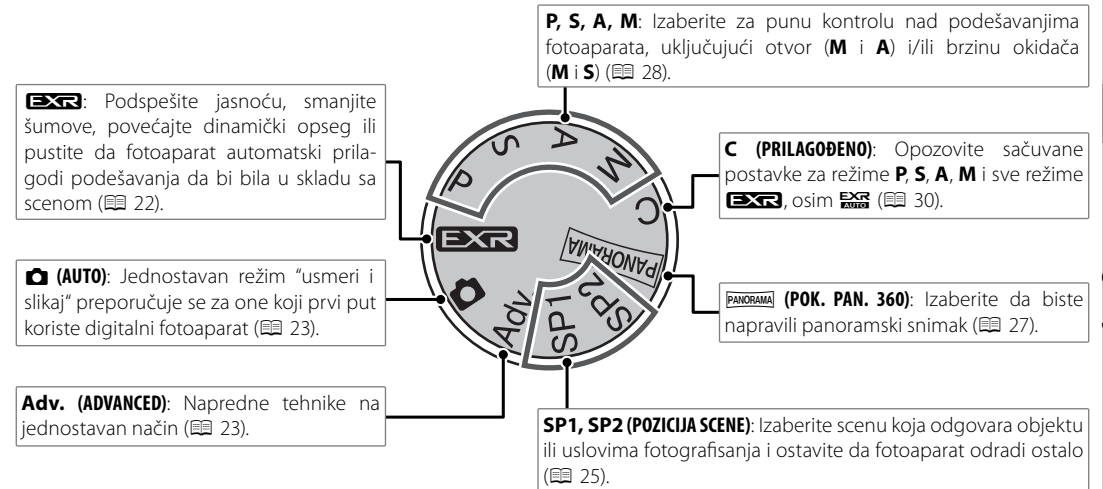

# EXR AUTO/EXR Prioritet)

Optimizujte podešavanja za objekat koji trenutno snimate ili poboljšajte jasnoću, smanjite šumove ili poboljšajte dinamički opseg. Rotirajte točkić za izbor režima do **EXR** i odaberite neki od sledećih **EXR** režima u meniju snimanja.

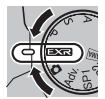

#### ■ 🚟 (EXR AUTO)

Fotoaparat automatski bira program i **EXR** režim u skladu sa uslovima fotografisanja (💷 15).

#### 👉 Napomena

Ako je mo izabran za Ka VELIČINA SLIKE u Rati režimu, fotoaparat će automatski izabrati optimalnu veličinu slike.

#### Napredno uklanjanje zamućenja

Kada se pokaže (a), fotoaparat će snimiti seriju ekspozicija i kombinovati ih da stvori jednu sliku, smanjujući "šumove" (prošaranost) i zamućenje.

#### 👉 Napomena

#### 🚺 Oprez

 Možda će biti potrebno neko vreme da se ekspozicije iskombinuju u jednu sliku. Kombinovana fotografija se ne može napraviti ako se objekat ili fotoaparat pomeraju u toku snimanja. Držite fotoaparat mirno za vreme snimanja i ne pomerajte je dok ne završite.

Pokrivenost kadra je smanjena.

### **EXR** Prioritet

Izaberite neku od sledećih opcija:

- 🕀 (PRIOR. REZOL.): Izabrati za oštre, jasne slike.
- 🐼 (V.ISO-M.ŠUM): Smanuje šum na slikama načinjenim pri velikoj osetljivosti.
- 🚱 (PRIO. D-OPSEG): Povećava broj detalja koji se mogu videti u istaknutim delovima.

DINAMIČKI OPSEG (🗐 80) može se podesiti na **R1600** (1600 %) i **R800** (800 %).

# 

Izabrati za oštre, jasne snimke. Ovaj režim se preporučuje u većini situacija.

# Adv. ADVANCED

Ovaj režim kombinuje jednostavnost opcije "naciljaj i slikaj" sa sofisticiranim fotografskim tehnikama. 🖸 Adv. REŽIM opcija u meniju za fotografisanje može da se koristi za izbor jednog od sledećih naprednih režima:

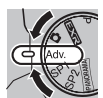

### 

Fotoaparat snima najviše tri slike svaki put kada se pritisne dugme zatvarača, ublažavajući tako pozadinu da bi istakao alavni obiekat snimania. Ste-

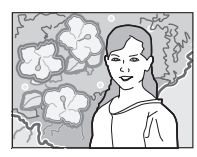

pen umekšavanja moguće je podesiti pre snimanja okretanjem komandnog dugmeta. Koristiti za portrete ili fotografije cveća slične onima koje se dobijaju SLR fotoaparatima.

#### 🗲 Napomena

Ublažavanje ne može da se primeni na objekte u pozadini koji su preblizu glavnog objekta snimanja. Ako se poruka u kojoj se kaže da fotoaparat ne može da napravi željeni efekat pojavi prilikom fokusiranja fotoaparata, 💐 probajte da se udaljite od objekta i da zumirate. Takođe, fotoaparat možda neće moći da ublaži pozadinu ako se objekat pomera; ako se pojavi upit, pogledajte rezulat i probajte opet.

#### 🖬 🌆 PRO SLABO SV.

Svaki put kada se dugme zatvarača pritisne, fotoaparat pravi četiri ekspozicije i kombinuje ih u jednu fotografiju. Koristite sa velikim

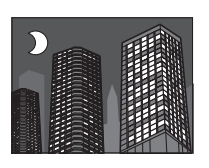

koeficijentom zuma, da biste smanjili šumove i zamućenja prilikom fotografisanja objekata koji su slabo osvetljeni ili su statični.

#### 👉 Napomena

Jedna kombinovana fotografija ne mora biti napravljena sa nekim prizorima ili ako se objekat ili fotoaparat pomeraju u toku fotografisanja. Ne pomerajte fotoaparat dok se fotografisanje ne završi.

#### PRO FOKUS/PRO SLABO SV.

Da biste sačuvali neobrađene kopije slika koje su snimljene u ovom režimu, izaberite **UK.** za opciju **23 SNIMI ORG SLIKU** u meniju podešavanja (**#** 97).

#### 🚺 Oprez

- Držite fotoaparat mirno za vreme snimanja.
- Pokrivenost kadra je smanjena.

# SP1/SP2 POZICIJA SCENE

Fotoaparat nudi izbor "scena", od kojih je svaka prilagođena određenim uslovima fotografisanja ili specifičnom tipu objekta. Koristite opciju **POZICIJA SCENE** u meniju za fotografisanje da biste izabrali scenu koja je dodeljena **SP1/SP2** mestu na biraču režima.

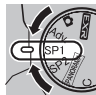

| Scena                        | Opis                                                                                                   |
|------------------------------|----------------------------------------------------------------------------------------------------|
|                              | Fotoaparat snima dva snimka: jedan bez blica i jedan sa blicem.                                        |
| PRIR. SVETLO                 | Uhvatite prirodnu svetlost u uslovima slabe osvetljenosti.                                             |
| PORTRET                      | Izaberite za portrete.                                                                                 |
| 🛞 ULEPŠ. PORT.               | Izaberite za efekat glatke kože prilikom snimanja portreta.                                            |
| AS                           | Izaberite kada fotografišete pse.                                                                      |
| 😂 MAČKA                      | Izaberite kada fotografišete mačke.                                                                    |
| 🔺 PEJZAŽ                     | Izaberite za dnevne snimke zgrada i pejzaža.                                                           |
| 🦎 SPORT                      | Izaberite kada fotografišete objekte koji se pomeraju.                                                 |
| C NOĆ                        | Izaberite ovaj modul za slabo osvetljen zalazak sunca ili noćne scene.                                 |
| & <sup>(★</sup> NOĆ (TRIPOD) | Izaberite ovaj režim za male brzine zatvarača kada fotografišete noću.                                 |
| 🛞 VATROMET                   | Mala brzina zatvarača se koristi da se uhvati naglo širenje svetla iz vatrometa.                       |
| 🚢 ZALAZAK SUNCA              | Izaberite ovaj modul da biste snimili žive boje pri izlascima i zalascima sunca.                       |
| ∽ <b>®</b> ≁ SNEG            | Izaberite za oštre, jasne snimke koji hvataju svetlost prizora u kome dominira blještava belina snega. |
| <u>aĵ</u> plaža              | Izaberite za oštre, jasne snimke koji hvataju svetlost osunčane plaže.                                 |
| ▼ ZABAVA                     | Uhvatite pozadinsku svetlost u zatvorenom prostoru u uslovima slabe osvetljenosti.                     |
| ☆ CVET                       | Izaberite za žive slike cveća izbliza.                                                                 |
| TEXT TEKST                   | Snimite jasne slike teksta ili štampanog crteža.                                                       |

### 🗣 🚯 PAS/😂 MAČKA

Fotoaparat se fokusira na likove pasa ili mačaka koji su okrenuti fotoaparatu, a meni za samookidanje nudi 𝔅 AUTO. OTPUŠTANJE opciju koja automatski otpušta zatvarač kada se ljubimac pronađe u kadru (≡ 36). Tokom reprodukcije, pretraživanje slika (≡ 57) može da se koristi da bi se pronašle slike koje su snimljene u bilo kom režimu.

#### 👉 Napomena

lako fotoaparat može da pronađe mnogo različitih rasa pasa i mačaka, rezultati mogu da se razlikuju u zavisnosti od rase i uslova fotografisanja. Fotoaparat možda neće otkriti ljubimce sa tamno obojenim licem ili dužom dlakom koja prekriva njihovo celo lice. Ako pas ili mačka nisu pronađeni, fotoaparat će se fokusirati na objekt koji je u centru kadra.
#### PANORAMA POK. PAN. 360

Sledite ekranski vodič da biste načinili slike koje će se automatski spojiti da bi napravile panoramu.

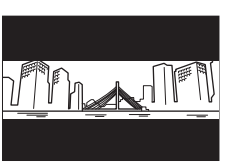

- **1** Okrećite prsten zuma dok indikator zuma ne postane beo.
- 2 Da bi se izabrao ugao kroz koji ćete da pomerate fotoaparat dok fotografiše, pritisnite birač nadole. Pritisnite birač nalevo ili nadesno da biste označili ugao i pritisnite **MENU/OK**.
- Pritisnite birač nadesno da biste videli ponuđeni izbor pravaca u kojima možete pomerati fotoaparat. Pritisnite strelicu nlevo ili udesno da biste označili pravac pomeranja i pritisnite MENU/OK.
- **4** Pritisnite dugme zatvarača do kraja da biste počeli da snimate. Tokom snimanja nema potrebe da držite pritisnutim dugme zatvarača.
- 5 Usmerite fotoaparat u smeru koji je prikazan strelicom. Snimanje se završava automatski kada se indikator napredovanja potpun i kada je panorama gotova.

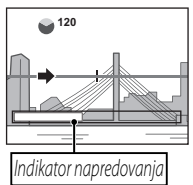

#### 👉 Napomena

Snimanje se završava ako se dugme zatvarača pritisne do kraja tokom snimanja. Panorama neće biti snimljena ako se dugme zatvarača pritisne pre nego što se fotoaparat okrene za 120°.

#### 🚺 Oprez

- Panorame se stvaraju iz više kadrova. Fotoaparat može u nekim slučajevima snimati pod većim ili manjim uglom od odabranog ili neće moći da savršeno spoji kadrove. Možda se neće snimiti poslednji deo panorame ako se snimanje završi pre nego što se napravi panorama.
- Snimanje se može prekinuti ako se fotoaparat pomera prebrzo ili presporo. Pomeranje fotoaparata u smeru koji nije prikazan otkazuje snimanje.
- koji nije prikazan otkazuje snimanje.
  Moguće da željeni izostanu prilikom snimanja objekata koji se pomeraju, koji su blizu fotoaparata, nepromenljivih objekata kao što su nebo ili travnata livada, objekata koji su u stalnom kretanju, kao što su talasi i vodopadi ili objekata koji prolaze kroz bitne promene u osvetljenju. Panorame mogu biti mutne ako je objekat loše osvetljen.

#### 🗫 Za najbolje rezultate

Za najbolje rezultate, pomerite fotoaparat u mali krug pri ujednačenoj brzini, tako što ćete držati fotoaparat horizontalno i obratiti pažnju da ga usmerite samo u smeru pokazanom ovim uputstvom. Ako se željeni rezultati ne dobiju, probajte da ga pomerate nekom drugom brzinom.

## P: PROGRAM AE

Fotoaparat u ovom režimu automatski podešava ekspoziciju. Po želji, možete da izaberete razne kombinacije brzine okidača i sočiva koji će dati istu ekspoziciju (promena programa).

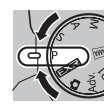

#### 🚺 Oprez

Ako je objekat van mernog raspona fotoaparata, na displejima za brzinu okidača i sočiva će biti prikazano "---". Pritisnite dugme okidača dopola da biste ponovo izmerili ekspoziciju.

#### Promena programa

Okrećite komandno dugme da biste izabrali željenu kombinaciju brzine okidača i blende. Podrazumevane vrednosti možete vratiti tako što ćete aktivirati blic, okrenuti dugme za režim kako biste izabrali neku drugu postavku, isključiti fotoaparat ili izabrati režim reprodukcije. Blic mora da bude isključen da bi bila omogućena promena programa. Pored toga, mora da bude izabrana opcija koja nije **AUTO** za **Im DINAMIČKI OPSEG** i **IM ISO**.

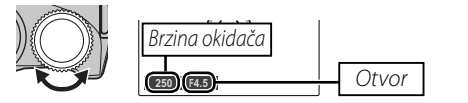

## S: AE PRIOR. OK.

Vi birate brzinu zatvarača koristeći komandni birač, dok fotoaparat prilagođava blendu za optimalnu ekspoziciju.

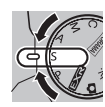

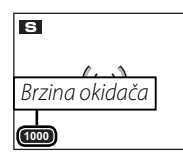

#### \ Oprez

- Ako se pravilna ekspozicija ne može dobiti izabranom blendom, brzina zatvarača će biti prikazana crvenom bojom. Podesite brzinu zatvarača dok se ne postigne prava ekspozicija. Ako je objekat van mernog raspona fotoaparat, blenda će na displeju biti prikazana kao "F---". Pritisnite dugme zatvarača do pola da biste ponovo izmerili ekspoziciju.
- Brzina okidača je ograničena u zavisnosti od ISO postavke.

# A: AE PRIO. OTV.

Vi birate blendu koristeći komandni birač, dok fotoaparat prilagođava brzinu zatvarača za optimalnu ekspoziciju.

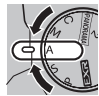

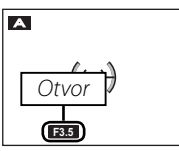

#### **\ Oprez**

Ako se pravilna ekspozicija ne može dobiti izabranom blendom, brzina zatvarača će biti prikazana crvenom bojom. Podesite blendu dok se ne postigne prava ekspozicija. Ako je objekat van mernog raspona fotoaparat, brzina zatvarača na displeju će biti prikazana 😩 kao "---". Pritisnite dugme zatvarača do pola da biste ponovo izmerili ekspoziciju.

# <u>M: RUČNO</u>

U ovom režimu vi birate i brzinu okidača i otvor. Ako želite, ekspozicija se može promeniti u odnosu na onu koju je izabrao fotoaparat.

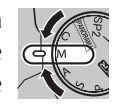

Rotirajte komandno dugme da biste podesili brzinu okidača. Pritisnite i zadržite dugme 🗹 i rotirajte komandno dugme da biste podesili vrednost blende.

# Brzina okidača

#### 🚺 Oprez

- Šum u obliku mestimičnih svetlih piksela može se pojaviti kod dugih ekspozicija.
- Brzina okidača je ograničena u zavisnosti od ISO postavke.

#### 🗣 Indikator ekspozicije

Premalu ili preveliku vrednost ekspozicije slike pri trenutnim postavkama pokazuje indikator ekspozicije.

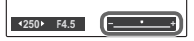

# <u>C: PRILAGOĐENI REŽIM</u>

U režimima P, S, A, M i svim režimima (EXTR), osim (EXTR), opcija (C) PRILAGOĐ.

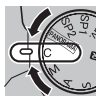

**POSTAV.** u meniju snimanja (**E** 83) može se koristiti za čuvanje trenutnih postavki fotoaparata i manija. Ove postavke se pozivaju kad god se točkić za izbor režima okrene u položaj **C** (prilagođeni režim).

| Meni/<br>podešavanje   | Postavke su sačuvane                                                                                                    |
|------------------------|----------------------------------------------------------------------------------------------------|
| Meni<br>fotografisanja | ISO, ISO, ISO, ISO, ISO, ISO, ISO, ISO,                                                                                                    |
| Meni<br>podešavanja    | 🛯 AF OSVETLJIVAČ, 🏧 RAW                                                                                                    |
| Ostali                 | ISO, merenje, režim automatskog fokusa, režim<br>fokusa, balans bele, režim uzastopnog sniman-<br>ja, makro režim, režim blica, kompenzacija ek-<br>spozicije, opcije za prikaz ekrana (dugme <b>DISP/</b><br><b>BACK</b> ) |

# Zaključavanje fokusa

Da biste napravili fotografije sa objektima koji nisu u centru:

## Postavite objekat u okvir fokusa.

## **2** Fokusirajte.

Pritisnite dugme okidača dopola da biste podesili fokus i ekspoziciju. Fokus i ekspozicija će ostati zaključani dok je dugme okidača pritisnuto do polovine (AF/AE zaključavanje).

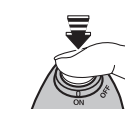

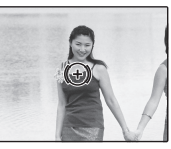

## **3** Prekomponujte sliku.

Držeći dugme okidača dopola pritisnuto, prekomponujte sliku.

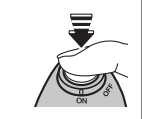

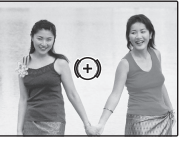

**4** Fotografišite.

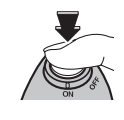

#### 🖢 Automatsko fokusiranje

lako se fotoaparat odlikuje velikom preciznošću svog sistema automatskog fokusiranja, može se desiti da ne može da fokusira objekte koji su niže navedeni. Ako fotoaparat ne može da fokusira automatski, upotrebite zaključavanje fokusa da biste fokusirali drugi objekat na istom rastojanju a zatim prekomponujte fotografiju.

- Vrlo sjajni objekti kao što su ogledala ili karoserije automobila.
- Objekti koji se brzo kreću.
- Objekti koji se fotografišu kroz prozor ili drugi objekat koji ima odsjaj.
- Tamni objekti i oni koji apsorbuju a ne odbijaju svetlost, kao što su kosa ili krzno.
- Nematerijalni objekti, kao što su dim ili plamen.
- Objekti sa malim kontrastom u odnosu na pozadinu (na primer, obučeni u nešto što je iste boje kao pozadina).
- Objekti koji stoje ispred ili iza objekta sa visokim kontrastom koji je takođe u fokusu kadra (na primer, objekat fotografisan naspram elemenata sa visokim kontrastom).

Pomoću dugmeta AE/AF LOCK možete zaključati ekspoziciju ili fokus.

AE/AF

## Zaključavanje ekspozicije

## 1 Izmerite ekspoziciju.

Postavite subjekat u okvir fokusa i pritisnite dugme **AE/AF LOCK** da biste izmerili ekspoziciju.

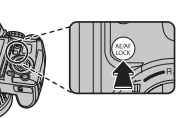

## **2** Fokusirajte.

Pritisnite i zadržite dugme **AE/AF LOCK**, a zatim pritisnite dugme okidača do pola da biste izoštrili

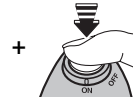

fokus. Fokus i ekspozicija će ostati zaključani dok je dugme okidača pritisnuto do pola, čak i ako kasnije otpustite dugme **AE/AF LOCK**.

Ponovite korak 1 i korak 2 ako želite ponovo da izoštrite fokus pre snimanja slike.

## **3** Ponovo kadrirajte sliku.

Ponovo kadrirajte sliku držeći dugme okidača pritisnuto do pola.

#### 🚺 Oprez

Podešavanje zuma deaktivira opciju "AE zaklj.". Opcija "AE zaklj." nije dostupna ako koristite funkciju "Inteligentno prepoznavanje lica".

**4** Snimite fotografiju.

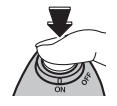

## Zaključavanje fokusa

Ako je izabrana opcija **SAMO AF ZAKLJ.** za **DUG. AE/AF-ZAKLJ.** u meniju za podešavanje (E) 96), pritisnite dugme **AE/AF LOCK** da biste zaključali fokus. Ako izaberete **AE/AF ZAKLJ.**, fokus i ekspozicija će biti zaključani.

#### 👉 Napomena

Ako je **AE/AF-ZAK/OTK TIP** izabrano za **REŽIM AE/AF-ZAKLJ.** u meniju za podešavanja (E) 96), ekspozicija i/ili fokus će se zaključati ako je pritisnuto dugme **AE/AF LOCK** i ostaće zaključani dok ponovo ne pritisnete dugme.

# 🗶 Makro i super makro režim (snimci u krupnom planu)

Za snimke u krupnom planu, pritisnite birač ulevo (😮) da biste izabrali jednu od niže prikazanih opcija snimanja u krupnom planu.

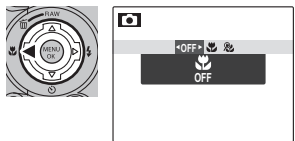

Izaberite ♥ (makro režim), ♥ (super makro režim) ili OFF (isključen makro režim)

Kada se koristi makro režim, fotoaparat se fokusira na objekte blizu centra kadra. Korišćenje prstena zuma za kadriranje slika. Sledeća ograničenja se primenjuju u super makro režimu: objektiv mora biti zumiran do kraja (u drugim položajima zumiranja, prikazaće se ↓) i blic se ne može koristiti.

#### 👉 Napomene

- Korišćenje stativa je preporučljivo da bi se izbeglo zamućenje nastalo usled podrhtavanja fotoaparata.
- Prilikom korišćenja blica moguće je da bude potrebna kompenzacija blica (🕮 82).
- Ako se prilikom snimanja izbliza koristi blic, na fotografiji će se možda videti senka objektiva. Malo zumirajte ili se udaljite od subjekta.

# **4** Korišćenje blica (super inteligentan blic)

Kada se koristi blic, sistem *Super inteligentnog blica* fotoaparata će odmah analizirati prizor na bazi faktora kao što su osvetljenje objekta, njegovo mesto u kadru i njegova razdaljina od fotoaparata. Bljesak blica i osetljivost su prilagođeni da bi se obezbedilo da glavni objekt bude pravilno eksponiran, a da se istovremeno sačuva efekat osvetljenja ambijenta u pozadini, čak i u slabo osvetljenim zatvorenim prostorima. Koristite blic kada je osvetljenje loše, na primer kada fotografišete noću ili unutra pod lošim svetlom.

## Uspravite blic.

Pritisnite dugme za iskakanje blica da biste uspravili blic.

#### 🗫 Isključivanje blica

Na mestima gde je korišćenje blica zabranjeno ili da biste uhvatili prirodno osvetljenje u uslovima prigušenog svetla, spustite blic. Pri malim brzinama okidača 🕼 će se pojaviti na ekranu da upozori da će slika možda biti mutna; preporučuje se korišćenje stativa.

#### 2 Izaberite režim blica.

Pritisnite birač udesno (\$). Režim blica se menja svaki put kad se pritisne birač.

| Režim                       | Opis                                                                                   |
|-----------------------------|----------------------------------------------------------------------------------------|
| AUTO/ 🌨<br>(AUTOMATKI BLIC) | Blic se uključuje po potrebi. Preporučuje se za većinu situacija.                      |
| <b>\$∕@\$</b>               | Blic se uključuje kad god se fotografiše. Koristi se za objekte sa pozadinskim svetlom |
| (PRINUDNI BLIC)             | ili za prirodne boje kada se snima pod jakim svetlom.                                  |
| S\$∕≲®                      | Za slikanje pod slabim svetlom, kako glavnog objekta tako i pozadine (uzmite u obzir   |
| (SPORA SINHRO.)             | da jako osvetljeni prizori mogu da budu preeksponirane).                               |

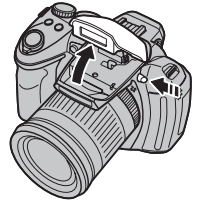

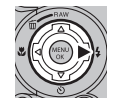

#### **\** Oprez

Blic će zasvetleti nekoliko puta pri svakom snimku. Ne pomerajte fotoaparat dok se snimanje ne završi.

#### 👉 Napomena

Prilikom korišćenja blica, periferni delovi slike mogu biti tamni.

#### 🗫 Korekcija crvenog oka

Kad je aktivna opcija pametne detekcije lica (▤ 48), a u meniju podešavanja (▤ 96) se izabere UK. (uključeno) za ☑ KOREK.CRVENOG OKA, uklanjanje crvenih očiju je dostupno u režimima இ, ∞4 i இ.

Korekcija crvenog oka smanjuje "*crvene oči*" koje se javljaju kad se svetlo iz blica odbije sa mrežnjače, kao što je prikazano na ilustraciji desno.

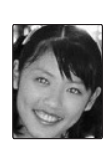

# 🖄 Korišćenje automatskog tajmera

Da biste koristili samookidač, pritisnite birač nadole (🙂) i izaberite neku od sledećih opcija:

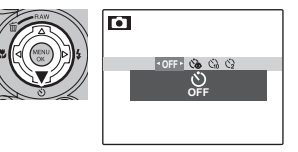

| Opcija               | Opis                                                                                          |  |  |
|----------------------|-----------------------------------------------------------------------------------------------|--|--|
| SFF (OFF)            | Samookidač isključen.                                                                         |  |  |
| دی (AUTO OTPUŠTANJE) | Zatvarač se automatski otpušta kada fotoaparat otkrije ljudski portret koji je okrenut ka fo- |  |  |
|                      | toaparatu. Koristiti za slikanje portreta beba.                                               |  |  |
| ്പ (10 SEK)          | Zatvarač se oslobađa deset sekundi po pritiskanju dugmeta zatvarača. Koristiti za autopor-    |  |  |
|                      | trete. Lampica tajmera za odloženo slikanje na prednjem delu fotoaparata svetli kada se       |  |  |
|                      | tajmer uključi i počinje da treperi kratko pre snimanja fotografije.                          |  |  |
| <b>않</b> (2 SEK)     | Zatvarač se oslobađa dve sekunde pošto se pritisne dugme zatvarača. Koristiti za smanjenje    |  |  |
|                      | zamućenosti koja se javlja ako se fotoaparat pomera kada se pritisne dugme za oslobađanje     |  |  |
|                      | zatvarača. Lampica samookidača će treperiti dok tajmer odbrojava.                             |  |  |

# 🛃 Kompenzacija ekspozicije

Koristite kompenzaciju ekspozicije kad fotografišete vrlo blistave, vrlo tamne i objekte sa jakim kontrastima.

Pritisnite dugme 闭 i okrećite komandno dugme sve dok indikator ekspozicije ne prikaže željenu vrednost.

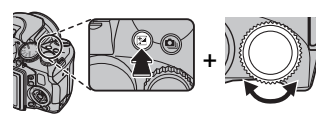

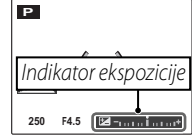

Efekat se vidi na ekranu.

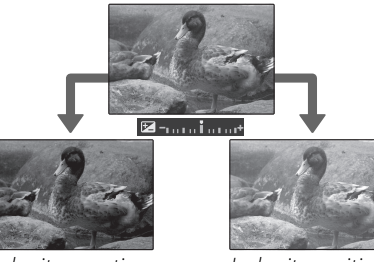

Izaberite negativne vrednosti da biste redukovali ekspoziciju (znak "–" požuti)

Izaberite pozitivne vrednosti da biste povećali ekspoziciju (znak "+" požuti)

#### 👉 Napomena

Ikonica ☑ i indikator ekspozicije biće prikazani sa podešavanjima koja nisu ±0. Kompenzacija ekspozicije se ne resetuje kada je fotoaparat isključen; da biste obnovili normalnu kontrolu ekspozicije, izaberite vrednost ±0.

# Osetljivost

Osetljivost fotoaparata na svetlost možete podesiti tako što ćete pritisnuti dugme **ISO** i okretati komandno dugme sve dok se željena vrednost ne prikaže na ekranu.

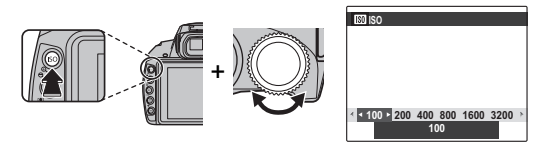

#### Se ISO

Više vrednosti mogu da smanje zamućenje slike; imajte, međutim, na umu da se na slikama snimljenim pri visokoj osetljivosti mogu pojaviti pege.

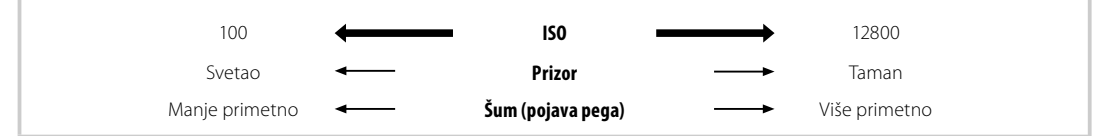

| Opcija                                            | Opis                                                                               |
|---------------------------------------------------|------------------------------------------------------------------------------------|
| AUTO                                              | Osetljivost se prilagođava automatski kao reakcija na uslove fotografisanja.       |
| AUTO (3200)/AUTO (1600)/<br>AUTO (800)/AUTO (400) | lsto kao gore, osim što se osetljivost neće podići iznad vrednosti date u zagradi. |
| 12800/6400/3200/1600/<br>800/400/200/100          | Osetljivost se postavlja na definisanu vrednost koja se prikazuje na displeju.     |

# Merenje

Da biste izabrali način na koji će fotoaparat meriti ekspoziciju kada je isključena funkcija "Inteligentno prepoznavanje lica", pritisnite dugme **AE** i okrenite komandno dugme.

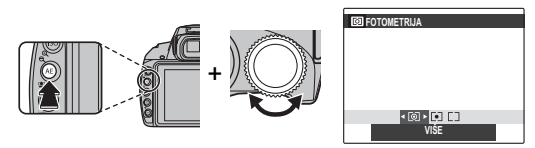

| Opcija      | Opis                                                                                               |
|-------------|----------------------------------------------------------------------------------------------------|
| Ø           | Automatsko prepoznavanje prizora koristi se radi podešavanja ekspozicije u širokom spektru uslova  |
| (VIŠE)      | fotografisanja.                                                                                    |
| •           | Fotoaparat meri uslove osvetljenja u središtu okvira. Ova opcija se preporučuje u slučajevima kada |
| (TAČKA)     | je pozadina mnogo svetlija ili tamnija od glavnog objekta snimanja.                                |
|             | Ekspozicija se određuje na osnovu prosečne osvetljenosti čitave slike. Ova opcija obezbeđuje dos-  |
|             | lednu ekspoziciju kod većeg broja snimaka sa istim nivoom osvetljenosti i naročito je efikasna kod |
| (FROSECINO) | snimanja panorama i portreta ljudi obučenih u crnu ili belu odeću.                                 |

# Režim automatskog fokusa

Da biste izabrali način na koji će fotoaparat izabrati oblast fokusa kada je izabrana opcija **k** za režim fokusa (🕮 41), pritisnite dugme AF, a zatim okrenite komandno dugme. Imajte u vidu da će, bez obzira na izabranu opciju, fotoaparat fokusirati predmet na sredini ekrana kada je uključen makro režim (🕮 33).

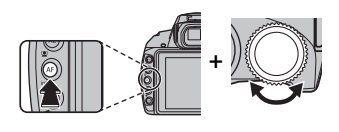

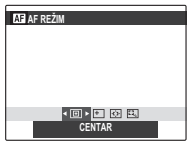

(++)-)

Kadar foku

м

Dostupne su sledeće opcije:

- 🔲 (CENTAR): Fotoaparat fokusira predmet koji se nalazi na sredini kadra. Ovu opciju možete da koristite kada je fokus zaključan.
- 🛨 (VIŠE): Kada je dugme okidača pritisnuto do pola, fotoaparat detektuje na slici subjekte visokog kontrasta koje se nalaze blizu sredine

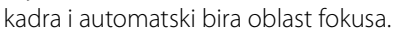

• 🐼 (OBLAST): Položaj fokusa 🗖 🖬 dabrati af oblast možete izabrati ručno tako što ćete pritisnuti navigacioni taster nagore, nadole, nalevo ili nadesno, a zatim pritisnuti

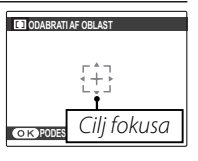

dugme MENU/OK kada se okvir fokusa nalazi u željenom položaju. Ova opcija se koristi za precizno izoštravanje fokusa kada je fotoaparat postavlien na stativ.

• 🕰 (PRAĆENJE): Postavite 🗖 subjekat u ciljani fokus, a zatim pritisnite navigacioni taster nalevo. Fotoaparat će Opóni Praćenje pratiti subjekat i podešavati

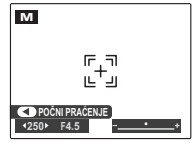

fokus dok se subjekat kreće kroz kadrove.

# Režim fokusa

Da biste izabrali način na koji će fotoaparat fokusirati, pritisnite dugme **AF C-S-M** i okrenite komandno dugme.

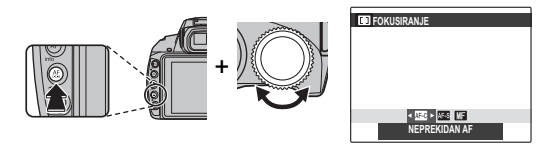

#### Dostupne su sledeće opcije:

| Režim           | Opis                                                                                              |  |  |
|-----------------|---------------------------------------------------------------------------------------------------|--|--|
| AF-S            | Fokus se zaključava kada dugme okidača pritisnete do pola. Izaberite za subjekte koji se ne       |  |  |
| (JEDAN AF)      | pomeraju.                                                                                         |  |  |
|                 | Fotoaparat će neprekidno podešavati fokus kako bi se odrazile promene u udaljenosti od            |  |  |
| AE-C            | subjekta čak i kada dugme okidača nije pritisnuto do pola (imajte u vidu da ovo povećava          |  |  |
| (NEPREKIDAN AF) | potrošnju baterije). 回 (CENTAR) se automatski bira za režim automatskog fokusa (🕮 40); ako        |  |  |
|                 | je uključena opcija "Inteligentno prepoznavanje lica", fotoaparat će neprekidno podešavati        |  |  |
|                 | fokus za izabrano lice. Izaberite za subjekte koji se pomeraju.                                   |  |  |
|                 | Izoštrite fokus ručno pomoću prstena fokusa. Okrenite prsten nalevo da biste smanjili udaljenost  |  |  |
| MF<br>(MF)      | fokusa, a nadesno da biste je povećali. Indikator ručnog fokusa prikazuje koliko tačno se poklapa |  |  |
|                 | udaljenost fokusa sa udaljenošću od subjekta u okviru fokusa. Izaberite za ručno upravljanje      |  |  |
|                 | fokusom ili u situacijama u kojima fotoaparat ne može da izoštri fokus pomoću funkcije au-        |  |  |
|                 | tomatskog fokusa (🕮 31). Funkcija "Inteligentno prepoznavanje lica" automatski će se isključiti.  |  |  |
|                 | Ikona režima                                                                                      |  |  |
|                 | ručnog fokusa                                                                                     |  |  |
|                 | Smanjuje Povećava ()                                                                              |  |  |
|                 | udaljenost fokusa                                                                                 |  |  |
|                 | ručnog fokusa                                                                                     |  |  |

#### 👉 Napomene: Ručni fokus

- Preporučuje se korišćenje stativa. Pomeranje fotoaparata može da utiče na fokus.
- Ako je vrednost UK. izabrana za opciju III PROVERA FOKUSA meniju za podešavanja (III 97), cela slika će biti uvećana kako bi olakšalo fokusiranje prilikom rotiranja prstena fokusa.
- Fotoaparat neće moći da izoštri fokus kada je prsten fokusa okrenut do kraja nadesno. Za izoštravanje fokusa do beskonačnosti, fokusirajte udaljeni predmet.
- Da biste izoštrili fokus pomoću automatskog fokusa (🕮 40), pritisnite dugme **AE/AF LOCK**. Pomoću ove funkcije možete brzo da fokusirate izabrani subjekat u režimu ručnog fokusa.

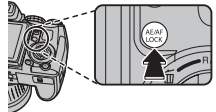

Za prirodne boje, pritisnite dugme **WB** i okrećite komandno dugme sve dok postavka koja odgovara izvoru svetlosti ne bude istaknuta na ekranu.

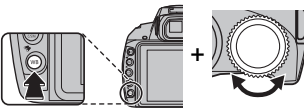

| Opcija | Opis                                                  |
|--------|-------------------------------------------------------|
| AUTO   | Automatsko podešavanje balansa belog.                 |
|        | Izmerite vrednost za balans belog.                    |
| *      | Za snimanje objekata pod direktnim sunčevim svetlom.  |
| *      | Za snimanje objekata u senci.                         |
| )<br>第 | Koristiti pod "dnevnim" fluorescentnim svetlima.      |
| 浅      | Koristiti pod "toplo belim" fluorescentnim svetlima.  |
| 兴      | Koristiti pod "hladno belim" fluorescentnim svetlima. |
| -¢-    | Koristiti pod svetiljkama sa užarenom niti.           |

#### 🖢 📮: Prilagođeni balans belog

Izaberite opciju 🖵 da balans belog prilagodili neobičnim uslovima osvetljenosti. Na ekranu će se pojaviti opcije za merenje balansa belog; uokvirite neki predmet bele boje tako da ispuni čitav ekran, pa zatim do kraja pritisnite dugme zatvarača da biste izmerili balans belog.

• Ako se na ekranu pojavi "ZAVRŠENO !", pritisnite MENU/OK da biste balans belog postavili na izmerenu vrednost.

- Ako se na ekranu pojavi "PODEKSPOZICIJA", povećajte kompenzaciju ekspozicije (💷 37) i probajte ponovo.
- Ako se na ekranu pojavi "NADEKSPOZICIJA", smanjite kompenzaciju ekspozicije i pokušajte ponovo.

#### 👉 Napomena

Za veću preciznost podesite 🗊 SIMULACIJA FILMA, 🖾 ISO i 🏧 DINAMIČKI OPSEG pre merenja balansa bele.

#### 👉 Napomene

- Pri podešavanjima različitim od 📮, automatski balans belog koristi se sa blicem.
- Rezultati će zavisiti od uslova fotografisanja. Pregledajte slike na ekranu nakon snimanja da biste proverili boje.

# 💁 Neprekidno snimanje (rafalni režim)

Snimite pokret ili automatski izmenite izabrane postavke za niz slika.

Pritisnite dugme **Q** i okrećite komandno dugme da biste izabrali neku od sledećih opcija:

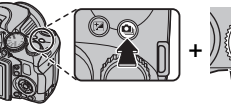

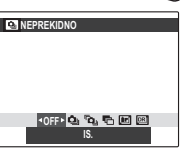

off: IS. : PRVI : SN. NAJBOLJIH KADR.

🔁 : AE OGR

🖬 : OGR SIMULACIJE FILMA

🖭 : OGR DINAMIČ.OPSEGA

#### 👉 Napomene

- Fokus i ekspozicija zavise od prvog kadra u svakoj seriji. Blic se automatski isključuje; prethodno izabrani režim blica se vraća kad se neprekidno snimanje isključi.
- Brzina kadra zavisi od brzine okidača.
- Broj slika koje se mogu snimiti u pojedinačnom snimku zavisi od prizora koji je slikan i podešavanja fotoaparata. Broj slika koje se mogu fotografisati zavisi od raspoložive memorije.

### 🔳 ሷ PRVA n

Fotoaparat snima dok se pritiska dugme zatvarača. Za biranje brzine kadra i najvećeg broja snimaka u rafalnom režimu:

 Pritisnite birač udesno kada je fotoaparat u režimu snimanja.

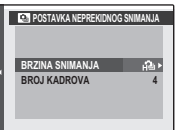

- 2 Označite trenutnu brzinu kadra ili broj snimaka i pritisnite borač udesno, potom pritisnite birač nagore ili nadole da odaberete nove vrednosti, pa pritisnite **MENU**/ **OK** za biranje.
- **3** Po obavljenom podešavanju pritisnite **DISP/ BACK** za povratak u meni snimanja.

#### 🖬 🖻 🖕 SN. NAJBOLJIH KADR.

Fotoaparat snima niz slika, počevši pre i završivši posle pritiska na dugme zatvarača. Za biranje brzine kadra i najvećeg broja snimaka u rafalnom režimu:

Pritisnite birač udesno kada je fotoaparat u režimu snimanja.

2 Označite trenutnu brzinu kadra i pritisnite birač udesno, potom pritisnite birač nagore ili nadole da odaberete nove vrednosti, pa pritisnite **MENU/OK** za biranje.

#### 🚺 Oprez

3

Neke brzine kadra mogu smanjiti broj mogućih snimaka u koraku 3.

Označite broj snimaka i pritisnite birač udesno. Pritisnite birač nagore i nadole da izaberete broj snimaka u svakoj seriji snimaka i nalevo i nadesno da izaberete njihov raspored (broj

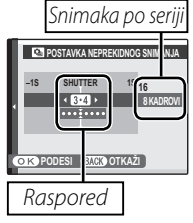

na levoj strani su one *pre* a broj na desnoj *posle* pritiskanja dugmeta zatvarača). Pritisnite **MENU/ OK** kada je podešavanje gotovo.

- 4 Pritisnite **DISP/BACK** za povratak u režim snimanja.
- 5 Snimajte. Fotoaparat počinje snimanje kada je dugme zatvarača pritisnuto do pola, a završava seriju snimaka kada se zatvarač pritisne do kraja. Ilustracija pokazuje seriju od osam snimaka, tri pre pritiskanja dugmeta zatvarača i četiri posle.

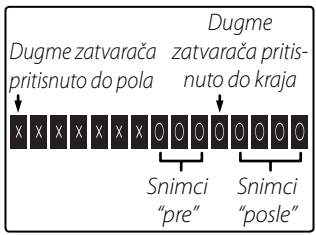

#### 🚺 Oprez

- Ako se dugme zatvarača pritisne do kraja pre beleženja broja kadrova odabranih za seriju "pre", ostali kadrovi će biti snimljeni posle pritiskanja dugmeta zatvarača do kraja.
- Ako se dugme zatvarača pritiska do pola tokom dužeg perioda fotoaparat može snimiti seriju pre pritiskanja dugmeta zatvarača do kraja.

## 🔳 🔁 AE OGR

Posle svakog pritiskanja dugmeta zatvarača fotoaparat snimi tri fotografije. jednu koristeći izmerenu vrednost ekspozicije, drugu preeksponiranu veličinom odabranom za **AKORACI AE OGR. EV** u meniju snimanja (**E**82), a treću neeksponiranu istom veličinom (fotoaparat možda neće moći da koristi izabrane korake nosača ako vrednost nadili pod-ekspozicije prelazi granice mernog sistema ekspozicije).

#### 🔳 匣 OGR SIMULACIJE FILMA

Posle svakog pritiskanja dugmeta zatvarača fotoaparat snimi tri fotografije u različitim podešavanjima T SIMULACIJA FILMA (E 80). Dr PROVIA/STANDARDNO za prvu, Dr Velvia/ŽIVOPISNO za drugu i Dr ASTIA/MEKO za treću.

#### 🔳 🖭 OGR DINAMIČ.OPSEGA

Posle svakog pritiskanja dugmeta zatvarača fotoaparat snimi tri fotografije u različitim podešavanjima I DINAMIČKI OPSEG (I 80). 100% za prvu, 1200 200% za drugu i 1400 400% za treću (I 150 ne može preći 3200; vrednosti manje od 400 nisu dostupne kada se odabere I za I VELIČINU SLIKE).

#### 

Broj slika koje se mogu snimiti u jednoj seriji varira od odabrane opcije za 📟 RAW u meniju podešavanja.

|                              |          | RAW RAW |            |
|------------------------------|----------|---------|------------|
| NEPREKIDNO                   | RAW+JPEG | RAW     | IS. (JPEG) |
| 💁 PRVA n                     | Do 6     | Do 6    | Do 32      |
| ිතු SN. NA-<br>JBOLJIH KADR. | Do 6     | Do 6    | Do 16      |
| 🔁 AE OGR                     | 3        | 3       | 3          |
| I OGR SIMU-<br>Lacije filma  | _        |         | 3          |
| 🖭 OGR DINAMIČ.<br>Opsega     | _        | _       | 3          |

Više o fotografiji

# 🖾 Pametna detekcija lica

Pametna detekcija lica omogućava da fotoaparat automatski otkriva ljudska lica i podešava fokus i ekspoziciju za lice svuda u kadru za slike na kojima su istaknuti objekti portreta. Izaberite ovu opciju za grupne portrete (u horizontalnim ili vertikalnim orijentacijama) da biste sprečili fokusiranje fotoaparata na pozadinu.

Da biste koristili opciju pametnog pronalaženja lica, pritisnite **MENU/OK** za prikaz menija za fotografisanje i izaberite **UK.** za opciju **E DE-TEKCIJA LICA**. Lica se mogu

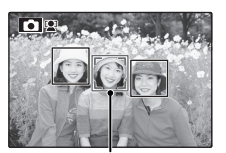

Zeleni okvir

detektovati kada je fotoaparat u vertikalnom ili horizontalnom položaju; ako se lice pronađe, ono će biti oivičeno zelenom linijom. Ako se u kadru nalazi više od jednog lica, fotoaparat će odabrati lice koje je najbliže centru; druga lica su prikazana oivičena belom linijom.

#### 🚺 Oprez

- U nekim režimima, fotoaparat će možda postaviti ekspoziciju za kadar u celini a ne za portret objekta snimanja.
- Ako se objekti pomeraju dok se pritiska dugme zatvarača, njihova lica u momentu fotografisanja možda neće biti u delu koji je oivičen zelenom linijom.

#### 🗫 Pametna detekcija lica

Pametna detekcija lica se preporučuje prilikom korišćenja samostalnog tajmera za grupne ili autoportrete (目 36).

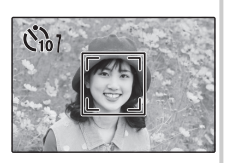

Prilikom prikazivanja slike snimljene pomoću opcije pametne detekcije lica, fotoaparat može automatski da izabere lica za uklanjanje crvenih očiju (💷 86), zumiranje prilikom reprodukcije (💷 53), prikazivanje slika u nizu (🕮 85), traženje slika (🕮 57), prikazivanje slika (💷 93), štampanje (🕮 66) i isecanje (🕮 87).

## 🐵 Prepoznavanje lica

Fotoaparat može da čuva informacije i lične detalje (ime, vezu i datum rođenja) objekata na portretu i da ovim objektima dodeli prioritet prilikom korišćenja opcije pametnog pronalaženja lica ili da pokaže njihova imena i druge informacije tokom reprodukcije.

## <u>Dodavanje novih lica</u>

Pratite dole navedene korake da biste dodali lica bazi sa podacima za prepoznavanje lica.

#### 1 Izaberite REGISTRUJ.

Izaberite **REGISTRUJ** za opciju 
PREPOZ-NAVANJE LICA u meniju fotografisanja.

#### 👉 Napomena

Da biste poništili pronalaženje lica, izaberite **IS.** 

## **2** Načinite fotografiju.

Pošto ste proverili da je objekt okrenut ka fotoaparatu, kadrirajte ga koristeći uputstva i snimite fotografiju.

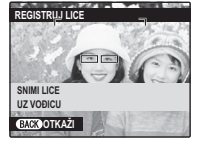

#### 👉 Napomena

Ako se na displeju pojavi greška, ponovo snimite fotografiju.

#### **3** Uđite u bazu sa podacima za prepoznavanje lica.

Pritisnite **MENU/OK** da biste videli podatke za prepoznavanje lica i unesite sledeću informaciju:

- IME: Unesite ime dužine do 14 znakova i pritisnite MENU/OK.
- **ROĐENDAN**: Unesite dan rođenja osobe pritisnite **MENU/OK**.
- **KATEG.**: Izaberite opciju koja opisuje vašu vezu sa objektom i pritisnite **MENU/OK**.

#### 👉 Napomena

Ako pokušate da zumirate lice osobe oivičeno zelenim okvirom iz baze za prepoznavanje lica na njen rođendan, fotoaparat će pokazati njeno ime i poruku "Happy Birthday!".

## <u>Pregled, uređenje i brisanje postojećih podataka</u>

Sledite korake ispod da biste videli, uredili ili obrisali podatke za prepoznavanje lica.

- 1 Izaberite PREGL. I UREDI za I PREPOZ-NAVANJE LICA.
- 2 Izaberite lice.
- **3** Pogledajte ili uredite podatke za prepoznavanje lica.

Ime, kategorija ili datum rođenja se mogu promeniti kao što je opisano u koraku 3 u "Dodavanju novih lica" (🗐 49). Da biste ponovo snimili fotografiju izaberite **ZAMENA SLIKE** i snimite novi portret kao što je dole opisano.

#### 👉 Napomena

Da biste izbrisali podatke o prepoznavanju lica za odabrani objekat snimanja izaberite **OBRIŠI**.

## <u>Automatsko dodavanje lica</u>

Da biste automatski dodali objekat koji često fotografišete u bazu podataka za prepoznavanju lica, izaberite **UK.** za **AUTO REGISTROVATI** u meniju za prepoznavanje lica. Ako fotoaprat pronađe lice koje je puno puta fotografisano a da nije dodato u bazu, pojaviće se poruka sa zahtevom da unesete podatke za prepoznavanje novog lica. Pritisnite **MENU/OK** i unesite podatak za prepoznavanje lica.

#### 👉 Napomena

Fotoaparat možda neće automatski prepoznati novo lice. Ako je neophodno, lica mogu biti dodata ručno, pomoću opcije **REGISTRUJ**.

#### Prepoznavanje lica

Fotoaparat može da čuva do osam lica. Ako probate da dodate deveto lice, dijalog potvrde će se pojaviti; koristite **PREGL. I UREDI** da napravite mesta za novo lice tako što ćete izbrisati postojeće podatke. **AUTO REGISTROVATI** je onemogućeno ako već postoje podaci za osam lica.

Kada je pametno pronalaženje lica (🖽 48) uključeno a kadar sadrži nekoliko objekata iz baze podataka za prepoznavanje lica, fotoaparat će pokazati imena objekata koji će se koristiti da bi se podesili fokus i ekspozicija (objekt je pokazan zelenim okvirom). Ako se ne unese ime, fotoaparat će pokazati "---". Objekti identifikovani pomoću opcije za prepoznavanje lica, ali koji se ne koriste da bi se podesili fokus i ekspozicija, prikazani su narandžastim okvirom, a drugi objekti belim okvirom.

#### 🚺 Oprez

Fotoaparat možda neće identifikovati objekte iz baze podataka za prepoznavanje lica ako nisu okrenuti ka fotoaparatu ili su samo delimično u kadru, ili ako se detalji lika ili izraza lica znatno razlikuju od onih u bazi podataka.

# Opcije reprodukcije

Da biste na ekranu videli poslednju snimljenu fotografiju, pritisnite dugme **D**.

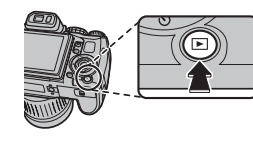

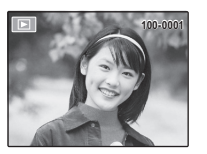

Pritisnite birač udesno da biste slike pregledali po redosledu njihovog snimanja, odnosno ulevo da biste ih pregledali obrnutim redom. Birač držite pritisnut da biste brzo prešli na željenu sliku.

## <u>Neprekidno snimanje</u>

Ako se slike snimaju u režimu neprekidnog snimanja pokazaće se samo prvi kadar iz svake serije. Pritisnite birač nadole za gledanje ostalih slika u seriji.

# ★ Omiljene slike: Rangiranje slika

Da biste rangirali sliku koja je trenutno prikazana u punom okviru reprodukcije, pritisnite **DISP/BACK** a zatim pritiskom birača nagore ili nadole odaberite između nula i pet zvezdica.

#### 👉 Napomena

Tokom reprodukcije, slike snimljene drugim fotoaparatima označene su ikonicom 🋱 ("poklon-slika").

## Zumiranje u toku reprodukcije

Pritisnite dugme **Q** da biste uvećali slike prikazane prilikom reprodukcije jednog kadra; odnosno dugme **Q** da biste ih smanjili. Kada je slika prikazana uvećano, pomoću birača možete da pregledate delove slike koji trenutno nisu vidljivi na ekranu.

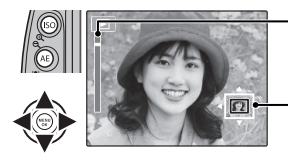

Indikator zumiranja Prozor za navigaciju pokazuje koji deo slike je trenutno prikazan na ekranu

Pritisnite dugme **DISP/BACK** ili **MENU/OK** da biste izašli iz menija za zum.

#### 👉 Napomena

Maksimalna razmera zumiranja zavisiće od veličine slike. Zumiranje prilikom reprodukcije nije dostupno kod fotografija čija je veličina promenjena niti onih koje su isečene do veličine od **@**.

#### 🗣 Pametna detekcija lica

Slike snimljene uz pametnu detekciju lica (1) 31) označene su ikonicom 2. Pritisnite dugme 2 da biste uvećali objekat izabran pomoću pametne detekcije lica. Potom

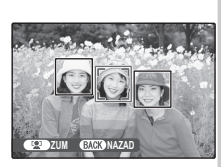

možete pomoću dugmadi  ${f Q}$  i  ${f Q}$  da povećavate i smanjujete zum.

## Reprodukcija više slika istovremeno

Da biste promenili broj prikazanih slika, pritisnite dugme  ${f Q}$  u prikazu jednog kadra.

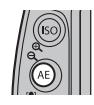

Pritisnite dugme Q da biste prikazali više slika.

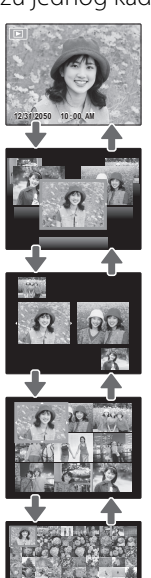

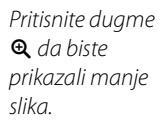

Koristite birač da istaknete slike i pritisnite **MENU/OK** da biste prikazali istaknutu sliku u punoj veličini. U režimu prikaza devet ili stotinu slika, pritisnite birač nagore ili nadole da biste prikazali veći broj slika.

#### 🔊 Savet: Prikaz dve slike

Prikaz dve slike se može koristiti za poređenje slika snimljenih u režimu **©**.

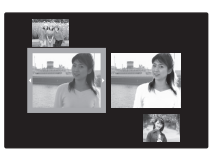

Za brisanje pojedinačnih slika, višestruko prikazanih ili svih slika pritisnite **MENU/OK**, izaberite **III OBRISATI** (III 84), i birajte među dole navedenim opcijama. *Imajte u vidu da se jednom obrisane slike ne mogu vratiti. Pre nastavka snimanja iskopirajte važne slike na računar ili neki drugi uređaj za skladištenje podataka*.

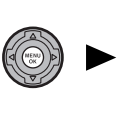

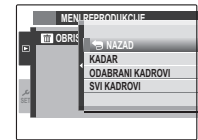

| Opcija          | Opis                                                                                                    |
|-----------------|----------------------------------------------------------------------------------------------------|
| KADAR           | Pritisnite birač nalevo ili nadesno za pretraživanje slika i pritisnite <b>MENU/OK</b> da obrišete trenutnu       |
|                 | sliku (prozor za potvrdu se ne prikazuje).                                                                        |
|                 | Označite slike i pritisnite <b>MENU/OK</b> za biranje ili poništavanje (slike koje se nalaze u fotoalbumu         |
| ODABERI KADROVE | ili redu za štampanje prikazuju se u 🔳). Kada je postupak završen pritisnite DISP/BACK za prikaz                  |
|                 | prozora za potvrdu, a potom označite <b>OK</b> i pritisnite <b>MENU/OK</b> za brisanje izabranih slika.           |
|                 | Prikazaće se prozor za potvrdu; označite <b>OK</b> i pritisnite <b>MENU/OK</b> za brisanje svih nezaštićenih sli- |
|                 | ka (ako je ubačena memorijska kartica to će se donositi samo na slike na njoj; slike na unutrašnjoj               |
| SVI RADROVI     | memoriji će biti obrisane samo ako memorijska kartica nije ubačena). Pritisak na <b>DISP/BACK</b> odlaže          |
|                 | brisanje; imajte na umu da se slike obrisane pre pritiska na taster ne mogu povratiti.                            |

#### 👉 Napomene

- Zaštićene slike ne mogu biti obrisane. Odstranite zaštitu sa svake slike koju želite da obrišete (🕮 86).
- Ako se pojavi poruka u kojoj se kaže da je odabrana slika deo DPOF naloga za štampanje, priitisnite MENU/OK da biste obrisali slike.

# Prikazivanje informacija o fotografiji

Da biste prikazali ili sakrili niže navedene informacije o fotografiji u reprodukciji pojedinačnih slika, pritisnite **info**.

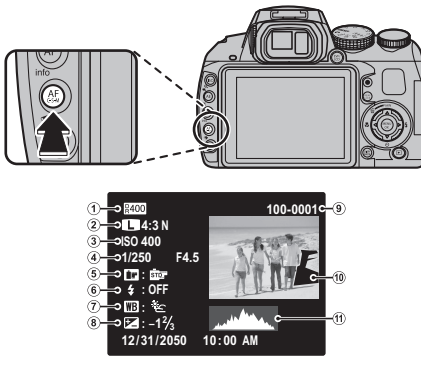

① Dinamički opseg
 ② Veličina i kvalitet slike
 ③ Osetljivost
 ④ Brzina zatvarača/prioritet blende
 ⑤ Simulacija filma
 ⑥ Režim blica
 ⑦ Balans bele
 ⑧ Kompenzacija ekspozicije
 ⑨ Broj kadra
 ⑩ Slika (preeksponirani delovi povremeno trepere)
 ⑪ Histogram

#### 🖢 Histogrami

Histogrami pokazuju distribuciju tonova na slici. Osvetljenost se pokazuje na horizontalnoj osi a broj piksela na vertikalnoj.

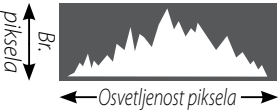

Senke Istaknuti delovi

**Optimalna ekspozicija**: Pikseli se distribuiraju na ujednačenoj krivi u dijapazonu tonova.

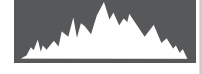

**Prevelika ekspozicija**: Pikseli su koncentrisani na desnoj strani dijagrama.

Premala ekspozicija: Pikseli su koncentrisani na levoj strani dijagrama.

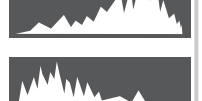

# Pretraga slike

Pretražujte slike po različitim kriterijumima.

Pritisnite dugme 🏕 tokom reprodukcije.

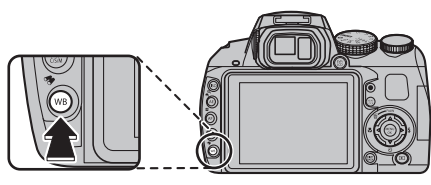

**2** Označite neku od sledećih opcija i pritisnite dugme **MENU/OK**:

| Opcija          | Opis                                       |
|-----------------|--------------------------------------------|
|                 | Pronađite sve slike snimljene izabranog    |
| PODATOMO        | datuma.                                    |
| POLICI          | Pronađite sve slike na osnovu              |
| FULICU          | naznačenih informacija o licu.             |
| PREMA ★         | Pronađite sve slike sa naznačenim          |
| OMILJENIM       | rangom (🕮 52).                             |
|                 | Pronađite sve slike koje odgovaraju        |
| PO SCENI        | naznačenom prizoru.                        |
| PO TIPU PODATKA | Pronađite sve fotografije ili sve filmove. |
|                 | Pronađite sve slike izabrane za            |
| PO UČIT. OZNACI | učitavanje na određeno odredište           |
|                 | (🗐 84).                                    |

 3 Izaberite uslov pretraživanja. Na ekranu će biti prikazane samo one slike koje ispunjavaju zadati uslov pretraživanja. Da biste izbrisali ili zaštitili izabrane slike ili da biste prikazali izabrane slike u vidu slajd-šoua, pritisnite MENU/ OK i izaberite jednu od sledećih opcija:

| Opcija      | Pogledati stranu |
|-------------|------------------|
| 💼 OBRISATI  | 84               |
| on ZAŠTITA  | 86               |
| 🗃 SLAJD-ŠOU | 85               |

**4** Da biste završili pretraživanje, izaberite **IZAĆI IZ PRETRAGE**.

# 🛄 Fotoalbum pomoć

Napravite albume od omiljenih fotografija.

# <u>Kreiranje fotoalbuma</u>

- 1 Izaberite III FOTOALBUM POMOĆ u meniju reprodukcije.
- 2 Istaknite NOVI ALB.

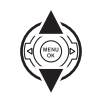

**3** Pritisnite **MENU/OK** da biste otvorili dijalog o novom albumu.

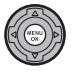

- **4** Izaberite slike za novi album.
  - **ODABERI IZ SVIH**: Odaberite neku od svih raspoloživih slika.

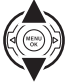

vih raspoloživih slika.
 ODABERI PRETRAG. SL.: Odaberite neku od slika koje ispunjavaju zadate kriterijume pretraživanja (19 57).

## 👉 Napomena

U foto albume ne mogu se ubacivati fotografije sa rezolucijom od 🚳 ili manjom ni filmovi.

**5** Prelistajte slike i pritisnite birač nagore da biste odabrali željenu prikazanu fotografiju za uključivanje u album. Da biste trenutno prikazanu sliku postavili na naslovnu stranu albuma, pritisnite birač nadole.

#### 👉 Napomena

Prva izabrana slika automatski postaje naslovna slika. Pritisnite birač nadole ako želite da neku drugu sliku postavite na naslovnu stranu.

6 Pritisnite **MENU/OK** da biste izašli kad album bude završen.

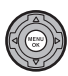

## Istaknite KOMPLETAN FOTO ALBUM.

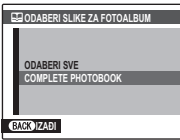

#### 👉 Napomena

Izaberite **ODABERI SVE** da biste izabrali fotografije ili sve slike koje odgovaraju definisanim kriterijumima pretrage za album. 8 Pritisnite dugme **MENU/OK**. Novi album će automatski biti dodat na spisak u meniju za pomoć u pravljenju fotoalbuma.

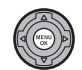

#### 🚺 Oprez

- Foto albumi mogu da sadrže najviše 300 fotografija.
- Albumi u kojima nema nijedne fotografije će biti automatski izbrisani.

#### Poto albumi

Foto albumi se mogu kopirati na računar pomoću priloženog softvera MyFinePix Studio.

# <u>Pregledanje fotoalbuma</u>

Na meniju za pomoć u kreiranju foto albuma označite neki album i pritisnite **MENU/OK** da biste taj album prikazali na ekranu, zatim pritiskajte birač nalevo ili nadesno da biste listali slike iz albuma. Pritisnite **DISP/BACK** da biste se vratili u meni za pomoć u pravljenju foto albuma.

# <u>Uređivanje i brisanje fotoalbuma</u>

Prikažite foto album i pritisnite **MENU/OK** da biste prikazali opcije za uređivanje albuma.

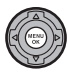

- lzaberite jednu od sledećih opcija:
  - UREDI: Uredite album na način opisan u odeljku "Pravljenje foto albuma" na strani 58.
     DOČi lab rižita tranutna prikazani foto albuma
  - BRIŠI: Izbrišite trenutno prikazani foto album.
- Sledite uputstva na ekranu.

# Pregled panoramskih slika

Da biste pregledali panoramsku sliku, prikažite je u obliku jednog kadra i pritisnite birač nadole.

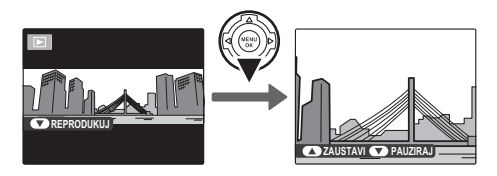

Tokom reprodukcije se mogu obavljati sledeće operacije:

| Operacije                         | Dugme | Opis                                                                                                    |
|-----------------------------------|-------|----------------------------------------------------------------------------------------------------|
| Početak/<br>pauza<br>reprodukcije |       | <b>Pritisnite birač nadole</b> radi otpočinjanja reprodukcije. Pritisnite ga ponovo da biste pauzirali reprodukciju. |
| Kraj<br>reprodukcije              |       | Pritisnite birač nagore radi završetka reprodukcije.                                                                 |

# Snimanje filmova

Pritisnite ● da biste snimili film. Tokom snimanja će se prikazati sledeći indikatori, a snimanje zvuka se vrši preko ugrađenog mikrofona (vodite računa da mikrofon ne prekrivate tokom snimanja).

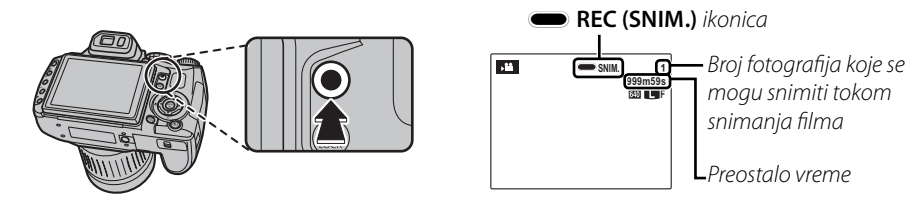

Radi završetka snimanja, ponovo pritisnite dugme ●. Snimanje se automatski završava po dostizanju maksimalne dužine filma ili kada je memorija puna.

#### 👉 Napomene

- Zum može da se podešava dok je snimanje u toku.
- Ako je objekat snimanja slabo osvetljen, lampica za pomoć u autofokusiranju (AF-assist) može zasvetleti kako bi potpomogla operaciju fokusiranja. Da biste isključili lampicu za pomoć u autofokusiranju, odaberite opciju IS. za M AF OSVETLJIVAČ na meniju podešavanja (回 96).
- Za sve vreme snimanja se fokus, ekspozicija i balans bele automatski podešavaju. Slika se, po svojoj boji i osvetljenosti, može razlikovati od one koja je bila prikazana na ekranu pre početka snimanja.
- · Zvukovi koji nastaju pri radu fotoaparata biće zabeleženi.

#### Fotografisanje za vreme snimanja

Pritisnite dugme okidača da biste fotografisali za vreme snimanja.

#### 👉 Napomene

- Ako je 
   odabrano za 
   VELIČINA SLIKE, slika 
   će biti snimljena u veličini 
   M.
- Slika je sačuvana nezavisno od filma i neće se pojaviti kao deo filma.

#### 🚺 Oprez

- Slike se ne snimaju tokom snimanja filma velike brzine.
- Broj fotografija koji možete snimiti je ograničen.

#### 🚺 Oprez

- Indikatorska lampica svetli tokom snimanja filmova. Nemojte otvarati odeljak za baterije za vreme snimanja, odnosno dok svetli indikatorska lampica. U suprotnom bi se moglo desiti da reprodukcija filma bude onemogućena.
- U filmovima sa izrazito svetlim objektima može doći do pojave uspravnih ili vodoravnih pruga. Ovo je normalna pojava koja ne ukazuje na kvar fotoaparata.
- Temperatura fotoaparata može porasti ako se koristi za snimanje filmova tokom dužeg vremenskog perioda ili ako je temperatura okruženja visoka. To je normalna pojava koja ne ukazuje na kvar fotoaparata.

## <u>Veličina kadra filma</u>

Pre početka snimanja, izaberite veličinu kadra koristeći opciju 🖽 **REŽIM FILMA** sa menija za snimanje (🗐 82).

| Opcija                       | Opis                                                                        |
|------------------------------|-----------------------------------------------------------------------------|
| <b>1920</b> (1920 × 1080)    | Potpun HD (High Definition).                                                |
| HD 1280 (1280 × 720)         | Visoka definicija.                                                          |
| <b>640</b> (640 × 480)       | Standardna definicija.                                                      |
| <b>HS 640 × 480</b> (80k/s)  | Film velike brzine. Zvuk se ne beleži,<br>a fokus, ekspozicija, zumiranje i |
| <b>HS</b> 320 × 240 (160k/s) | balans bele se ne podešavaju au-<br>tomatski. Crne trake se pojavljuju      |
| HS 320 × 112 (320k/s)        | na vrhu i dnu filmova snimljenih<br>brzinom od <b>HS 320 × 112</b> .        |
# **D** Prikazivanje filmova

Tokom reprodukcije (E 52), filmovi se prikazuju na ekranu kao što je prikazano na slici desno. Za vreme prikazivanja nekog filma mogu se izvršavati sledeće operacije:

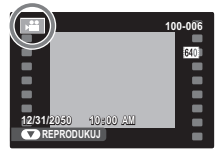

| Operacije                         | Opis                                                                                                    |  |
|-----------------------------------|----------------------------------------------------------------------------------------------------|--|
| Početak/pauza<br>reprodukcije     | Pritisnite birač nadole da otpočnete<br>reprodukciju. Pritisnite ga ponovo za<br>pauziranje reprodukcije. Ukoliko je<br>reprodukcija pauzirana, svakim pritiskom<br>na birač pomeraćete se za po jedan kadar<br>unapred ili unazad.                                                                                                 |  |
| Kraj<br>reprodukcije/<br>brisanje | Pritisnite birač nagore radi završetka reprodukcije.                                                                                                    |  |
| Podesite<br>brzinu                | Pritisnite biračnalevo ili nadesno da podesite brzinu reprodukcije tokom reprodukcije.                                                                                                    |  |
| Podešavanje<br>jačine zvuka       | pritisnite dugme MENU/OK da biste zaustavili<br>reprodukciju i na ekranu prikazali<br>elemente za kontrolu jačine zvuka<br>čine zvuka<br>čine zvuka pritiskom birača<br>nagore ili nadole i zatim pritisnite dugme<br>MENU/OK radi izlaska iz ovog menija. Jačina<br>zvuka se takođe može podešavati i preko<br>menija podešavanja. |  |

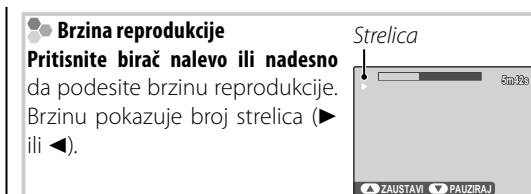

#### 💀 Savet: Prikazivanje filmova na računaru

Pre prikazivanja kopirajte filmove na računar.

#### 🚺 Oprez

Nemojte pokrivati zvučnik u toku reprodukcije.

Povežite fotoaparat sa TV prijemnikom da biste svoje slike pokazali grupi ljudi.

- Isključite fotoaparat.
- 2 Priključite isporučeni A/V kabl na način prikazan ispod.

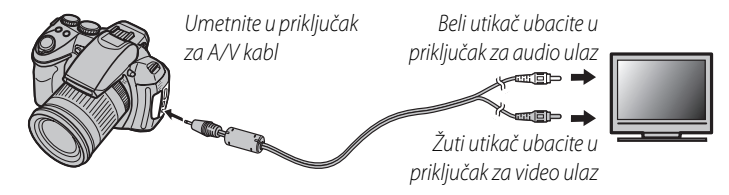

#### 🕈 HDMI

HDMI kabl (može se kupiti od drugih dobavljača, 🕮 99) se može koristiti za povezivanje fotoaparata sa High **D**efinition (HD) uređajima (samo radi reprodukcije). USB kabl se ne može koristiti dok je povezan HDMI kabl.

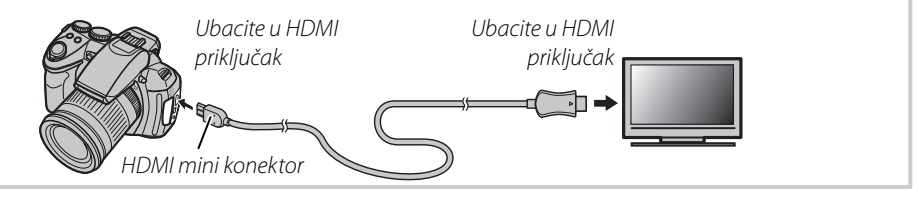

- **3** Na televizoru odaberite kanal za prijem video ili HDMI ulaznog signala. Detaljnije objašnjenje potražite u dokumentaciji koju ste dobili uz televizor.
- 4 Uključite fotoaparat, a zatim pritisnite dugme ►. Ekran fotoaparata se isključuje, a slike i filmovi se prikazuju na TV ekranu. Imajte na umu da kontrole za jačinu zvuka na fotoaparatu nemaju nikakav efekat na jačinu zvuka koji se čuje iz TV-a; za podešavanje jačine zvuka koristite kontrolnu dugmad na samom televizoru.

#### 👉 Napomena

Kvalitet slike opada tokom reprodukcije filma.

#### 🚺 Oprez

Prilikom povezivanja kabla, vodite računa da priključci budu umetnuti do kraja.

#### 66

# Štampanje slika preko USB-a

Ako posedujete štampač koji podržava PictBridge tehnologiju, fotoaparat ćete moći da priključite direktno na štampač i da štampate fotografije bez prethodnog kopiranja na računar. Pri tom imajte u vidu da, u zavisnosti od konkretnog modela štampača, možda PictBridge neće biti podržane sve funkcije koje su opisane u nastavku.

# <u>Povezivanje fotoaparata</u>

Priključite isporučeni USB kabl na prikazani način, a zatim uključite štampač.

**)** Uključite fotoaparat, a zatim pritisnite dugme 돈. Na ekranu će se prikazati 🚭 USB a za njim ekran PictBridge koji je prikazan na donjoj slici s desne strane.

PREMOSCAVANJE SLIK

0.0 LISTOVA

# <u>Štampanje izabranih slika</u>

- Pritisnite birač nalevo ili nadesno da biste na ekranu prikazali sliku koju želite da štampate.
- Pritisnite birač nagore ili nadole da 7 biste odabrali željeni broj kopija (do 99).
- **3** Ponovite korake 1-2 da biste odabrali dodatne slike. Nakon obavljenog podešavanja, pritisnite dugme MENU/ **OK** da biste na ekranu prikazali dijalog za potvrdu.

| CODŠTAMPAJ OVE KADROVE |  |
|------------------------|--|
| UKUPNO: 9 LISTOVA      |  |
|                        |  |
|                        |  |
|                        |  |
|                        |  |
| OKDA BACKOTKAZI        |  |
|                        |  |

**A** Pritisnite dugme **MENU/OK** da biste počeli sa štampanjem.

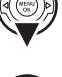

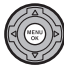

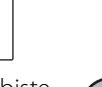

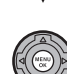

#### 🔊 Savet: Štampanje datuma snimanja

Da biste odštampali datum snimanja fotografije, pritisnite **DISP/BACK** u postupcima 1–2 da biste prokazali PictBridge meni (pogledati niže "Štampanje naloga za štampanje u DFOP formatu"). Pritisnite birač nadole da biste istakli **ŠTAMPAJ SA DAT. C** i pritisnite **MENU/OK** da biste se vratili na ekran PictBridge (da biste štampali slike bez datuma snimanja, izaberite **ŠTAMPAJ BEZ DATUMA**).

#### 👉 Napomena

Ako kad se pritisne dugme **MENU/OK** ne bude izabrana nijedna slike, fotoaparat će štampati jedan primer trenutno prikazane slike.

# <u>Štampanje DPOF redosleda štampanja</u>

Da biste odštampali redosled štampanja kreiran pomoću opcije P **RED. ŠTAMP. (DPOF)** u meniju za reprodukciju (🗐 89):

1 na ekranu PictBridge pritisnite DISP/ BACK da biste otvorili PictBridge meni.

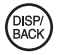

| C PREMOŠĆAVANJE SLIKE                    |   |
|------------------------------------------|---|
| ŠTAMPAJ SA DAT. Lo<br>ŠTAMPAJ BEZ DATUMA |   |
| ŠTAMPAJ DPOF                             | Þ |
|                                          |   |
|                                          |   |
| ŠTAMPAJ BEZ DATUMA<br>♪ ŠTAMPAJ DPOF     | • |

2 Pritisnite birač nagore ili nadole da biste istakli 🕰 ŠTAMPAJ DPOF.

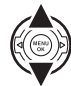

**3** Pritisnite **MENU/OK** da biste otvorili dijalog za potvrdu.

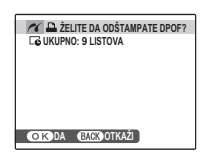

**4** Pritisnite dugme **MENU/OK** da biste počeli sa štampanjem.

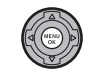

### 🖢 U toku štampanja

Tokom brisanja se pojavljuje poruka prikazana s desne strane. Pritisnite **DISP/BACK** da biste otkazali štampanje pre nego što sve slike budu odštampane (zavisno od

| ✓ ŠTAMPANJE  |                 |
|--------------|-----------------|
| Lø           |                 |
|              |                 |
|              | - 20 State - 19 |
|              | i ni n          |
|              |                 |
|              |                 |
| (UTC) OTKAŻI |                 |

štampača, štampanje se može završiti pre nego što se slika koja se trenutno štampa odštampa do kraja).

Ukoliko se štampanje prekine, isključite fotoaparat, a zatim ga ponovo uključite.

# 🛢 Odvajanje fotoaparata od računara

Proverite da na ekranu nije prikazano "ŠTAMPANJE" i isključite fotoaparat. Odvojite USB kabl.

### 👉 Napomene

- Slike mogu da se štampaju iz interne memorije ili sa memorijske kartice koja je prethodno formatirana u fotoaparatu.
- Ako štampač ne podržava štampanje datuma, opcija ŠTAMPAJ SA DAT. C neće biti dostupna u PictBridge meniju o datum se neće štampati na slikama u nalogu za štampanje u DPOF formatu.
- Kad se slike štampaju preko direktne USB veze, veličina slike, kvalitet štampanja i rub se biraju pomoću štampača.

# <u>Kreiranje redosleda štampanja u DPOF formatu</u>

Korišćenjem opcije ➡ **RED. ŠTAMPANJA(DPOF)** sa menija reprodukcije moguće je kreirati digitalni "nalog za štampanje" za PictBridge-kompatibilne štampače (■ 99) ili druge uređaje koji podržavaju DPOF.

#### DPOF

DPOF (Digital Print Order Format) je standard koji omogućava štampanje slika iz "naloga za štampanje" sačuvanog u internoj memoriji ili na memorijskoj kartici. U nalogu se čuvaju informacije o tome koje slike treba odštampati, datum koji treba odštampati i broj kopija za svaku sliku.

# SA DATUMOM C/BEZ DATUMA

Odaberite režim reprodukcije i pritisnite dugme **MENU/OK** da biste na ekranu prikazali meni reprodukcije.

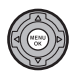

- 2 Označite opciju ➡ RED. ŠTAMPANJA(DPOF) i pritisnite dugme MENU/OK.
- **3** Označite jednu od sledećih opcija i pritisnite **MENU/OK**:

- SA DATUMOM C: Štampanje sa datumom snimanja na fotografijama.
- **BEZ DATUMA**: Štampanje bez datuma snimanja na fotografijama.
- **4** Pritisnite birač nalevo ili nadesno da biste prikazali sliku koju želite da dodate ili uklonite iz redosleda štampanja.

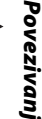

5 Pritisnite birač nagore ili nadole da biste odabrali željeni broj kopija (do 99). Da biste neku sliku uklonili iz redosleda štampanja, pritiskajte birač nadole sve dok broj kopija ne bude jednak 0.

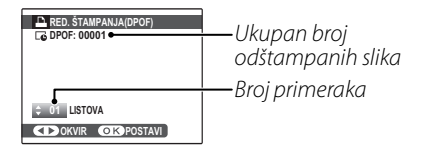

### 💀 Savet: Pametna detekcija lica

Ako je trenutno prikazana slika napravljena pomoću opcije pametne detekcije lica, pritiskom na 😰 broj kopija se podešava na broj detektovanih lica.

#### 👉 Napomena

Kad se slike štampaju preko direktne USB veze, veličina slike, kvalitet štampanja i rub se biraju pomoću štampača.

6 Ponovite korake 4-5 da biste dovršili redosled štampanja. Kad podešavanje bude završeno, pritisnite **MENU/OK** da biste sačuvali nalog za štampanje ili **DISP/BACK** da biste izašli bez menjanja redosleda štampanja.

7 Ukupan broj primeraka koji će biti odštampani se prikazuje na ekranu. Pritisnite **MENU/OK** da biste izašli.

Slike u važećem redosledu štampanja tokom reprodukcije su označene ikonicom 🕒.

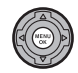

#### 👉 Napomene

- Izvadite memorijsku karticu ukoliko želite da kreirate ili izmenite nalog za štampanje slika iz interne memorije fotoaparata.
- Redosledi štampanja mogu da sadrže do 999 slika.
- Ako se umetne memorijska kartica na kojoj se nalazi redosled štampanja na pravljen u drugom fotoaparatu, prikazaće se poruka prikazana na slici s desne

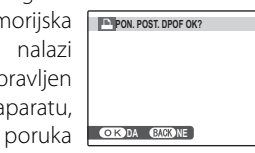

strane. Pritiskom na **MENU/OK** redosled štampanja se poništava; neophodno je napraviti novi redosled štampanja na prethodno opisani način.

# PON. SVE POST.

Da biste poništili važeći redosled štampanja, izaberite **PON. SVE POST.** u meniju ▲ **RED. ŠTAMP. (DPOF)**. Pojaviće se dijalog za potvrdu

| PON. POST. DPOF OK? |
|---------------------|
|                     |
|                     |
|                     |
|                     |
|                     |
|                     |
|                     |
|                     |
|                     |
| Carbon Carbonous    |

prikazan na slici s desne strane; pritisnite **MENU/OK** da biste uklonili sve slike iz redosleda.

# Prikazivanje slika na računaru

Pomoću softvera koji vam je isporučen uz fotoaparat slike možete da iskopirate na računar, gde ih zatim možete skladištiti, pregledati, organizovati i štampati. Pre toga, neophodno je da instalirate softver na način opisan u nastavku teksta. Ne priključujte fotoaparat na računar dok se instalacija ne završi.

# Instalacija softvera

Priložene su dve aplikacije: MyFinePix Studio za Windows i FinePixViewer za Macintosh. Uputstva za instalaciju za Windows nalaze se na stranama 72–73 a za Macintosh na stranama 74–75.

#### Windows: Instaliranje softvera MyFinePix Studio

Uverite se da računar zadovoljava sledeće sistemske zahteve:

|            | Windows 7 '                                                                                           | Windows Vista '               | Windows XP '                                |  |  |
|------------|----------------------------------------------------------------------------------------------------|-------------------------------|---------------------------------------------|--|--|
| CDII       | 3 GHz Pentium 4 ili bolji                                                                             |                               | 2 GHz Pentium 4 ili bolji                   |  |  |
| Cr U       | (2,4 GHz Core 2                                                                                       | 2 Duo ili bolji) <sup>2</sup> | (2,4 GHz Core 2 Duo ili bolji) <sup>2</sup> |  |  |
| PAM        | RAM 1 GB ili više                                                                                     |                               | 512 MB ili više                             |  |  |
| nam        |                                                                                                    |                               | (1 GB ili više) <sup>2</sup>                |  |  |
| Slobodan   |                                                                                                    |                               |                                             |  |  |
| prostor na | 15 GB                                                                                                 | 2 GB ili više                 |                                             |  |  |
| disku      |                                                                                                    |                               |                                             |  |  |
| Video      | • 1024 × 768 piksela ili više, sa 24-bitnom ili većom rezolucijom boje                                |                               |                                             |  |  |
| Video      | <ul> <li>Jedinica za grafičku obradu (GPU) koja podržava DirectX 7 ili noviji</li> </ul>              |                               |                                             |  |  |
|            | Preporučljivo je postojanje ugrađenog USB ulaza. Ne garantuje se ispravan rad sa drugim vrstama US    |                               |                                             |  |  |
|            | ulaza.                                                                                                |                               |                                             |  |  |
| Ostali     | • Za instalaciju softvera .NET Framework (ako je potrebno) potrebna je veza s Internetom (preporučuje |                               |                                             |  |  |
|            | se širokopojasna), kao i za korišćenje funkcije automatskog ažuriranja i kada se razmenjuju slike na  |                               |                                             |  |  |
|            | Internetu ili putem e-pošte.                                                                          |                               |                                             |  |  |

1 Ostale verzije operativnog sistema Windows nisu podržane. Podržani su samo računari sa unapred instaliranim operativnim sistemom; ne garantuje se ispravan rad na računarima koje je korisnik samostalno sklopio ni na računarima na kojima je izvršena nadogradnja neke od starijih verzija operativnog sistema Windows.

2 Preporučuju se sledeća podešavanja kada prikazujete HD filmove.

Uključite računar. Najpre se prijavite na nalog sa privilegijama administratora.

**2** Zatvorite sve aktivne aplikacije, pa zatim u CD-ROM drajv ubacite CD za instalaciju.

#### Windows 7/Windows Vista

Ako se na ekranu pojavi AutoPlay dijalog, kliknite na SETUP, EXE. Nakon toga, na ekranu se pojavljuje dijalog "User Account Control"; kliknite na Da (Windows 7) ili na Dopusti (Windows Vista).

Instalacioni program će se automatski pokrenuti; kliknite na Instaliraj MyFinePix Studio i sledite uputstva koja se prikazuju na ekranu da biste instalirali MyFinePix Studio.

#### 🗫 Ako se instalacioni program ne pokrene automatski

Ako se instalacioni program ne pokrene automatski, odaberite opciju Computer ili My Computer sa menija Start, zatim dvostruko kliknite na ikonicu **FINEPIX** CD-a da biste otvorili prozor sa sadržajem FINEPIX CD-a i, na kraju, dvostruko kliknite na setup ili na SETUP.EXE.

- 🛕 Ako računar od vas zatraži da instalirate Windows Media Player, DirectX ili .NET Framework, učinite to sledeći uputstva koja se prikazuju na ekranu da bi dovršili instaliranje.
- **5** Po završetku instalacije, izvadite instalacioni CD iz CD-ROM uređaja. Instalacioni CD čuvajte na suvom mestu, izvan domašaja sunčeve svetlosti, za slučaj da se kasnije javi potreba za ponovnom instalacijom ovog softvera. Broj verzije je odštampan na vrhu etikete CD-a kao referenca prilikom ažuriranja softvera ili obraćanja podršci za klijente.

Ovim je instalacija završena. Pređite na odeljak "Povezivanje fotoaparata" na strani 76.

#### Macintosh: Instaliranje softvera FinePixViewer

Uverite se da računar zadovoljava sledeće sistemske zahteve:

| CPU        | PowerPC ili Intel (Core 2 Duo ili bolji)*                                                           |  |  |  |  |
|------------|----------------------------------------------------------------------------------------------------|--|--|--|--|
| OS         | Unapred instalirane verzije operativnog sistema Mac X verzije 10.3.9–10.6                           |  |  |  |  |
|            | (posetite http://www.fujifilm.com/support/digital_cameras/compatibility/ za više informacija)       |  |  |  |  |
| RAM        | 256 MB ili više (1 GB ili više)*                                                                    |  |  |  |  |
| Slobodan   | Naanhadna ja paimania 200 MR za instalaciju uz dadatnih 400 MR slahadnog prostora prilikom          |  |  |  |  |
| prostor na | teophouno je najmanje zovino za instalaciju, uz douatnih 400 Mb slobodnog prostola prinkom          |  |  |  |  |
| disku      |                                                                                                    |  |  |  |  |
| Video      | 800×600 piksela ili više, sa rezolucijom od više hiljada boja ili boljom                            |  |  |  |  |
| Ostali     | Preporučljivo je postojanje ugrađenog USB ulaza. Ne garantuje se ispravan rad sa drugim vrstama USB |  |  |  |  |
|            | ulaza.                                                                                              |  |  |  |  |

\* Preporučuju se sledeća podešavanja kada prikazujete HD filmove.

- **2** Pošto uključite računar i zatvorite sve aktivne aplikacije, umetnite CD za instalaciju u CD-ROM uređaj i dvostruko kliknite na **Installer for Mac OS X**.
- 3 Na ekranu se pojavljuje dijalog instalacionog programa; kliknite na Installing FinePixViewer da biste započeli instalaciju. Kada se to od vas zatraži, unesite korisničko ime i lozinku administratora i kliknite na OK, a zatim sledite uputstva koja se prikazuju na ekranu da biste instalirali FinePixViewer. Po obavljenoj instalaciji, kliknite na Exit da biste zatvorili instalacioni program.

- 4 Izvadite CD za instalaciju iz CD-ROM uređaja. Imajte na umu da CD možda nećete moći da izvadite ukoliko je aplikacija Safari trenutno aktivna; ako je to neophodno, zatvorite aplikaciju Safari pre nego što izvadite CD. Instalacioni CD čuvajte na suvom mestu, izvan domašaja sunčeve svetlosti, za slučaj da se kasnije javi potreba za ponovnom instalacijom ovog softvera. Broj verzije je odštampan na vrhu etikete CD-a kao referenca prilikom ažuriranja softvera ili obraćanja podršci za klijente.
- 5 Mac OS X 10.5 ili stariji: Otvorite fasciklu "Applications", pokrenite program Image Capture i odaberite opciju Preferences... sa menija aplikacije Image Capture. Na ekranu se pojavljuje dijalog sa postavkama programa Image Capture; odaberite opciju Other... iz menija Kada je fotoaparat povezan, otvorite, a zatim odaberite aplikaciju FPVBridge iz fascikle "Applications/FinePixViewer" i kliknite na Otvori. Zatvorite aplikaciju Image Capture.

Mac OS X 10.6: Povežite fotoaparat i uključite ga. Otvorite fasciklu "Applications" i pokrenite program Image Capture. Fotoaparat će biti prikazan na spisku UREĐAJI; označite vaš fotoaparat na spisku a zatim odaberite aplikaciju FPVBridge sa menija Connecting this camera opens i kliknite na Choose. Zatvorite aplikaciju Image Capture.

Ovim je instalacija završena. Pređite na odeljak "Povezivanje fotoaparata" na strani 76.

# Povezivanje fotoaparata

Ako su slike koje želite da kopirate sačuvane na memorijskoj kartici, umetnite karticu u fotoaparat (🖽 11).

#### 👉 Napomena

Korisnici operativnog sistema Windows će možda morati da upotrebe Windows CD prilikom prvog pokretanja ovog softvera.

#### 🚺 Oprez

Prestanak napajanja u toku prenosa može da ima za posledicu gubljenje podataka, odnosno oštećenje interne memorije ili memorijske kartice. Umetnite nove ili potpuno napunjene baterije pre nego što priključite fotoaparat.

2 Isključite fotoaparat i povežite ga uz pomoć isporučenog USB kabla onako kako je prikazano na slici, vodeći računa da priključci budu do kraja ubačeni. Fotoaparat povežite direktno na računar; nemojte ga povezivati preko USB razvodnika niti preko tastature.

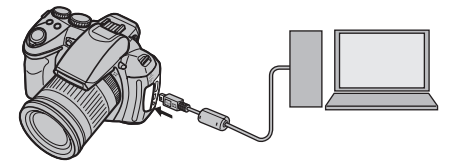

3 Uključite fotoaparat, a zatim pritisnite dugme ▶. MyFinePix Studio ili FinePixViewer će se automatski pokrenuti; sledite uputstva na ekranu da biste kopirali slike u računar. Radi zatvaranja aplikacije bez kopiranja slika, kliknite na Cancel.

#### 🚺 Oprez

Ako se softver ne pokrene automatski, možda nije pravilno instaliran. Odvojite fotoaparat od računara i ponovo instalirajte softver.

Ako želite da saznate više informacija o korišćenju isporučenog softvera, pokrenite aplikaciju i odaberite odgovarajuću opciju sa menija **Help**.

#### 🚺 Oprez

- Ako u fotoaparat ubacite memorijsku karticu na kojoj je sačuvan veliki broj slika, može doći do kašnjenja u pokretanju softvera i vi možda nećete moći da uvezete ili sačuvate slike. U tom slučaju, za prebacivanje slika koristite čitač memorijskih kartica.
- Pre nego što isključite fotoaparat ili iz njega izvadite USB kabl, uverite se da na ekranu računara nije prikazana poruka da je kopiranje u toku, kao i da je indikatorska lampica na fotoaparatu ugašena (prilikom kopiranja veoma velikog broja slika, indikatorska lampica može ostati upaljena i nakon što pomenuta poruka nestane sa ekrana računara). Nepoštovanje ove mere predostrožnosti može dovesti do gubitka podataka, odnosno do oštećenja interne memorije ili memorijske kartice.
- Pre ubacivanja ili vađenja memorijske kartice, fotoaparat odvojite od računara.
- U pojedinim slučajevima, prilikom korišćenja isporučenog softvera, slikama sačuvanim na nekom mrežnom serveru možda nećete moći da pristupate na isti način kao što im pristupate na izdvojenom računaru.
- Prilikom korišćenja servisa koji zahtevaju vezu sa Internetom, korisnik snosi sve moguće troškove ispostavljene od strane telefonske kompanije ili davaoca Internet usluga.

#### Odvajanje fotoaparata od računara

Nakon što se uverite da se indikatorska lampica ugasila, sledite uputstva na ekranu da biste isključili fotoaparat i izvadili USB kabl iz njega.

#### Deinstalacija priloženog softvera

Deinstalaciju priloženog softvera treba vršiti samo ukoliko vam on više nije potreban ili pre početka njegove ponovne instalacije. Nakon zatvaranja softvera i odvajanja fotoaparata od računara, prevucite fasciklu "FinePixViewer" iz fascikle "Applications" u korpu za otpatke i odaberite opciju **Empty Trash** sa menija **Finder** (Macintosh) ili otvorite kontrolni panel i upotrebite opciju "Programs and Features" (Windows 7/Windows Vista) ili "Add or Remove Programs" (Windows XP) da biste deinstalirali MyFinePix Studio. Pod operativnim sistemom Windows, na ekranu se pri tom može pojaviti jedan ili više dijaloga za potvrdu; pažljivo pročitajte njihovu sadržinu pre nego što kliknete na **OK**.

# Korišćenje menija: Režim snimanja

Pomoću menija snimanja podesite postavke snimanja. Dostupne opcije variraju u zavisnosti od izabranog režima snimanja.

# Korišćenje menija snimanja

**1** Pritisnite **MENU/OK** da biste prikazali meni snimanja.

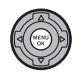

2 Pritisnite birač nagore ili nadole da biste istakli željenu stavku menija.

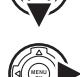

- **3** Pritisnite birač udesno da biste prikazali opcije za istaknutu stavku.
- 4 Pritisnite birač nagore ili nadole da biste istakli željenu opciju.
- **5** Pritisnite **MENU/OK** da biste izabrali istaknutu opciju.
- **6** Pritisnite **DISP/BACK** da biste izašli iz menija.

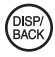

# <u>Opcije menija za snimanje</u>

Podrazumevane vrednosti su prikazane u uglastim zagradama [].

# <u> EXR REŽIM</u>

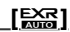

Izaberite opciju za **EXR** režim rada (🕮 22).

# 🖸 Adv. REŽIM

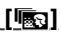

Izaberite napredni režim fotografisanja (🕮 23).

# ■ POZICIJA SCENE [SP1:●] [SP2:▲]

Izaberite prizor za snimanje u **SP1/SP2** režimu rada (⊞ 25).

# SO ISO

#### [AUTO (800)]

[ 4:3]

Služi za kontrolu osetljivosti fotoaparata na svetlost (💷 38).

# **VELIČINA SLIKE**

Izaberite veličinu slike i razmeru u kojoj će slike biti snimljene. Velike slike mogu

Veličina Razmera

da se štampaju u velikim formatima bez pada kvaliteta, dok male slike zahtevaju manje memorije, čime je omogućeno snimanje većeg broja slika.

| 🗫 Veličina nasuprot razmeri |            |                           |                    |  |
|-----------------------------|------------|---------------------------|--------------------|--|
| Veličina                    |            |                           |                    |  |
| Op-<br>cija                 |            | Štampanje u veličinama do |                    |  |
| 0                           | 34         | × 25 cm                   |                    |  |
| <u>M</u>                    | 24 × 18 cm |                           |                    |  |
|                             | 17,        | × 15 CIII                 |                    |  |
|                             |            | Razmera                   |                    |  |
| 4:3: Slike će in            | na-        | 3:2: Slike će imati       | 16:9: Prikladne za |  |
| ti iste proporo             | cije       | iste proporcije kao       | prikazivanje na    |  |
| kao displej                 | fo-        | da su snimljene na        | High Definition    |  |
| toaparata.                  |            | 35 mm filmu.              | (HD) uređajima.    |  |
|                             |            |                           |                    |  |

### **KVALITET SLIKE**

[N]

Izaberite stepen komprimovanja datoteka sa fotografijama.

| Opcija | Opis                                       |  |  |  |
|--------|--------------------------------------------|--|--|--|
| FINE   | Mala kompresija. Izaberite ovu opciju radi |  |  |  |
|        | postizanja boljeg kvaliteta slike.         |  |  |  |
| NORMAL | Velika kompresija. Izaberite ovu opciju da |  |  |  |
|        | biste mogli da sačuvate veći broj slika.   |  |  |  |

### **DINAMIČKI OPSEG**

[AUTO]

Služi za kontrolu kontrasta. Više vrednosti se preporučuju za prizore na kojima se istovremeno vide osunčani delovi i duboki hlad, kao i za povećanje kontrasta kod snimanja objekata poput odsjaja sunca na vodi, jarko osvetljeno jesenje lišće, portreti snimljeni naspram plavog neba, predmeti bele boje ili ljudi obučeni u belo; imajte, međutim, na umu da se na slikama snimljenim pri višoj osetljivosti mogu pojaviti pege. Ukoliko odaberete opciju **AUTO**, fotoaparat će automatski birati vrednosti između 100% i 400%, reagujući na uslove fotografisanja.

| Opcija           |                  | Opis                                                                                         |  |
|------------------|------------------|----------------------------------------------------------------------------------------------|--|
| AUTO             | R100 100%        | Povećajte kontrast prilikom fo-                                                              |  |
|                  | <u>R200</u> 200% | tografisanja u zatvorenoj prosto<br>riji ili po oblačnom danu.                               |  |
|                  | R400 400%        | <b>↑</b>                                                                                     |  |
| <b>R800 800%</b> |                  | I♥<br>Smanjite gubitak detalja u                                                             |  |
| R1600 1600%      |                  | osunčanim i senovitim delovima<br>slike prilikom snimanja prizora sa<br>velikim kontrastima. |  |
| Napomena         |                  |                                                                                              |  |

**1600%** i **1000** dostupni su samo ako je **PRIORITET D-OPSEGA** izabran u režimu **EXR**.

### SIMULACIJA FILMA

STD

Simulira efekte različitih vrsta filma, uključujući sepiju i crno-beli film.

| Opcija             | Opis                                     |
|--------------------|------------------------------------------|
| STANDARDNO         | Standardna reprodukcija u boji Prikladno |
|                    | za širok spektar objekata snimanja, od   |
|                    | portreta do pejzaža.                     |
| <b>⊠</b> ∎ Velvia/ | Paleta zasićenih boja visokog kontrasta, |
| ŽIVOPISNO          | prikladna za fotografisanje prirode.     |
| Ġ∎ ASTIA/          | Paleta manje zasićenih boja nežnih ton-  |
| MEKO               | ova.                                     |
| Ē <b>≓</b> CRNO-   | Snimanje crno-belih fotografija.         |
| BELO               |                                          |
| SEPLET SEPIJA      | Snimanje fotografija u sepiji.           |

#### ROMENA BB

Balans bele boje možete podesiti. Podesite izabranu osu boja (**R–Cy**=crvena-cijan ili **B-Ye**=plava–žuta) od +3 do –3 u koracima po jedan.

#### Color BOJA

#### [SRE.]

Podesite intenzitet boje (VIS. / SRE. / NIS.).

#### Tone TON

[STD]

Podesite kontrast (TVRD / STD / MEK).

# S OŠTRINA

#### [STD]

lzaberite hoćete li izoštriti ili omekšati konture (TVRD / STD / MEK).

### <u> SMANJENJE ŠUMA</u>

[**STD**]

Odaberite količinu uklanjanja šuma (**VIS. / STD** / **NIS.**).

# 🕅 NAPREDNO RAŠČIŠĆAVANJE 🛛 [IS.]

Izaberite **UK.** da omogućite napredno raščišćavanje u režimu ( 22).

# DETEKCIJA LICA

Izaberite da li će fotoaparat automatski detektovati portrete ljudi i određivati fokus i ekspoziciju (E) 48).

### 🔟 PREPOZNAVANJE LICA

Dodajte snimljene portrete u bazu podataka za prepoznavanje lica. Na taj način će ovim licima biti dodeljen prioritet tokom procesa inteligentne detekcije lica, a prilikom reprodukcije će moći da se vide njihova imena i ostale informacije (🖽 49).

# 🔳 AF MOD ZA FILM

#### 

Ovom opcijom se kontroliše način na koji fotoaparat bira oblast fokusiranja za filmove.

| Opcija     | Opis                                |
|------------|-------------------------------------|
|            | Fotoaparat se fokusira na objekat u |
|            | središtu slike.                     |
|            | Fotoaparat neprekidno podešava      |
| NEPREKIDNO | fokus da odrazi promene razdaljine  |
|            | odobjekta u kadru.                  |

#### 👉 Napomena

Imajte na umu da se u režimu 🔲 fotoaparat neprekidno fokusira, što uzrokuje povećano trošenje baterije, a postoji i mogućnost da zvuk fokusiranja bude zabeležen na snimku.

# 🖭 REŽIM FILMA

[Hb]

lzaberite veličinu slike prilikom snimanja filmova ( $\boxplus$  62).

# 🔄 KORACI AE OGR. EV

[±⅓]

# BLIC

[±0]

Podesite blistavost blica. Izaberite vrednost između +<sup>2</sup>/<sub>3</sub> EV i -<sup>2</sup>/<sub>3</sub> EV. Podrazumevano podešavanje je ±0. Imajte na umu da je moguće da željeni rezultati ne budu postignuti zavisno od uslova snjimanja i rastojanja od objekta.

# SPOLJNJI BLIC

# [IS.]

Odaberite vrednost **UK.** kada koristite dodatnu jedinicu blica (osim proizvoda Fujifilm) postavljenu na priključak fotoaparata za spoljni blic.

# 🚺 Oprez

- Pri brzinama većim od 1/1000 dela sekunde blic možda neće moći u potpunosti da osvetli subjekat.
- Koristite automatski ili prilagođeni balans bele boje (💷 43).
- Ako se ugrađeni blic uključi kada je izabrana opcija UK. za ASPOLJNJI BLIC, ugrađeni blic će jednom okinuti kako bi dao signal za aktiviranje dodatne jedinice blica.
- Spoljni blic je moguće koristiti u režimima P, S, A, M ili
   EXTR (samo ♣ i ♣).
- Fujifilm spoljnim jedinicama blica nije potrebna ova postavka.

#### 👉 Napomene

- Fotoaparat može da koristi jedinice blica koje omogućavaju podešavanje blende, spoljašnje merenje i kontrolu osetljivosti. Neke jedinice blica, koje su specijalno dizajnirane za korišćenje sa drugim fotoaparatima, ne mogu se koristiti.
- Informacije o Fujifilm spoljnim jedinicama blica potražite u odeljku Dodatne oprema proizvođača FU-JIFILM (
   100).

# C PRILAGOÐ. POSTAV.

Sačuvajte postavke za režime **P**, **S**, **A**, **M** i sve režime **E**XT, osim **E** (■ 22).

#### ELEKTRONSKI NIVO

[IS.]

Ova opcija je korisna za ispravljanje naginjanja fotoaparata. Kada je izabrana vrednost **UK.**, 2 linije se prikazuju preko ekrana na prikazani način. Ako

ekrana na prikazani način. Ako Linije ostanu savršeno preklopljene, fotoaparat je poravnat.

# Korišćenje menija reprodukcije

- **1** Pritisnite dugme **D** da biste ušli u režim reprodukcije.
- **2** Pritisnite **MENU/OK** da biste prikazali meni reprodukcije.

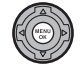

- **3** Pritisnite birač nagore ili nadole da biste istakli željenu stavku menija.
- **4** Pritisnite birač udesno da biste prikazali opcije za istaknutu stavku.

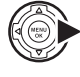

- **5** Pritisnite birač nagore ili nadole da biste istakli željenu opciju.
- **6** Pritisnite **MENU/OK** da biste izabrali istaknutu opciju.

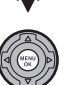

# <u>Opcije menija za reprodukciju</u>

# 🛄 FOTOALBUM POMOĆ

Napravite knjige od svojih omiljenih fotografija (🖽 58).

# 

Obrišite sve, ili samo odabrane slike (🕮 55).

# 🚯 OZN. ZA UČIT. NA

Odaberite slike za učitavanje na YouTube ili Facebook koristeći MyFinePix Studio (samo za Windows).

# 🔳 Biranje slika za učitavanje

- Izaberite **YouTube** da odaberete filmove za učitavanje na YouTube, **FACEBOOK** da odaberete slike i filmove za učitavanje na Facebook.
- Pritiskajte birač nalevo ili nadesno da pregledate slike, pa pritisnite **MENU/OK** da odaberete ili poništite izbor neke slike. Pritisnite **DISP/BACK** radi izlaska iz ovog menija nakon izbora svih željenih slika.

# 👉 Napomene

- Samo filmovi se mogu odabrati za učitavanje na You-Tube.
- Tokom reprodukcije su odabrane slike označene sa 🚳 YouTube ili 🚳 FACEBOOK ikonicama.

#### PON. SVE POST: Poništavanje izbora svih slika

Odaberite **PON. SVE POST.** da poništite izbor svih slika. Ako je broj odabranih slika veoma veliki, prikazaće se poruka dok je operacija u toku. Pritisnite **DISP/BACK** da izađete pre završetka operacije.

#### Učitavanje slika (samo za Windows)

Odabrane slike se mogu učitati korišćenjem **You-Tube/Facebook Upload** opcije u MyFinePix Studio.

Izaberite fotoaparatom

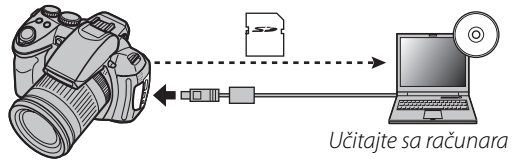

Za informacije o instalaciji programa MyFinePix Studio i povezivanja fotoaparata na kompjuter pogledajte "Gledanje slika na kompjuteru" (E 72).

# <u> SLAJD-ŠOU</u>

# [VIŠESTRUKI]

Pregledajte slike u automatizovanoj prezentaciji. Izaberite vrstu prezentacije i pritisnite **MENU/OK** da biste je pokrenuli. Tokom prikazivanja prezentacije, u bilo kom trenutku možete pritisnuti dugme **DISP/BACK** da biste prikazali pomoć na ekranu. Prezentaciju možete u bilo kom trenutku prekinuti pritiskom na **MENU/OK**.

| Opcija                                                                                                    | Opis                                                                                                    |  |
|----------------------------------------------------------------------------------------------------|----------------------------------------------------------------------------------------------------|--|
| NORMALNO                                                                                                    | Pritisnite birač nalevo ili nadesno da biste                                                                                                    |  |
| POSTEP.<br>BLEDI                                                                                                    | prikaz prezentacije premotali za jednu<br>sliku unazad ili unapred. Izaberite opciju<br><b>POSTEP. BLEDI</b> ako želite da se prelaz sa<br>jedne na drugu sliku odvija postepeno,<br>uz zatamnjenje. |  |
| NORMALNO<br>Description:<br>POSTEP.<br>BLEDI Description:<br>BLEDI Description:<br>BLEDI Descrip | lsto kao i gore, osim što će fotoaparat<br>automatski zumirati lica izabrana putem<br>inteligentne detekcije lica.                                                                                   |  |
| VIŠESTRUKI                                                                                                    | Prikazuje nekoliko slika odjednom.                                                                                                    |  |
| 👉 Napomena                                                                                                    |                                                                                                    |  |

Fotoaparat se neće automatski isključivati dok je prezentacija u toku.

Meniji

### **<u>© KOREK.CRVENOG OKA</u>**

Ako je trenutno prikazana slika označena ikonicom **P** koja ukazuje da je slika snimljena uz korišćenje inteligentne detekcije lica, onda se ova opcija može upotrebiti radi uklanjanja efekta crvenih očiju. Fotoaparat će izvršiti analizu slike; ako na njoj detektuje efekat crvenih očiju, izvršiće obradu slike i kreirati kopiju sa umanjenim efektom crvenih očiju.

- 1 Prikažite željenu sliku sliku na ekranu.
- 2 Odaberite opciju 🖾 KOREK.CRVENOG OKA sa menija za reprodukciju.
- **3** Pritisnite dugme **MENU/OK**.

#### 👉 Napomene

- Postoji mogućnost da efekat crvenih očiju ne bude uklonjen ukoliko fotoaparat nije u stanju da detektuje lice ili ako je lice snimljeno iz profila. Rezultati se mogu razlikovati u zavisnosti od snimljenog prizora. Efekat crvenih očiju nije moguće ukloniti na slikama koje su već bile izložene ovakvoj obradi, kao ni na slikama snimljenim pomoću nekog drugog uređaja.
- Vreme potrebno za obradu slike zavisiće od broja lica detektovanih na slici.
- Kopije napravljene korišćenjem opcije SKOREK.
   CRVENOG OKA biće označene ikonicom Prilikom njihove reprodukcije.

# <u>on zaštita</u>

Zaštitite slike od nenamernog brisanja.

- Odaberite opciju **E ZAŠTITA** sa menija za reprodukciju.
- **2** Označite neku od sledećih opcija i pritisnite dugme **MENU/OK**:
  - KADAR: Zaštitite izabrane slike. Pritiskajte birač nalevo ili nadesno da biste pregledali slike, a zatim pritisnite **MENU/OK** da biste neku sliku odabrali, odnosno poništili njen izbor. Nakon što izaberete željene slike, pritisnite dugme **DISP/BACK**.
  - POSTAVITI SVE: Zaštitite sve slike.
  - PON. SVE POST.: Uklonite zaštitu sa svih slika.

#### 🚺 Oprez

Zaštićene slike biće obrisane prilikom formatiranja memorijske kartice ili interne memorije (💷 93).

# E ISEĆI

Napravite odsečenu kopiju trenutno prikazane slike.

- Prikažite željenu sliku sliku na ekranu.
- 2 Izaberite opciju 🖬 ISEĆI sa menija reprodukcije.
- Pomoću dugmadi Q i Q možete da povećavate i smanjujete sliku, a pomoću navigacionog tastera možete da da pomerate sliku dok se ne prikaže željeni deo.
- **4** Pritisnite **MENU/OK** da biste otvorili dijalog za potvrdu.
- **5** Ponovo pritisnite dugme **MENU/OK** da biste odsečenu kopiju sačuvali u zasebnoj datoteci.

#### 👉 Napomena

Veći odsečci daju veće kopije; sve kopije će imati razmeru od 4:3. Ako je veličina konačne kopije 🚳, simbol **OK** biće prikazan u žutoj boji.

#### 民 Savet: Pametna detekcija lica

Ako je slika snimljena pomoću funkcije "Inteligentno prepoznavanje lica", na ekranu će biti prikazano (🕮 48), 😨. Pritisnite dugme 😰 da biste uvećali izabrano lice.

# PROM. VEL.

Napravite umanjenu kopiju trenutno prikazane slike.

- Prikažite željenu sliku sliku na ekranu.
- 2 Izaberite T PROM. VEL. sa menija reprodukcije.
- **3** Označite željenu veličinu slike i pritisnite **MENU/ OK** da biste otvorili dijalog za potvrdu.
- **4** Pritisnite **MENU/OK** da biste umanjenu kopiju sačuvali u zasebnoj datoteci.

#### 👉 Napomena

Ponuđene veličine razlikovaće se u zavisnosti od veličine originalne slike.

# **ROTACIJA SLIKE**

Zakrenite slike snimljene u visokoj orijentaciji kako biste ih na ekranu prikazali u visokoj orijentaciji.

Prikažite željenu sliku sliku na ekranu.

- 2 Izaberite opciju **2 ROTACIJA SLIKE** sa menija za reprodukciju.
- Pritisnite birač nadole da biste sliku zakrenuli za 90° u smeru kretanja kazaljke na satu, odnosno nagore da biste je zakrenuli za 90° u suprotnom smeru.
- 4 Pritisnite dugme MENU/OK. Slika će se automatski prikazivati u izabranoj orijentaciji kad god da je prikažete na ekranu fotoaparata.

#### 👉 Napomene

- Zaštićene slike nije moguće zakretati. Uklonite zaštitu pre zakretanja slika (💷 86).
- Fotoaparat možda neće moći da zakreće slike snimljene pomoću drugih uređaja.

# **KOPIRANJE**

Kopirajte slike sa interne memorije na memorijsku karticu.

- lzaberite opciju **WI KOPIRANJE** sa menija za reprodukciju.
- **2** Označite neku od sledećih opcija i pritisnite birač nadesno:

  - Image: Bar and the second second seco
- **3** Označite neku od sledećih opcija i pritisnite dugme **MENU/OK**:
  - **KADAR**: Kopiranje odabranih slika. Pritisnite birač nalevo ili nadesno da biste pregledali slike i zatim pritisnite **MENU/OK** da biste iskopirali trenutno prikazanu sliku.
  - SVI KADROVI: Kopiranje svih slika.

#### 👉 Napomene

- Kopiranje se završava kada se odredišna memorija napuni.
- DPOF informacije za štampanje se ne kopiraju (⊞ 69).

### **ZAPIS GLASA**

Dodajte glasovnu zabelešku trenutno prikazanoj fotografiji. Držeći fotoaparat na udaljenosti od oko 20 cm, okrenite se ka mikrofonu i pritisnite **MENU/OK** da biste započeli sa snimanjem. Ponovo pritisnite dugme **MENU/OK** da biste završili sa snimanjem (snimanje se automatski prekida nakon 30 sekundi).

#### 👉 Napomene

- Glasovne zabeleške ne mogu se dodavati uz filmove niti uz zaštićene slike. Uklonite zaštitu sa slika pre nego što pristupite snimanju glasovnih zabeleški.
- Ako za trenutno prikazanu sliku već postoji glasovna zabeleška, na ekranu će se pojaviti odgovarajuće opcije. Izaberite opciju **PON. SNIMANJE** da biste postojeću zabelešku zamenili novom.

#### Reprodukcija glasovnih zabeleški

Slike sa zapisom glasa označavaju se ikonicom u toku reprodukcije. Za reprodukciju zapisa glasa odaberite **REPRODUKUJ** za **ZAPIS GLASA** u meniju reprodukcije.

#### 👉 Napomene

- Fotoaparat možda neće moći da reprodukuje glasovne zabeleške snimljene na drugim uređajima.
- Nemojte pokrivati zvučnik u toku reprodukcije.

#### BRIS. PREP. LICA

Uklonite linkove za prepoznavanje lica sa trenutno prikazane slike. Prilikom izbora ove opcije, fotoaparat će uvećati onaj deo trenutno prikazane slike koji odgovara datom licu iz baze podataka za prepoznavanje lica. Ako slika ne odgovara pridruženom licu, pritisnite **MENU/OK** da biste uklonili link ka bazi podataka za prepoznavanje lica.

#### 👉 Napomena

Linkove za prepoznavanje lica nije moguće ukloniti sa kopija veličine ன ili manjih.

### 🖪 RED. ŠTAMPANJA(DPOF)

Izaberite slike za štampanje na uređajima kompatibilnim sa DPOF i PictBridge standardima (🕮 67).

#### <u> ASPEKT EKRANA</u>

Izaberite kako će se na High Definition (HD) uređajima prikazivati slike u razmeri 4:3 (ova opcija je dostupna samo ukoliko je HDMI kabl priključen). Izaberite opciju **16:9** ako želite da prikazana slika ispuni čitav uz odsecanje duž gornje i donje ivice, ili opciju **4:3** ukoliko želite da se slike prikazuju u celosti, sa crnim trakama sa obe strane.

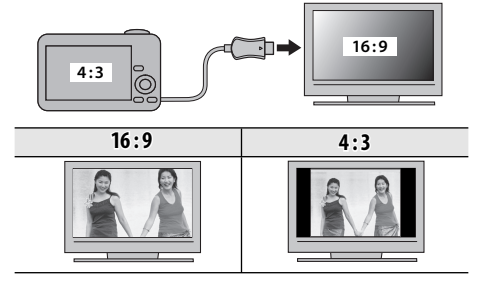

#### 👉 Napomena

Fotografije u razmeri 16:9 prikazuju se na celom ekranu, dok se fotografije u razmeri 3:2 prikazuju u crnom okviru.

# Korišćenje menija za podešavanje

- Prikažite meni podešavanja.
  - **1.1** Pritisnite MENU/OK da biste prikazali meni za trenutno aktivan režim rada

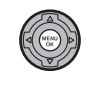

1.2 Pritisnite birač ulevo da biste istakli levu karticu

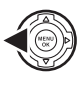

**1.3** Pritisnite birač nagore ili nadole da biste izabrali 👫. Pojavljuje se meni podešavanja.

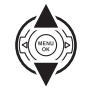

iezičak

# 2 Podesite postavke.

2.1 Pritisnite birač udesno da biste aktivirali meni podešavanja.

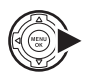

2.2 Pritisnite birač nagore ili nadole da biste istakli neku stavku menija.

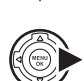

prikazali opcije za istaknutu stavku. 2.4 Pritisnite birač nagore ili nadole

2.3 Pritisnite birač udesno da biste

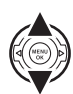

2.5 Pritisnite MENU/OK biste da izabrali istaknutu opciju.

da biste istakli neku opciju.

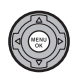

DISF

2.6 Pritisnite DISP/BACK da biste izašli iz menija.

Meniji

# <u>Opcije menija podešavanja</u>

Podrazumevane vrednosti su prikazane u uglastim zagradama [].

#### DATUM/VREME

Podesite časovnik na fotoaparatu (🕮 14).

#### S VREM. RAZLIKA

# [①]

Prebacite za tren oka časovnik fotoaparata sa vaše vremenske zone na lokalno vreme odredišta prilikom putovanja. Da biste definisali razliku između lokalnog vremena i vaše vremenske zone:

- 1 Označite 🕂 LOKALNO i pritisnite birač nadesno.
- 2 Pomoću birača unesite vremensku razliku između lokalnog vremena i vaše vremenske zone, u koracima od po 15 minuta.
- 3 Pritisnite dugme MENU/OK.

| Opcija    | Opis                               |
|-----------|------------------------------------|
|           | Prebacivanje na vreme koje je tre- |
| 企 POČETAK | nutno izabrano za 🕑 DATUM/         |
|           | VREME.                             |
|           | Prebacivanje na lokalno vreme. Ako |
|           | izaberete ovu opciju, simbol 🕂 sa  |
|           | vremenom i datumom biće prika-     |
| T LONALNO | zani žutom bojom u trajanju od tri |
|           | sekunde prilikom svakog uključenja |
|           | fotoaparata.                       |

### ®⊙\_言語/LANG.

Izaberite jezik (📖 14).

### 🔛 TIHI REŽIM

[IS.]

Izaberite opciju **UK**. da biste isključili zvučnik, blic i lampicu za osvetljenje u situacijama kada bi emitovanje zvuka ili svetlosti iz fotoaparata moglo biti nepoželjno (imajte na umu da će blic i dalje raditi u režimu **Ф**\$).

# RESETOVANJE

Resetujte sve postavke osim postavki (© DATUM/ VREME, (© VREM. RAZLIKA, () BOJA POZADINE i () VIDEO SISTEM na podrazumevane vrednosti.

 Označite opciju RESETOVANJE i pritisnite birač nadesno da biste prikazali dijalog za potvrdu.

2 Označite OK i pritisnite dugme MENU/OK.

# FORMAT

Ako je memorijska kartica u fotoaparatu, ovom opcijom se vrši formatiranje memorijske kartice. Ako u fotoaparat nije ubačena memorijska kartica, izborom ove opcije biće formatirana interna memorija. Izaberite **OK** da biste započeli sa formatiranjem.

#### 🚺 Oprez

- Svi podaci uključujući i zaštićene slike biće obrisane s memorijske kartice, odnosno iz interne memorije. Stoga, obavezno proverite da li ste važne datoteke prethodno iskopirali na računar ili na neki drugi uređaj za skladištenje podataka.
- Ne otvarajte poklopac prostora za baterije u toku formatiranja.

# 🔄 DISP. SLIKE

#### [1.5 s.]

Izaberite koliko dugo će se slike prikazivati na ekranu nakon fotografisanja.

| Opcija       | Opis                                        |
|--------------|---------------------------------------------|
| 3 c          | Slike će biti prikazane u trajanju od tri   |
| 53.          | sekunde ( <b>3 s.</b> ) odnosno 1,5 sekunde |
|              | (1.5 s.). Boje se mogu neznatno ra-         |
| 1.5 s.       | zlikovati od onih na konačnoj verziji       |
|              | slike.                                      |
| ZUM          | Slike će biti prikazane na ekranu sve       |
| (NEPREKIDNI) | dok ne pritisnete dugme <b>MENU/OK</b> .    |
| IC           | Slike se ne prikazuju na ekranu nakon       |
| 15.          | snimanja.                                   |

#### 👉 Napomena

Opcija **OFF** nema nikakav uticaj u režimu neprekidnog fotografisanja.

### BR. KADROVA

Nove slike se čuvaju u datotekama čiji nazivi imaju oblik četvorocifrenog broja koji se dobija tako što se poslednji upotrebljen broj poveća za jedan. Broj da-

Broj okvira-100-0001

[NEPRE.]

Broj direk- Broj torijuma datoteke

toteke prikazuje se na ekranu tokom reprodukcije, kao što je prikazano na slici desno. Pomoću opcije BR. KADROVA možete definisati da li će broj datoteke biti resetovan na 0001 nakon ubacivanja nove memorijske kartice, odnosno nakon formatiranja postojeće memorijske kartice ili interne memorije fotoaparata.

| Opcija     | Opis                                                                                                    |
|------------|----------------------------------------------------------------------------------------------------|
| NEPREKIDNO | Brojčano označavanje se nastavlja od<br>broja poslednje datoteke ili od prvog<br>raspoloživog broja datoteke, kojigod<br>da je viši. Izaberite ovu opciju da biste<br>smanjili broj slika sa dupliranim na-<br>zivom datoteke. |
| OBNOVA     | Brojčana oznaka datoteka biće rese-<br>tovana na 0001 nakon formatiranja<br>postojeće ili ubacivanja nove memo-<br>rijske kartice.                                                                                             |

#### 👉 Napomene

- Izborom opcije R RESETOVANJE (
   93) parametar
   BR. KADROVA biće postavljen na NEPREKIDNO ali bez resetovanja broja datoteke.
- Brojevi okvira se mogu razlikovati za slike snimljene drugim fotoaparatima.

# 🖾 OPER. JAČ. ZV. [吨1]

Podesite jačinu zvukova koji se javljaju pri upotrebi kontrolnih elemenata fotoaparata. Izaberite opciju **4 IS.** (nečujno) da biste isključili zvukove kontrolnih elemenata.

# <u> JAČINA ZV. OKID.</u>

[1] 1]

Podesite jačinu zvuka koji se čuje prilikom pritiska na dugme zatvarača. Izaberite opciju **4 IS.** (nečujno) da biste potpuno isključili zvuk dugmeta zatvarača.

# **<u>ON</u> ZVUK OKIDAČA**

[<u>] 1]</u>

lzaberite zvuk koji će se čuti prilikom pritiska na dugme zatvarača.

# 🚺 JAČ. ZV. REPROD.

**[7**]

Podesite jačinu zvuka prilikom reprodukcije filmova i glasovnih zabeleški.

# LCD OSVETLJENOST

[0]

Služi za kontrolu osvetljenosti displeja.

# **<u>EVF/LCD REŽIM</u>**

#### [50 k/s]

Odaberite **30 k/s** da biste produžili trajanje baterije, a **50 k/s** za poboljšani kvalitet prikaza.

### AUTO ISKLJ. NAP.

#### [<u>2 MIN]</u>

Odaberite vremensko trajanje do automatskog isključenja fotoaparata kada se nijedna operacija ne izvršava. Kraće vreme do isključenja produžiće trajanje baterije; ako odaberete opciju **IS.** isključenje fotoaparata moraćete da vršite ručno. Imajte na umu da će se, u nekim situacijama, fotoaparat automatski isključiti čak i ako je izabrana opcija **IS**.

# MOD BRZOG STARTA

[IS.]

Sačekajte da se fotoaparat brzo ponovo pokrene nakon isključivanja (**24 MIN / 10 MIN / IS.**). Nakon što navedeno vreme prođe, fotoaparat će prekinuti ovu opciju.

### 🚺 Oprez

Ova opcija će povećati potrošnju baterije.

# REŽIM SS

((1))1

Izaberite da li će se stabilizacija slike vršiti sve vreme dok je fotoaparat u režimu fotografisanja (**@**)1 **NEPREKIDNO**), ili samo onda kada je dugme zatvarača dopola pritisnuto (**@**)2 **TOKOM SNIM.**). Izaberite opciju **IS.** da biste isključili stabilizaciju slike prilikom korišćenja stativa.

# **<u>© KOREK.CRVENOG OKA</u>**

### [UK.]

Izaberite opciju **UK.** radi otklanjanja efekta crvenih očiju izazvanog blicem pri fotografisanju uz primenu opcije inteligentne detekcije lica.

#### 👉 Napomene

- Smanjenje efekta crvenih očiju vrši se samo u slučajevima kad fotoaparat prepozna snimljeno lice.
- Korekcija crvenog oka nije moguća sa RAW slikama.

# AF OSVETLJIVAČ

### [UK.]

Ako je izabrana opcija **UK.**, zasvetleće AF lampica kako bi potpomogla proces automatskog fokusiranja.

#### 🚺 Oprez

- U pojedinim slučajevima, fotoaparat možda neće moći da se fokusira koristeći AF lampicu. Ako fotoaparat ne može da se fokusira u makro režimu rada, probajte da povećate rastojanje od objekta snimanja.
- Izbagavajte da svetlost AF lampice okrećete pravo u oči osobi koju snimate.

# 🔤 REŽIM AE/AF-ZAKLJ.

[**P**]

Ako je izabrana opcija **AE/AF-ZAKLJ NA PRIT**, ekspozicija i/ili fokus biće zaključani dok je pritisnuto dugme **AE/AF LOCK**. Ako je izabrana opcija **AE/AF-ZAK/OTK TIP**, ekspozicija i/ili fokus biće zaključani dok je pritisnuto dugme **AE/AF LOCK** i ostaće zaključani dok ponovo ne pritisnete dugme (E 32).

# 圈 DUG. AE/AF-ZAKLJ.

#### [AE-L]

[IS.]

Izaberite da li će dugme **AE/AF LOCK** zaključati samo ekspoziciju, samo fokus ili i ekspoziciju i fokus (**AE-**L / **AF-L** / **AE+AF**).

#### RAW RAW

Odaberite **RAW+JPEG** ili **RAW** za snimanje RAW slika (imajte na umu da zbog toga što se RAW podaci ne obrađuju na fotoaparatu RAW slike treba kopirati na kompjuter radi obrade). Pri odabiru **RAW+JPEG** snimiće se i JPEG slike. Odaberite **IS**. za snimanje slika samo u formatu JPEG.

#### 👉 Napomene

- Za prebacivanje datoteka RAW radi gledanja na kompjuteru koristite isporučeni softver "RAW File Converter".
- Pritisnite dugme the **RAW** da biste privremeno promenili format snimanja koji je podešen (🕮 18).

#### 🚺 Oprez

- Slike u RAW formatu nije moguće snimati u unutrašnju memoriju. Ubacite memorijsku karticu.
- Opcije za opsecanje, promenu veličine i uklanjanja efekta crvenih očiju nisu dostupne za RAW slike tokom reprodukcije. Maksimalni mogući zum pri gledanju slika RAW je 3,2×.

### PROVERA FOKUSA

### [<u>UK.]</u>

Ako je izabrana vrednost **UK.**, slika će biti uvećana na ekranu kako bi se olakšalo fokusiranje prilikom rotiranja prstena fokusa u režimu ručnog fokusa (III). Fotoaparat mora da bude u režimu ručnog fokusa.

### SNIMI ORG SLIKU

[IS.]

Izaberite UK. da biste sačuvali neobrađene kopije slika snimljenih korišćenjem opcija SRED EYE REMOVAL, R PRO LOW-LIGHT ili R PRO FO-CUS.

# **AUTOROTIRANJE RP**

[UK.]

Izaberite opciju **UK.** da biste automatski zakrenuli "visoke" slike (u orijentaciji portreta) tokom reprodukcije.

### BOJA POZADINE

Izaberite šemu boja.

### E EKR SA UPUTST.

#### <u>[UK.]</u>

Izaberite da li će se na ekranu prikazivati saveti za upotrebu alatki.

### **VIDEO SISTEM**

Izaberite video režim za povezivanje sa TV prijemnikom.

| Opcija | Opis                                                                                                    |
|--------|----------------------------------------------------------------------------------------------------|
| NTSC   | Izaberite ovaj režim pri povezivanju sa<br>video uređajima u Severnoj Americi,<br>Karibima, delovima Latinske Amerike<br>i pokim istočnogrijskim zomljama              |
| PAL    | Izaberite ovaj režim pri povezivanju<br>sa video uređajima u Velikoj Britaniji<br>i većem delu Evrope, Australije, na<br>Novom Zelandu i u delovima Azije i<br>Afrike. |

# 📴 PRILAGOĐENI RESET

Resetujte sve postavke za režim **C**. Kad se prikaže dijalog za potvrdu, pritisnite birač ulevo ili udesno da biste istakli **OK** i pritisnite **MENU/OK**.

#### TIP BATERIJE

#### 

Odredite tip baterija koje koristite u fotoaparatu (🖽 9).

# 回 PRAŽNJENJE (samo Ni-MH baterije)

Kapacitet puniivih Ni-MH bateriia može privremeno da opadne ako su nove, posle dugih perioda nekorišćenja ili ako se iznova pune pre nego što se do kraja isprazne. Kapacitet može da se poveća čestim pražnjenjem baterije pomoću opcije 🗖 PRAŽNJENJE i njihovim punjenjem u punjaču za baterije (koji se prodaje zasebno). Nemojte koristiti funkciju 📼 **PRAŽNJENJE** sa baterijama koje se ne mogu puniti i imajte na umu da se baterije neće isprazniti ako se fotoaparat napaja preko opcionog adaptera naizmenične struje i spojnice za jednosmernu struju.

Kad se izabere **E PRAŽNJENJE**, prikazuje se dijalog za potvrdu. Pritisnite **MENU/OK**.

# 2 Izaberite OK.

Pritisnite MENU/OK da biste ispraznili baterije. Kad baterije budu potpuno ispražnjene, indikator nivoa napunjenosti baterija će početi da treperi u crvenoj boji i fotoaparat će se isključiti. Da biste odustali od ovog postupka pre nego što se baterije potpuno isprazne, pritisnite DISP/BACK.
# Opciona dodatna oprema

Ovaj fotoaparat podržava širok asortiman dodatne opreme kompanije FUJIFILM i drugih proizvođača.

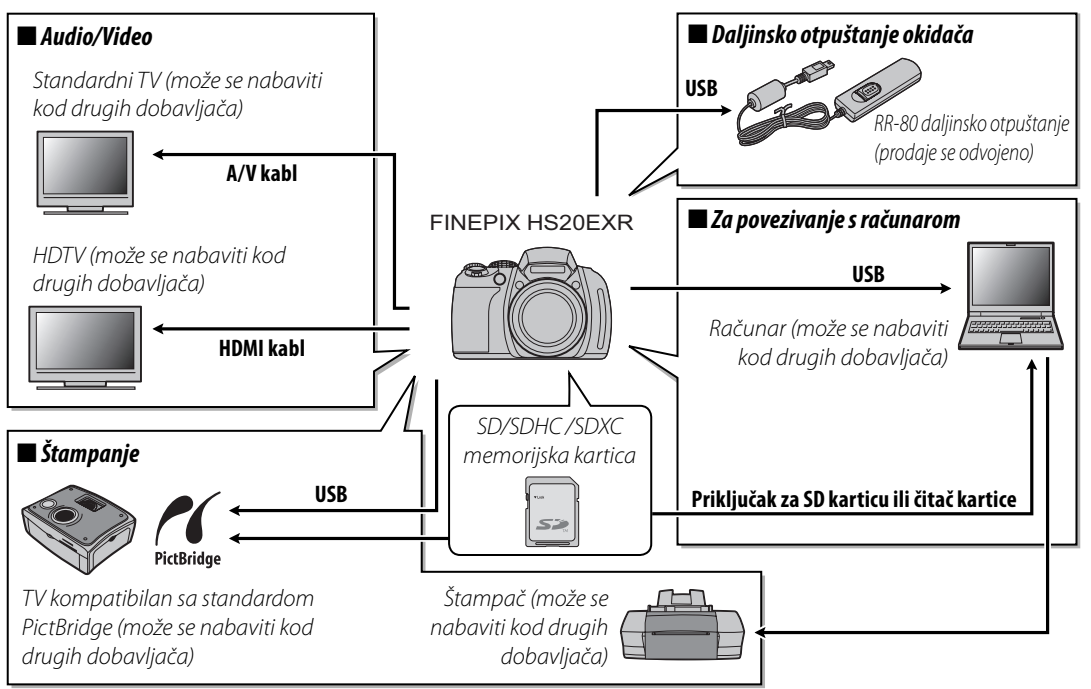

## Dodatna oprema marke FUJIFILM

Na raspolaganju imate sledeću opcionu dodatnu oprema marke FUJIFILM. Najnovije informacije u vezi sa dodatnom opremom koju možete nabaviti u vašem regionu potražite od lokalnog predstavnika kompanije FUJIFILM ili posetite *http://www.fujifilm.com/products/digital\_cameras/index.html*.

| Adapter<br>naizmenične<br>struje | AC-5VX (zahteva<br>upotrebu spojnice za<br>jednosmernu struju<br>CP-04): | Koristite ga prilikom dugotrajnih reprodukcija ili pri<br>kopiranju slika na računar (oblik adaptera i njegovog<br>priključka može varirati u zavisnosti od regiona<br>prodaje).                                                                                                    |            |
|----------------------------------|--------------------------------------------------------------------------|----------------------------------------------------------------------------------------------------|------------|
| Spojnica za                      | CP-04                                                                    | Povežite adapter naizmenične struje AC-5VX sa                                                                                                    |            |
| jednosmernu                      |                                                                          | fotoaparatom.                                                                                                    |            |
| struju                           |                                                                          |                                                                                                    |            |
| Daljinsko                        | RR-80                                                                    | Koristite da biste smanjili potresanje fotoaparata ili da                                                                                                    |            |
| otpuštanje                       |                                                                          | biste zadržali otvorenu blendu tokom ekspozicije koja                                                                                                    | N TON      |
|                                  |                                                                          | traje sve dok se ponovo ne pritisne okidač.                                                                                                    |            |
| Zonerica                         | LH-HS10                                                                  | Koristite da biste zaštitili objektiv i blokirali svetlo kako<br>biste sprečili odsjaj i odblesak objektiva.                                                                                                    | $\bigcirc$ |
| Shoe Mount Flash                 | EF-20                                                                    | Dodatni spoljni blic sa priključkom, broj vodiča: 20 (ISO<br>100), kompatibilan sa i-TTL, mogućnost savijanja: do<br>90°, izvor napajanja: 2 baterije od 1,5 V, veličine AA                                                                                                    |            |
| Shoe Mount Flash                 | EF-42                                                                    | Dodatni spoljni blic sa priključkom, broj vodiča: do 42<br>(ISO 100), automatski zum: 24-105 mm (ekvivalentno for-<br>matu 135), kompatibilan sa i-TTL, mogućnost savijanja:<br>do 90°, izvor napajanja: 4 baterije od 1,5 V, veličine AA<br>Podesite "Format setting" na vrednost "35 mm" kada ko-<br>ristite EF-42 i FINEPIX HS-20EXR. |            |

Da biste što duže uživali u korišćenju ovog proizvoda, vodite računa o sledećim merama predostrožnosti.

## Skladištenje i upotreba

Ako znate da fotoaparat nećete koristiti duže vreme, izvadite iz njega bateriju i memorijsku karticu. Fotoaparat nemojte skladištiti niti koristiti na mestima koja su:

- izložena kiši, pari ili dimu
- veoma vlažna ili izuzetno prašnjava
- izložena direktnoj sunčevoj svetlosti ili veoma visokim temperaturama, na primer u zatvorenom vozilu po sunčanom danu
- izuzetno hladna
- izložena jakim vibracijama
- izložena snažnim magnetnim poljima, poput mesta u blizini predajnih antena, električnih kablova pod naponom, radarskih odašiljača, motora, transformatora ili magneta
- u kontaktu sa lako isparljivim hemikalijama, poput pesticida
- pored gumenih ili plastičnih proizvoda

## Voda i pesak

Izloženost vodi i pesku može prouzrokovati oštećenje fotoaparata i njegovih unutrašnjih elektronskih kola i mehanizama Prilikom korišćenja foroaparata na plaži ili na obali mora, izbegavajte njegovo izlaganje vodi ili pesku. Ne stavljajte fotoaparat na vlažnu podlogu.

## Kondenzaciia

Iznenadan porast temperature, poput onog koji se javlja pri ulasku u zagrejan objekat po hladnom danu, može da izazove kondenzaciju unutar fotoaparata. U tom slučaju, isključite fotoaparat i sačekajte sat vremena pre nego što ga ponovo uključite. Ako dođe do pojave kondenzacije na memorijskoj kartici, izvadite karticu i sačekajte da se kondenzat osuši.

## Čišćenje

Koristite duvaljku radi uklanjanja prašine sa sočiva i ekrana, a zatím ih nežno obrišite mekom, suvom krpom. Sve zaostale mrlje mogu se ukloniti nežnim brisanjem parčetom FUJIFILM papira za čišćenje objektiva, uz primenu male količine tečnosti za čišćenje sočiva. Vodite računa da prilikom čišćenja ne napravite ogrebotine na sočivu ili ekranu Kućište fotoaparata možete čistiti mekom, suvom krpom. Nemojte koristiti alkohol, razređivać niti druge lako isparljive hemikalije.

## Na putovanjima

Fotoaparat nosite u svom ručnom prtljagu. Prtljag koji se prevozi u tovarnom delu aviona može biti izložen snažnim udarima, koji bi mogli da prouzrokuju oštećenje fotoaparat.

#### Napajanje i baterija

|           | Problem                        | Mogući uzrok                                                                                                    | Rešenje                                                                                                    | Strana |
|-----------|--------------------------------|----------------------------------------------------------------------------------------------------|----------------------------------------------------------------------------------------------------|--------|
|           |                                | Baterije su ispražnjene.                                                                                                    | Umetnite nove ili potpuno napunjene rezervne<br>baterije.                                                                                                    | 8      |
|           |                                | Baterije nisu pravilno okrenute.                                                                                                    | Ponovo ih umetnite pravilno okrenute.                                                                                                    | 8      |
|           | -                              | Poklopac odeljka za baterije nije zatvoren.                                                                                                    | Zatvorite rezu na poklopcu odeljka za baterije.                                                                                                    | 9      |
|           | Fotoaparat se ne<br>uključuje. | Adapter naizmenične struje i spojnica<br>jednosmerne struje nisu pravilno povezani.                                                                       | Proverite da li su adapter naizmenične struje i spojnica<br>za jednosmernu struju pravilno priključeni.                                                                                                    | _      |
|           |                                | Fotoaparat je duže vreme ostavljen bez<br>umetnutih baterija i bez priključenog<br>adaptera naizmenične struje/spojnice za<br>jednosmernu struju.         | Posleumetanjabaterijaili priključivanjaadaptera<br>naizmenične struje/spojnice za jednosmernu<br>struju, sačekajte nekoliko trenutaka pre nego<br>što uključite fotoaparat.                                                                                |        |
|           |                                | Baterije su hladne.                                                                                                    | Zagrejte baterije tako što ćete ih staviti u džep<br>ili na drugo toplo mesto i ponovo ih umetnite u<br>fotoaparat neposredno pre fotografisanja.                                                                                                    | iv     |
| Napajanje |                                | Krajevi baterija su zaprljani.                                                                                                    | Obrišite krajeve mekom, suvom krpom.                                                                                                    | —      |
|           |                                | Fotoaparat je prebačen na režim rada 🔛.                                                                                                    | Izaberite drugi režim snimanja.                                                                                                    | 21     |
|           | Baterije se brzo<br>prazne.    | Baterije su nove, ostavljene su nekorišćene<br>duže vreme ili su napunjene a da se<br>prethodno nisu potpuno ispraznile (samo<br>punjive Ni-MH baterije). | Ispraznite Ni-MH baterije pomoću opcije<br><b>PRAŽNJENJE</b> i napunite ih u punjaču<br>baterija (prodaje se posebno). Ako baterije više<br>ne drže posle višestrukog pražnjenja i punjenja,<br>njihov radni vek je došao do kraja i treba ih<br>zameniti. | 98     |
|           |                                | 🗚 izabrano je za režim fokusa.                                                                                                    | Izaberite drugi režim fokusa.                                                                                                    | 41     |
|           | Fotoaparat                     | Baterije su ispražnjene.                                                                                                    | Umetnite nove ili potpuno napunjene rezervne<br>baterije.                                                                                                    | 8      |
|           | se iznenada<br>isključuje.     | lsključen je adapter naizmenične struje ili<br>spojnica jednosmerne struje.                                                                               | Proverite da li su adapter naizmenične struje<br>i spojnica za jednosmernu struju pravilno<br>priključeni.                                                                                                    |        |

#### Meniji i prikazi

| Problem                  | Mogući uzrok                              | Rešenje                 | Strana |
|--------------------------|-------------------------------------------|-------------------------|--------|
| Meniji i prikazi nisu na | Za opciju 😰 言語/LANG. u meniju podešavanja | lzaberite SRPSKI jezik. | 14, 92 |
| srpskom jeziku.          | nije izabran srpski jezik.                |                         |        |

#### Snimanje

|             | Problem                                   | Mogući uzrok                                             | Rešenje                                                                                                    | Strana                          |    |
|-------------|-------------------------------------------|----------------------------------------------------------|----------------------------------------------------------------------------------------------------|---------------------------------|----|
|             |                                           | Memorija je puna.                                        | Ubacite novu memorijsku karticu ili izbrišite<br>jedan broj slika.                                                                                                    | 10, 55                          |    |
|             | Fotografija<br>se ne snima                | Memorija nije formatirana.                               | Formatirajte memorijsku karticu ili internu<br>memoriju.                                                                                                    | 93                              |    |
|             | nakon pritiska                            | Kontakti memorijske kartice su zaprljani.                | Obrišite kontakte mekom, suvom krpom.                                                                                                    | —                               |    |
| Snimanje    | na dugme                                  | Memorijska kartica je oštećena.                          | Ubacite novu memorijsku karticu.                                                                                                    | 10                              |    |
| fotografija | okidača.                                  | Baterije su ispražnjene.                                 | Umetnite nove ili potpuno napunjene rezervne baterije.                                                                                                    | 8                               |    |
|             |                                           | Fotoaparat se automatski isključio.                      | Uključite fotoaparat.                                                                                                    | 13                              |    |
|             | Ekran se<br>gasi nakon<br>fotografisanja. | Blic nije zasvetleo.                                     | Za vreme punjenja blica može se desiti da<br>ekran potamni. Sačekajte da se blic napuni.                                                                                                    | 34                              |    |
|             | E                                         | Objekat snimanja je isuviše blizu fotoaparata.           | Izaberite makro režim.                                                                                                    | 33                              |    |
| Fokus       | Fotoaparat ne<br>može da se               | Objekat snimanja je isuviše daleko od fotoaparata.       | Odustanite od makro režima.                                                                                                    |                                 |    |
| FUKUS       | 10/03                                     | fokusira.                                                | Objekat snimanja nije prikladan za automatsko<br>fokusiranje.                                                                                                    | Koristite zaključavanje fokusa. | 31 |
| EXR AUTO    | Slike nisu iste<br>veličine               | 颐 izabrano je za opciju 🐚 VELIČINA SLIKE<br>u režimu 認識. | Ako je izabrana opcija I za C VELIČINA<br>SLIKE u režimu S , fotoaparat će optimizo-<br>vati ne samo osetljivost i druga podešavanja,<br>već i veličinu slike. Za snimanje svih slika iste<br>veličine odaberite drugi režim snimanja ili<br>drugu opciju za C VELIČINA SLIKE. | 21, 78                          |    |

Rešavanje problema

|                                             | Problem                            | Mogući uzrok                                                                                                    | Rešenje                                                                                                    | Strana |
|---------------------------------------------|------------------------------------|----------------------------------------------------------------------------------------------------|----------------------------------------------------------------------------------------------------|--------|
|                                             | Detekcija lica<br>nije dostupna.   | Opcija pametne detekcije lica nije dostupna u<br>trenutno aktivnom režimu snimanja.                               | Izaberite neki drugi režim snimanja.                                                                                 | 21     |
|                                             |                                    | Lice osobe koju fotografišete zaklonjeno je<br>sunčanim naočarima, šeširom, dugom kosom<br>ili drugim predmetima. | Uklonite predmete koji zaklanjaju lice.                                                                              |        |
| Pametna                                     | Nijedno<br>lice nije               | Lice osobe koju snimate zauzima samo mali<br>deo okvira slike.                                                    | Promenite kompoziciju slike, tako da lice koje<br>snimate zauzme veću površinu kadra.                                | 48     |
| lica                                        | detektovano.                       | Glava osobe koju snimate je nagnuta ili<br>položena vodoravno.                                                    | Zamolite osobu da ispravi glavu.                                                                                     |        |
|                                             |                                    | Fotoaparat je nagnut.                                                                                             | Držite fotoaparat pravo.                                                                                             | 16     |
|                                             |                                    | Lice koje snimate je slabo osvetljeno.                                                                            | Snimajte na jasnom svetlu.                                                                                           | —      |
|                                             | Odabran je<br>pogrešan<br>objekat. | Odabrana osoba je bliža središtu slike od<br>glavnog objekta snimanja.                                            | Preuredite sliku ili isključite opciju detekcije lica<br>i uokvirite sliku koristeći opciju zaključavanja<br>fokusa. | 41, 48 |
| Fotografije<br>snimljene u<br>krupnom planu | Makro režim<br>nije dostupan.      | Makro režim nije dostupan u trenutno<br>aktivnom režimu snimanja.                                                 | Izaberite neki drugi režim snimanja.                                                                                 | 21, 33 |
|                                             | Blic ne radi.                      | Blic je spušten.                                                                                                  | Uspravite blic.                                                                                                    | 34     |
|                                             |                                    | Blic se puni.                                                                                                    | Sačekajte da se blic napuni.                                                                                         | 34     |
|                                             |                                    | Blic nije dostupan u trenutno aktivnom režimu snimanja.                                                           | Izaberite neki drugi režim snimanja.                                                                                 | 21     |
|                                             |                                    | Baterije su ispražnjene.                                                                                          | Umetnite nove ili potpuno napunjene rezervne baterije.                                                               | 8      |
| DI: -                                       |                                    | Fotoaparat je u super makro ili režimu<br>neprekidnog snimanja.                                                   | Isključite super makro ili režim neprekidnog<br>snimanja.                                                            | 33, 44 |
| BIIC                                        |                                    | Fotoaparat je prebačen na nečujan režim rada.                                                                     | lsključite nečujni režim rada.                                                                                       | 18     |
|                                             | Režim blica                        | Željeni režim rada blica nije dostupan u<br>trenutno aktivnom režimu snimanja.                                    | Izaberite neki drugi režim snimanja.                                                                                 | 21     |
|                                             | nije dostupan.                     | Fotoaparat je prebačen na nečujan režim rada.                                                                     | lsključite nečujni režim rada.                                                                                       | 18     |
|                                             | Blic ne uspeva da u                | Objekat snimanja je izvan dometa blica.                                                                           | Postavite objekat snimanja unutar dometa blica.                                                                      | 115    |
|                                             | potpunosti osvetli                 | Prozor za blic je prekriven,                                                                                      | Držite fotoaparat pravilno.                                                                                          | 16     |
|                                             | objekat snimanja.                  | lzabrana je velika brzina rada okidača.                                                                           | Izaberite manju brzinu okidača.                                                                                      | 29, 30 |

|                        | Problem                          | Mogući uzrok                                                                                                    | Rešenje                                                                                                    | Strana |
|------------------------|----------------------------------|----------------------------------------------------------------------------------------------------|----------------------------------------------------------------------------------------------------|--------|
|                        |                                  | Sočivo je zaprljan.                                                                                                 | Očistite sočivo.                                                                                                    | 101    |
|                        |                                  | Sočivo je prekriven.                                                                                                | Uklonite strane predmete sa sočivo.                                                                                                    | 16     |
| Problematične<br>slike | Slike su<br>zamućene.            | Tokom fotografisanja, na ekranu se pojavljuje<br>simbol <b>!AF</b> a fokusno polje je uokvireno<br>crvenom linijom. | Pre fotografisanja proverite fokus.                                                                                                    | 109    |
|                        |                                  | Tokom fotografisanja, na ekranu 🞾 se<br>pojavljuje simbol k.                                                        | Koristite blic ili stativ.                                                                                                    | 34     |
|                        | Slike su<br>prošarane<br>pegama. | Izabrana je mala brzina zatvarača pri visokoj<br>temperaturi.                                                       | Ovo je normalna pojava koja ne ukazuje na<br>kvar.                                                                                                    | _      |
|                        |                                  | Fotoaparat se koristi neprekidno na visokim<br>temperaturama ili je prikazano upozorenje o<br>temperaturi.          | lsključite fotoaparat i sačekajte da se ohladi.                                                                                                    | —      |
| Snimanje               | Slike se ne<br>snimaju.          | Došlo je do prekida napajanja u toku<br>snimanja.                                                                   | Isključite fotoaparat pre nego što priključite<br>adapter naizmenične struje/spojnicu za<br>jednosmernu struju. Ako fotoaparat ostane<br>uključen, može doći do oštećenja datoteka,<br>memorijske kartice ili interne memorije. |        |

#### Reprodukcija

|                | Problem                                                       | Mogući uzrok                                                                                       | Rešenje                                                                     | Strana |
|----------------|---------------------------------------------------------------|----------------------------------------------------------------------------------------------------|-----------------------------------------------------------------------------|--------|
|                | Slike deluju<br>zrnasto.                                      | Slike su snimljene drugim tipom ili modelom<br>fotoaparata.                                        | —                                                                           | _      |
| Slike          | Nije dostupno<br>zumiranje<br>tokom<br>reprodukcije.          | Slika je sačuvana na ณ ili je napravljena u<br>fotoaparatu druge proizvodnje ili drugog<br>modela. | _                                                                           | 53     |
|                | Nema zvuka                                                    | Fotoaparat je prebačen na nečujan režim rada.                                                      | lsključite nečujni režim rada.                                              | 18     |
|                | prilikom                                                      | Jačina zvuka reprodukcije je isuviše mala.                                                         | Podesite jačinu zvuka prilikom reprodukcije.                                | 95     |
| Audio          | reprodukcije                                                  | Mikrofon je bio prekriven.                                                                         | Držite fotoaparat pravilno tokom snimanja.                                  | 61, 89 |
|                | zapisa glasa ili<br>filma.                                    | Zvučnik je prekriven.                                                                              | Držite fotoaparat pravilno tokom<br>reprodukcije.                           | 63, 89 |
| Brisanje       | Izabrane slike<br>nisu izbrisane.                             | Za brisanje su odabrane neke od zaštićenih slika.                                                  | Uklonite zaštitu koristeći uređaj na kojem je<br>ona prvobitno primenjena.  | 86     |
| Br.<br>kadrova | Došlo je do<br>neočekivanog<br>resetovanja<br>broja datoteka. | Otvorili ste poklopac prostora za baterije dok je<br>fotoaparat bio uključen.                      | lsključite fotoaparat pre no što otvorite<br>poklopac prostora za baterije. | 13     |

#### Povezivanje

|            | Problem                                                           | Mogući uzrok                                                     | Rešenje                                                               | Strana |
|------------|-------------------------------------------------------------------|------------------------------------------------------------------|-----------------------------------------------------------------------|--------|
|            | Ekran je<br>isključen.                                            | Fotoaparat je priključen na TV.                                  | Prikažite slike na TV-u.                                              | 64     |
|            |                                                                   | Fotoaparat nije pravilno povezan.                                | Povežite fotoaparat pravilno.                                         | 64     |
|            |                                                                   | A/V kabl je priključen za vreme reprodukcije<br>filma.           | Povežite fotoaparat nakon završetka<br>reprodukcije filma.            | 63, 64 |
| TV         | Nema slike ili<br>zvuka.                                          | Ulazni priključak na televizoru postavljen je u<br>položaj "TV". | Prebacite ulazni priključak u položaj "VIDEO".                        | -      |
|            |                                                                   | Fotoaparat nije podešen na odgovarajući video<br>standard.       | Uskladite parametar 🎬 VIDEO SISTEM na<br>fotoaparatu i TV prijemniku. | 97     |
|            |                                                                   | Jačina zvuka na TV prijemniku je premala.                        | Podesite jačinu zvuka.                                                | —      |
|            | Nema boje.                                                        | Fotoaparat nije podešen na odgovarajući video<br>standard.       | Uskladite parametar 🚟 VIDEO SISTEM na<br>fotoaparatu i TV prijemniku. | 97     |
| Računar    | Računar ne<br>prepoznaje<br>priključeni<br>fotoaparat.            | Fotoaparat nije pravilno povezan.                                | Povežite fotoaparat pravilno.                                         | 76     |
|            | Slike se                                                          | Fotoaparat nije pravilno povezan.                                | Povežite fotoaparat pravilno.                                         | 66     |
| PictBridge | ne mogu<br>odštampati.                                            | Štampač je isključen.                                            | Uključite štampač.                                                    | _      |
|            | Odštampana<br>je samo jedna<br>slika.<br>Datum nije<br>odštampan. | Štampač nije kompatibilan sa standardom<br>PictBridge.           |                                                                       | _      |

Rešavanje problema

#### Razno

| Problem                                                                                                | Mogući uzrok                                                            | Rešenje                                                                                                    | Strana |
|----------------------------------------------------------------------------------------------------|-------------------------------------------------------------------------|----------------------------------------------------------------------------------------------------|--------|
| Kad se pritisne dugme<br>okidača, ništa se ne                                                          | Došlo je do privremenog otkaza fotoaparata.                             | Izvadite i ponovo ubacite baterije ili isključite<br>i ponovo priključite adapter naizmenične<br>struje / spojnicu jednosmerne struje.                                                                      | 8      |
| dešava.                                                                                                | Baterije su ispražnjene.                                                | Umetnite nove ili potpuno napunjene<br>rezervne baterije.                                                                                                    | 8      |
| Fotoaparat ne radi<br>onako kako se očekuje.                                                           | Došlo je do privremenog otkaza fotoaparata.                             | Izvadite i ponovo ubacite baterije ili isključite<br>i ponovo priključite adapter naizmenične<br>struje/spojnicu jednosmerne struje. Ako<br>problem i dalje postoji, obratite se svom<br>FUJIFILM prodavcu. | 8      |
| Želim da koristim<br>adapter naizmenične<br>struje i spojnicu<br>jednosmerne struje u<br>inostranstvu. | Pročitajte tekst sa natpisne pločice na adapteru<br>naizmenične struje. | Ispravljač može da se koristi unutar naponskog<br>opsega od 100–240 V. Od turističke agencije<br>zatražite informacije u vezi sa korišćenjem<br>ispravljača u regionu u koji putujete.                      | _      |
| Nema zvuka.                                                                                            | Fotoaparat je prebačen na nečujan režim rada.                           | lsključite nečujni režim rada.                                                                                                    | 18     |

# Poruke upozorenja koje se prikazuju na ekranu

Na ekranu se prikazuju sledeća upozorenja:

| Upozorenje                                                                           | Opis                                                                                                    | Rešenje                                                                                                    |
|--------------------------------------------------------------------------------------|----------------------------------------------------------------------------------------------------|----------------------------------------------------------------------------------------------------|
| 🗖 (crveno)                                                                           | Nivo napunjenosti baterija je nizak.                                                                                                    | Umatnita nova ili notouna nanuniana razarvna                                                                                                    |
| € (trepćuće<br>crveno)                                                               | Baterije su ispražnjene.                                                                                                    | baterije.                                                                                                    |
| ļ <b>o</b> j                                                                         | Mala brzina okidača. Moguće je da slika bude<br>mutna.                                                                                            | Koristite blic ili montirajte fotoaparat na stativ.                                                                                                    |
| <b>!AF</b><br>(prikazano u crvenoj<br>boji sa crveno<br>uokvirenim poljem<br>fokusa) | Fotoaparat ne može da fokusira.                                                                                                    | <ul> <li>Primenite opciju zaključavanja fokusa kako biste<br/>fokusirali neki drugi objekat na istoj razdaljini, a zatim<br/>preuredite kompoziciju slike (🖽 31).</li> <li>Koristite makro režim za fokusiranje prilikom<br/>snimanja fotografija u krupnom planu.</li> </ul> |
| Otvor ili brzina<br>okidača prikazana je<br>u crvenoj boji                           | Objekat je isuviše svetao ili isuviše taman.<br>Ekspozicija pri snimanju slike će biti prevelika<br>ili premala.                                  | Ako je objekat u senci, koristite blic.                                                                                                    |
| GREŠKA PRI FOKUSIRANJU                                                               |                                                                                                    |                                                                                                    |
| ISKLJUČITE KAMERU I<br>Ponovo je uključite                                           | Kvar fotoaparata.                                                                                                    | Isključite fotoaparat i ponovo ga uključite, vodeći računa da ne dodirujete sočivo. Ako se poruka opet                                                                                                    |
| GREŠKA PRI UPRAVLJANJU<br>Sočivom                                                    |                                                                                                    | pojavi na ekranu, obratite se svom FUJIFILM prodavcu.                                                                                                    |
|                                                                                      | Nije formatirana memorijska kartica ili interna<br>memorija, ili je memorijska kartica formatirana<br>uz pomoć računara ili nekog drugog uređaja. | Formatirajte memorijsku karticu ili internu memoriju koristeći opciju <b>E FORMATAVIMAS</b> sa menija za podešavanje fotoaparata (🕮 93).                                                                                                    |
| KARTICA NIJE POKRENUTA                                                               | Treba očistiti kontakte na memorijskoj kartici.                                                                                                   | Obrišite kontakte mekom, suvom krpom. Ako se ova<br>poruka ponovo pojavi, formatirajte memorijsku karticu<br>93). Ako se poruka uporno pojavljuje, zamenite<br>memorijsku karticu.                                                                                            |
|                                                                                      | Kvar fotoaparata.                                                                                                    | Obratite se prodavcu proizvoda FUJIFILM.                                                                                                    |
| ZAŠTIĆENA KARTICA                                                                    | Memorijska kartica je zaključana.                                                                                                    | Otključajte memorijsku karticu (💷 10).                                                                                                    |

| Upozorenje                                                                         | Opis                                                                                                   | Rešenje                                                                                                    |
|------------------------------------------------------------------------------------|----------------------------------------------------------------------------------------------------|----------------------------------------------------------------------------------------------------|
| ZAUZET                                                                             | Memorijska kartica je nepravilno formatirana.                                                          | Formatirajte memorijsku karticu pomoću fotoaparata<br>(💷 93).                                                                                                    |
| !                                                                                  | Temperatura fotoaparata je previsoka. Ako ništa<br>ne uradite, fotoaparat će se automatski isključiti. | lsključite fotoaparat i sačekajte da se ohladi.                                                                                                    |
|                                                                                    | Memorijska kartica nije formatirana za<br>korišćenje u fotoaparatu.                                    | Formatirajte memorijsku karticu (💷 93).                                                                                                    |
| GREŠKA KARTICE                                                                     | Kontakti na memorijskoj kartici zahtevaju<br>čišćenje ili je memorijska kartica oštećena.              | Obrišite kontakte mekom, suvom krpom. Ako se ova<br>poruka ponovo pojavi, formatirajte memorijsku karticu<br>(🗐 93). Ako se poruka uporno pojavljuje, zamenite<br>memorijsku karticu. |
|                                                                                    | Nekompatibilna memorijska kartica.                                                                     | Koristite kompatibilnu memorijsku karticu.                                                                                                    |
|                                                                                    | Kvar fotoaparata.                                                                                      | Obratite se prodavcu proizvoda FUJIFILM.                                                                                                    |
| MEMORIJA PUNA<br>MEMORIJA PUNA<br>UNUTRAŠNJA MEMO. JE PUNA<br>UBACITE NOVU KARTICU | Memorijska kartica ili interna memorija su pune<br>i slike ne mogu da se snimaju ili kopiraju.         | Izbrišite jedan broj slika ili ubacite novu memorijsku<br>karticu sa više slobodnog prostora.                                                                                         |
|                                                                                    | Greška u memorijskoj kartici ili greška u<br>povezivanju.                                              | Ponovo umetnite memorijsku karticu ili isključite<br>fotoaparat a zatim ga ponovo uključite. Ako se poruka<br>opet pojavi na ekranu, obratite se svom FUJIFILM<br>prodavcu.           |
|                                                                                    | Nema dovoljno memorije za snimanje dodatnih<br>slika.                                                  | Izbrišite jedan broj slika ili ubacite novu memorijsku karticu sa više slobodnog prostora.                                                                                            |
|                                                                                    | Memorijska kartica ili interna memorija nisu formatirane.                                              | Formatirajte memorijsku karticu ili internu memoriju (💷 93).                                                                                                    |
|                                                                                    | Datoteka je oštećena ili je kreirana u nekom<br>drugom uređaju.                                        | Datoteku nije moguće reprodukovati.                                                                                                    |
| GREŠKA PRI ČITANJU                                                                 | Treba očistiti kontakte na memorijskoj kartici.                                                        | Obrišite kontakte mekom, suvom krpom. Ako se ova<br>poruka ponovo pojavi, formatirajte memorijsku karticu<br>(🕮 93). Ako se poruka uporno pojavljuje, zamenite<br>memorijsku karticu. |
|                                                                                    | Kvar fotoaparata.                                                                                      | Obratite se prodavcu proizvoda FUJIFILM.                                                                                                    |

| Upozorenje                 | Opis                                                                                     | Rešenje                                                                                                    |
|----------------------------|------------------------------------------------------------------------------------------|----------------------------------------------------------------------------------------------------|
| BR. KADRA PUN              | Fotoaparatu je ponestalo slobodnih brojeva<br>okvira (trenutni broj okvira je 999-9999). | Formatirajte memorijsku karticu i odaberite opciju<br>OBNAVA za <b>國 BR.KADROVA</b> u meniju <b>鉛 POSTAVKA</b> .<br>Snimite fotografiju da biste resetovali numerisanje slika<br>na 100-0001, zatim se vratite na meni <b>圖 BR.KADROVA</b><br>i izaberite <b>NEPREKIDNO</b> . |
| PREVIŠE OKVIRA             | Prilikom pretrage je dobijeno više od 30000<br>rezultata.                                | lzaberite pretragu sa manje rezultata.                                                                                                    |
|                            | Više od 999 slika je odabrano za brisanje.                                               | Izaberite manje slika.                                                                                                    |
| ZAŠTIĆENI KADAR            | Pokušali ste da dodate zapis glasa ili da izbrišete<br>zaštićenu sliku.                  | Uklonite zaštitu pre dodavanja zapisa glasa ili brisanja<br>slika.                                                                                                    |
|                            | Datoteka sa zapisom glasa je oštećena.                                                   | Zapis glasa nije moguće reprodukovati.                                                                                                    |
|                            | Kvar fotoaparata.                                                                        | Obratite se prodavcu proizvoda FUJIFILM.                                                                                                    |
| 640 NE MOŽE SE ISEĆI       | Pokušano je isecanje slike veličine 🚳.                                                   |                                                                                                    |
| NE MOŽE SE ISEĆI           | Slika izabrana za isecanje je oštećena ili nije<br>snimljena ovim fotoaparatom.          | Nije moguće isecati ovakve slike.                                                                                                    |
| M NE MOŽE SE IZVRŠITI      | Pokušali ste da napravite kopiju slike sa                                                |                                                                                                    |
| S NE MOŽE SE IZVRŠITI      | dimenzijama jednakim ili većim od dimenzija                                              | Izaberite manje dimenzije.                                                                                                    |
| 640 NE MOŽE SE IZVRŠITI    | originalne slike.                                                                        |                                                                                                    |
| GREŠKA DPOF DATOTEKE       | DPOF red za štampanje na umetnutoj memorijskoj kartici<br>sadrži više od 999 slika.      | Kopirajte slike u internu memoriju i napravite nov nalog za štampanje.                                                                                                    |
| NE MOŽE SE POST. DPOF      | Slike ne mogu da se odštampaju korišćenjem DPOF opcije.                                  | —                                                                                                    |
| ▶ NE MOŽE SE POST.<br>DPOF | Filmovi ne mogu da se odštampaju korišćenjem<br>DPOF opcije.                             | _                                                                                                    |
| NE MOŽE SE ROTIRATI        | Slika je zaštićena.                                                                      | Uklonite zaštitu pre okretanja slika.                                                                                                    |
| 📌 NE MOŽE SE ROTIRATI      | Filmovi se ne mogu rotirati.                                                             | —                                                                                                    |
| NEMA KARTICE               | Nije ubačena memorijska kartica kada je odab-<br>rano <b>I KOPIRANJE</b> .               | Ubacite memorijsku karticu.                                                                                                    |
| SD NEMA SLIKE              | Izabrani izvor za 🕅 KOPIRANJE ne sadrži                                                  | Izabarita naki drugi izvor                                                                                                    |
| IN NEMA SLIKE              | slike.                                                                                   | lizabente neki uluği izvol.                                                                                                    |

| Upozorenje                                                            | Opis                                                                                                    | Rešenje                                                                                                    |
|-----------------------------------------------------------------------|----------------------------------------------------------------------------------------------------|----------------------------------------------------------------------------------------------------|
| PRITISNITE I DRŽITE<br>DISP DUGME DA BISTE<br>DEAKTIVIRALI TIHI REŽIM | Pokušano je podešavanje jačine zvuka na<br>fotoaparatu u tihom režimu rada.                                                                    | Izađite iz tihog režima rada pre nego što podesite<br>jačinu zvuka.                                                                                                    |
| GREŠKA U KOMUNIKACIJI                                                 | Došlo je do greške u povezivanju prilikom<br>štampanja slika ili njihovog kopiranja na računar<br>ili neki drugi uređaj.                       | Proverite da li je uređaj uključen i da li je USB kabl<br>povezan.                                                                                                    |
| GREŠKA ŠTAMPAČA                                                       | Štampaču je ponestalo papira ili tonera,                                                                                                    | Proverite štampač (detaljnije objašnjenje potražite u<br>uputstvu za upotrebu štampača). Da biste nastavili<br>sa štampanjem, isključite štampač i zatim ga ponovo<br>uključite.                                                                                            |
| GREŠKA ŠTAMPAČA<br>Želite li da nastavite?                            | štampanjem.                                                                                                    | Proverite štampač (detaljnije objašnjenje potražite u<br>uputstvu za upotrebu štampača). Ako se štampanje ne<br>nastavi automatski, pritisnite dugme <b>MENU/OK</b> da bi se<br>nastavilo.                                                                                  |
| ŠTAMPANJE NIJE MOGUĆE                                                 | Pokušali ste da odštampate film, neku sliku koja<br>nije snimljena ovim fotoaparatom ili sliku čiji<br>format nije podržan od strane štampača. | Filmovi i neke slike snimljene drugim uređajima<br>ne mogu se štampati. Ako je slika snimljena<br>fotoaparatom, pogledajte u uputstvu za korišćenje<br>štampača da li štampač podržava format JFIF-JPEG<br>ili Exif-JPEG. Ako ne podržava, te slike se ne mogu<br>štampati. |

# Interna memorija/kapacitet memorijske kartice

Sledeća tabela pokazuje vreme potrebno za snimanje ili mogući broj slika pri različitim veličinama slika. Svi brojevi su približni; veličina datoteke zavisi od prizora koji je slikan, zbog čega može postojati velika razlika u broju datoteka koje se mogu sačuvati. Broj mogućih vrednosti ekspozicije ili preostalog vremena trajanja možda neće opadati istim tempom. Kada memorijska kartica nije ubačena, moguće je napraviti ograničen broj probnih snimaka.

|         | Srednji                          | Internal<br>(approx | memory<br>. 20 MB) | 40       | 5B     | 80       | <b>GB</b> |
|---------|----------------------------------|---------------------|--------------------|----------|--------|----------|-----------|
|         |                                  | FINE                | NORMAL             | FINE     | NORMAL | FINE     | NORMAL    |
| 7       | 4:3                              | 3                   | 5                  | 630      | 1000   | 1260     | 2020      |
|         | 16:9                             | 4                   | 6                  | 840      | 1330   | 1690     | 2670      |
| đ       | M 4:3                            | 4                   | 10                 | 990      | 1960   | 2000     | 3950      |
| jrafije | M 16:9                           | 6                   | 13                 | 1330     | 2630   | 2670     | 5290      |
|         | <b>S</b> 4:3                     | 10                  | 20                 | 1990     | 3870   | 4010     | 7770      |
|         | <b>S</b> 16:9                    | 19                  | 29                 | 3750     | 5630   | 7540     | 11310     |
|         | 📅 1920 <sup>1</sup>              | 11 sek.             |                    | 38 r     | nin.   | 76 r     | nin.      |
|         | 1280 <sup>1</sup>                | 14 sek.             |                    | 49 r     | nin.   | 99 r     | min.      |
| 3       | 640 <sup>2</sup>                 | 34 sek.             |                    | 115 min. |        | 232 min. |           |
| movi    | <b>HS 640 × 480</b> <sup>3</sup> | 26 sek.             |                    | 86 min.  |        | 172 min. |           |
|         | <b>HS 320 × 240</b> <sup>3</sup> | 53 sek.             |                    | 172      | min.   | 345      | min.      |
|         | <b>HS</b> 320 × 112 <sup>3</sup> | 26 sek.             |                    | 86 r     | nin.   | 172      | min.      |

1 Koristite karticu CLASS ili bolju. Pojedinačni filmovi ne mogu biti duži od 29 minuta.

2 Pojedinačni filmovi ne mogu biti duži od 115 minuta.

3 Koristite karticu CLASS ili bolju. Pojedinačni filmovi ne mogu biti duži od 30 minuta.

#### Upozorenje o temperaturi

Fotoaparat se automatski isključuje pre nego što njegova ili temperatura baterije poraste iznad bezbedne granice. Na slikama snimljenim dok se prikazuje upozorenje o temperaturi se može pojaviti "šum" (pege). Isključite fotoaparat i sačekajte da se ohladi pre ponovnog uključenja (III 105, 110).

# Specifikacije

| System                      |                                                                                                    |  |  |  |
|-----------------------------|----------------------------------------------------------------------------------------------------|--|--|--|
| Model                       | Digitalni fotoaparat FinePix HS20EXR                                                                                             |  |  |  |
| Efektivni pikseli           | 16 miliona                                                                                                    |  |  |  |
| Senzor slike                | 1/2-in. EXR CMOS sa primarnim kolor filterom                                                                                     |  |  |  |
| Memorijski mediji           | Interna memorija (približno 20 MB)     SD/SDHC/SDXC memorijske kartice                                                           |  |  |  |
| Sistem datoteka             | Uskladen sa sistemom Design Rule for Camera File System (DCF), Exif 2.3, i Digital Print Order Format                            |  |  |  |
| Format datataka             | (DPOF)                                                                                                    |  |  |  |
| Format datoteke             | • Nepokretne sinke: EXIL 2.3 JPEG (Komprimovane); RAVV (originalin RAF format, potreban je soliver za specijalnu namenu);        |  |  |  |
|                             | • Filmovi: FILM (H.264) • Audio: WAV                                                                                             |  |  |  |
| Veličina slike (pikseli)    | • • • • • • • • • • • • • • • • • • •                                                                                            |  |  |  |
| •                           | • M 4:3: 3264×2448 • M 3:2: 3264×2176 • M 16:9: 3264×1840                                                                        |  |  |  |
|                             | • S 4:3: 2304×1728 • S 3:2: 2304×1536 • S 16:9: 1920×1080                                                                        |  |  |  |
|                             | • PART POKR. PANORAMA 360: 1624×11520 (uspravno)/11520×1080 (vodoravno)                                                          |  |  |  |
|                             | • Pure POKR. PANORAMA 180: 1624×5760 (uspravno)/5760×1080 (vodoravno)                                                            |  |  |  |
|                             | • POKR. PANORAMA 120: 1624×3840 (uspravno)/3840×1080 (vodoravno)                                                                 |  |  |  |
| Objektiv                    | Fujinon objektiv sa 30 × optičkim zumom, F/2,8 (široki ugao)–5,6 (telefoto)                                                      |  |  |  |
| Žižna daljina               | f=4,2 mm-126,0 mm (ekvivalent za format 35 mm: 24 mm-720 mm)                                                                     |  |  |  |
| Otvor                       | F2,8–F11 (široki ugao)/F5,6–F11 (telefoto) uz povećanje od <sup>1</sup> / <sub>3</sub> EV; može se podesiti ručno ili automatski |  |  |  |
| Opseg fokusa (rastojanje od | d • Pribl. 50 cm – beskonačno (široki ugao); 3 m – beskonačno (telefoto)                                                         |  |  |  |
| prednje strane objektiva)   | <ul> <li>Makro: pribl. 10 cm – 3 m (široki ugao); 2 m – 5 m (telefoto)</li> </ul>                                                |  |  |  |
|                             | <ul> <li>Super makro: pribl. 1 cm – 1 m</li> </ul>                                                                               |  |  |  |
| Osetljivost                 | Standardna osetljivost izlaza ekvivalentna sa ISO 100, 200, 400, 800, 1600, 3200, 6400 (veličina slike 🛄 ili                     |  |  |  |
|                             | 🕥), 12800 (veličina slike 🚯); AUTO, AUTO (400), AUTO (800), AUTO (1600), AUTO (3200)                                             |  |  |  |
| Merenje                     | 256-segmentno merenje kroz objektiv (TTL); VIŠESTRUKO, SPOT, SREDNJA VREDNOST                                                    |  |  |  |
| Kontrola ekspozicije        | Programirana AE (sa promenom programa); AE sa prioritetom zatvarača; AE sa prioritetom blende i ručna                            |  |  |  |
|                             | ekspozicija                                                                                                    |  |  |  |
| Kompenzacija ekspozicije    | -2 EV - +2 EV u povećanjima od ¹/₃ EV (osim za režime 🗖 , 🚟 , M i 🏶)                                                             |  |  |  |

| System                                                            |                                                                                                    |                                                                     |                                                                                          |  |
|-------------------------------------------------------------------|----------------------------------------------------------------------------------------------------|---------------------------------------------------------------------|------------------------------------------------------------------------------------------|--|
| Režimi scene                                                      | 🐠 🛊 (PRIRODNI I 🗲), 🐠 (PRIR. SVETLO), 🗣 (PORTRET), 🍘 (ULEPŠ. PORT.), 🚱 (PAS),                      |                                                                     |                                                                                          |  |
|                                                                   | 😺 (MAČKA), 🛦 (PEJZAŽ                                                                               | Ž), 🛠 (SPORT), 🕻 (NOĆ), 📌 (NO                                       | DĆ(TRIPOD)), 🏶 (VATROMET),                                                               |  |
|                                                                   | 📸 (ZALAZAK SUNCA), ⊀                                                                               | 🕼 (SNEG), 🔬 (PLAŽA), 🍸 (ZABA                                        | VA), 🛠 (CVET), 🔟 (TEKST)                                                                 |  |
| Stabilizacija slike                                               | Optička stabilizacija (promena senzora za sliku)                                                   |                                                                     |                                                                                          |  |
| Brzina okidača                                                    | • Ct: 1/4 S-1/4000 S                                                                               | • <b>x</b> <sup>(*</sup> : 4 s− <sup>1</sup> /1000 s                | • 🔆 : 4 s-1/2 s                                                                          |  |
| (kombinacija mehaničkog i                                         | • P, S, A: 4 S-1/4000 S                                                                            | • M: 30 s-1/4000 s                                                  | • <b>Ostali režimi</b> : <sup>1</sup> / <sub>4</sub> S <sup>-1</sup> / <sub>4000</sub> S |  |
| elektronskog okidača)                                             |                                                                                                    |                                                                     |                                                                                          |  |
| Neprekidno                                                        | • 💁: maks. 32 kadra (RAW+                                                                          | -JPEG/RAW: maks. 6 kadra); možete izab                              | rati broj kadrova u sekundi i to: 11, 8, 5 i 3 k/s                                       |  |
|                                                                   | • 🔁: 16 ili 8 kadrova; možete izabrati broj kadrova u sekundi i to: 11, 8, 5 i 3 k/s               |                                                                     |                                                                                          |  |
|                                                                   | • 둼: 3 kadra (izbrana ekspozicija, preeksponirano, podeksponirano)                                 |                                                                     |                                                                                          |  |
|                                                                   | • 🖃 : 3 kadra (PROVIA, Velvia, ASTIA) • 📧 : 3 kadra (100%, 200%, 400%)                             |                                                                     |                                                                                          |  |
| Fokus                                                             | Režim: Pojedinačni AF, uzastopni AF, ručni fokus jednim pritiskom na dugme AF                      |                                                                     |                                                                                          |  |
|                                                                   | • Izbor oblasti fokusa: U centru, višestruki, oblast, praćenje                                     |                                                                     |                                                                                          |  |
|                                                                   | Sistem automatskog fokusa: Detektovanje kontrasta TTL AF koristeći pomoćno svetlo za automatski    |                                                                     |                                                                                          |  |
|                                                                   | fokus                                                                                              |                                                                     |                                                                                          |  |
| Balans bele                                                       | Automatsko otkrivanje prizora; šest ručnih unapred podešenih režima za snimanje pri direktnoj      |                                                                     |                                                                                          |  |
|                                                                   | sunčevoj svetlosti, u senci, na dnevnom fluorescentnom svetlu, na hladnom belom fluorescentnom     |                                                                     |                                                                                          |  |
| Camactalui taimar                                                 | svetiu i inkauescentriori                                                                          | svetiu, prilagouerii balaris bele                                   | sko aktiviranjo zatvarača (Av. i Ar.)                                                    |  |
| Samostaini tajmer                                                 | Dlie ee ružeire i=lee eiveni                                                                       | ekundi; is. 2 sek, 10 sek; automat                                  |                                                                                          |  |
| DIIC                                                              | približno 30 cm 71 m (čiroki uga) 2.0 m 3.8 m (telefota)                                           |                                                                     |                                                                                          |  |
| priblizno 30 cm $-$ 7,1 m (siroki ugao), 2,0 m $-$ 3,8 m (teleiot |                                                                                                    |                                                                     | (inhinitiona analia nhaniania afalita annania                                            |  |
| Kezimi Diica                                                      | Automatski, iorsirani bilo                                                                         | , iskijučen, spora sinnronizacija<br>rekcijem crvenog eka forcirani | liskijučena opcija uklanjanja elekta črvenin                                             |  |
|                                                                   | ociju); automatski sa korekcijom crvenog oka, iorsirani biic sa korekcijom crvenog oka, iskijučen, |                                                                     |                                                                                          |  |
| Flaktonska tvažila (FVF)                                          | Spora sinnronizacija sa ko                                                                         | orekcijom crvenog oka (korekcija                                    | ribližno polyti je uključenaj                                                            |  |
| Elektonsko trazilo (EVF)                                          | LCD trazilo u boji dijagonale 0,2 inca sa 200.000 tacaka; priblizna pokrivenost kadra 9/%          |                                                                     |                                                                                          |  |
| Ekran                                                             | LCD ekran u boji dijagon                                                                           | ale 3 inca sa 460.000 tacaka; prib                                  | Dizna pokrivenost kadra 100%                                                             |  |
| Filmovi                                                           | • 111 1920: 1920 × 1080 (10                                                                        | 80i), 30 k/s • 🖽 12                                                 | <b>80</b> : 1280×720 (720p), 30 k/s                                                      |  |
|                                                                   | • 640×480 (VGA), 30 k                                                                              | · · · · · · · · · · · · · · · · · · ·                               | 10 × 480: 640 × 480, 80 k/s                                                              |  |
|                                                                   | • <b>IEE 320 × 240</b> : 320 × 240, 160 k/s • <b>IEE 320 × 112</b> : 320 × 112, 320 k/s            |                                                                     |                                                                                          |  |
|                                                                   | Napomena: 🎬, 🖽, i 🚳 filmovi se snimaju sa stereo zvukom.                                           |                                                                     |                                                                                          |  |

| System                      |                                                                                                    |
|-----------------------------|----------------------------------------------------------------------------------------------------|
| Opcije snimanja             | Dinamički opseg, inteligentno prepoznavanje lica sa uklanjanjem efekta crvenih očiju, smernica<br>za kadriranje, memorija broja kadra, simulacija filma, prikaz histograma, Pro slabo svetlo, Pro fokus,<br>pokretna panorama 360, elektronsko poravnanje                                                                                                    |
| Opcije reprodukcije         | Inteligentno prepoznavanje lica, uklanjanje efekta crvenih očiju, mikro sličica, reprodukcija više kadro-<br>va, pretraga slika, opsecanje, promena veličine, projekcija slajdova, rotacija slike, glasovna beleška,<br>prikaz histograma, upozorenje o ekspoziciji, omiljene, photobook assist                                                                                           |
| Druge opcije                | PictBridge, Exif štampanje, izbor jezika, vremenska razlika, režim bez zvuka, kompatibilno sa teh-<br>nologijom Eye-Fi                                                                                                    |
| Jezici                      | arapski, bugarski, uprošćen kineski, tradicionalni kineski, češki, danski, holandski, engleski, farsi, fin-<br>ski, francuski, nemački, grčki, hebrejski, mađarski, indonežanski, italijanski, japanski, kazaški, korejski,<br>letonski, litvanski, norveški, poljski, portugalski, rumunski, ruski, srpski, slovački, španski, švedski, taj-<br>landski, turski, ukrajinski, vijetnamski |
| Ulazni/izlazni terminali    |                                                                                                    |
| A/V OUT (audio/video izlaz) | NTSC ili PAL izlaz sa mono zvukom                                                                                                    |
| HDMI izlaz                  | HDMI mini konektor                                                                                                    |
| Digitalni ulaz/izlaz        | USB 2.0 velike brzine                                                                                                    |

| / .                        |                                                                                                    |                                                            |  |  |
|----------------------------|----------------------------------------------------------------------------------------------------|------------------------------------------------------------|--|--|
| Napajanje/drugo            |                                                                                                    |                                                            |  |  |
| Izvori napajanja           | AA alkalne baterije (×4)                                                                                    |                                                            |  |  |
|                            | AA litijumske baterije (×4: mogu se nabaviti kod                                                            | drugih proizvođača)                                        |  |  |
|                            | AA puniive nikl-metal-hidridne (Ni-MH) baterije                                                             | (x4: mogu se nabaviti kod drugih proizvođača)              |  |  |
|                            | $A \in V_{\mathcal{A}}$ adapti i Containing (a minimum da adapti containing a minimum da adapti prozvodaca) |                                                            |  |  |
| Vak tuaiania hataviia      |                                                                                                    |                                                            |  |  |
| vek trajanja baterije      | Tip baterije                                                                                                | Približan broj kadrova                                     |  |  |
| (približan broj kadrova    | Alkalne (tip koji se isporučuje sa fotoaparatom)                                                            | 350                                                        |  |  |
| koji se mogu fotografisati | Litijumske                                                                                                  | 700                                                        |  |  |
| sa novim ili potpuno       | Ni-MH                                                                                                    | 400                                                        |  |  |
| napunjenim baterijama)     | CIPA standard, meren u režimu 🗖 (automatski) uz korišćenje baterija isporučenih sa fotoaparatom i           |                                                            |  |  |
|                            | SD memorijskom karticom.                                                                                    |                                                            |  |  |
|                            | Napomena: Broj snimaka koji se mogu načiniti uz korišćenje baterije zavisi od nivoa napunjenosti            |                                                            |  |  |
|                            | baterije i opašće pri niskim temperaturama.                                                                 |                                                            |  |  |
| Dimenzije fotoaparata      | 130,6 mm×90,7 mm×126,0 mm (Š×V×D), bez isturenih delova                                                     |                                                            |  |  |
| Težina fotoaparata         | Približno 636 g, bez baterija, dodatne opreme i memorijskih kartica                                         |                                                            |  |  |
| Težina pri snimanju        | Približno 730 g sa baterijama i memorijskom karticom                                                        |                                                            |  |  |
| Radni uslovi               | <ul> <li>Temperatura: 0°C−+40°C</li> </ul>                                                                  | <ul> <li>Vlažnost: 10% – 80% (bez kondenzacije)</li> </ul> |  |  |

#### Televizijski sistemi u boji

NTSC (National Television System Committee) je standard televizijskog emitovanja u boji koji se primenjuje uglavnom u SAD, Kanadi i Japanu. PAL (Phase Alternation by Line) je televizijski sistem u boji koji je uglavnom usvojen u evropskim zemljama i Kini.

#### Obaveštenja

- Specifikacije se mogu promeniti bez prethodnog obaveštenja; najnovije informacije potražite na *http://www. fujifilm.com/products/digital\_cameras/index.html.* FUJIFILM neće snositi odgovornost za štetu nastalu usled grešaka u ovom uputstvu za upotrebu.
- lako se ekran proizvodi upotrebom napredne tehnologije visoke preciznosti, moguća je pojava malih svetlih tačaka i neobičnih boja (naročito u blizini teksta). Ovo je normalno za ovu vrstu ekrana i to ne ukazuje na kvar; to neće uticati na slike načinjene ovim fotoaparatom.
- Digitalni fotoaparati mogu da ne funkcionišu dobro kada su izloženi jakim radio smetnjama (npr. električnim poljima, statičkom elektricitetu ili šumu linija).
- Zbog vrste objektiva koji se koristi, na perifernim oblastima slike može da dođe do pojave izobličenja. Ovo je normalno.

# FUJIFILM

FUJIFILM Corporation 7-3, AKASAKA 9-CHOME, MINATO-KU, TOKYO 107-0052, JAPAN http://www.fujifilm.com/products/digital\_cameras/index.html